# SIEMENS

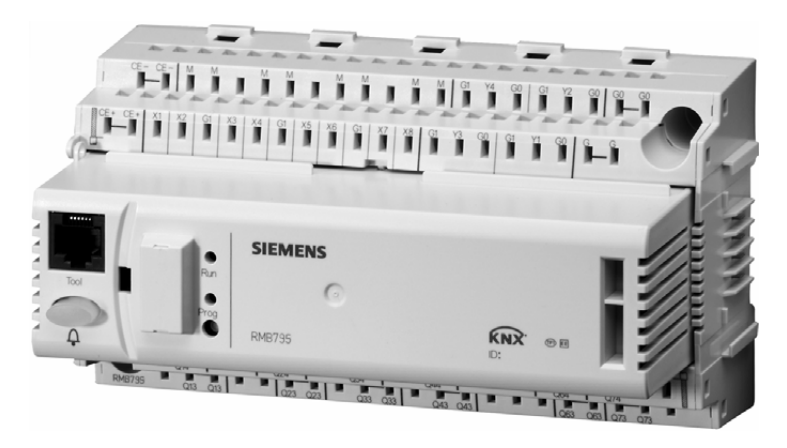

# Synco<sup>™</sup> 700 Central Control Unit RMB795 for use with RXB... room controllers Basic Documentation

Edition 1.0

CE1P3121en 20.12.2004

Siemens Building Technologies HVAC Products

Siemens Switzerland Ltd Building Technologies Group / HVAC Products Gubelstrasse 22 CH -6301 Zug Tel. +41 41-724 24 24 Fax +41 41-724 35 22 www.sbt.siemens.com

#### 2/132

© 2004 Siemens Switzerland Ltd Subject to alteration

# Contents

| 1                                                                                                    | Summary                                                                                                    | 7                                                                                                    |
|----------------------------------------------------------------------------------------------------|----------------------------------------------------------------------------------------------------|----------------------------------------------------------------------------------------------------|
| 1.1                                                                                                    | Central control unit RMB795                                                                                                    | 7                                                                                                    |
| 1.2                                                                                                    | Range of units                                                                                                    | 8                                                                                                    |
| 1.3                                                                                                    | Topology of Synco™700                                                                                                    | 9                                                                                                    |
| 1.4                                                                                                    | Equipment combinations                                                                                                    | 9                                                                                                    |
| 1.5                                                                                                    | Product documentation                                                                                                    | 10                                                                                                    |
| 1.6                                                                                                    | Performance                                                                                                    | 11                                                                                                    |
| 1.7                                                                                                    | Important notes                                                                                                    | 12                                                                                                    |
| 2                                                                                                    | Operation                                                                                                    | 13                                                                                                    |
| 2.1                                                                                                    | Operation without operator unit                                                                                                    | 13                                                                                                    |
| 2.2                                                                                                    | Operation with operator unit                                                                                                    | 14                                                                                                    |
| 3                                                                                                    | Philosophy of room group                                                                                                    | 17                                                                                                    |
| 3.1                                                                                                    | What is a room group?                                                                                                    | 17                                                                                                    |
| 3.2                                                                                                    | Application example                                                                                                    | 18                                                                                                    |
| 3.3                                                                                                    | Implementation of application example                                                                                                    | 21                                                                                                    |
| 4                                                                                                    | Guidelines for engineering and commissioning                                                                                                    | 23                                                                                                    |
| 5                                                                                                    | Commissioning                                                                                                    | 27                                                                                                    |
|                                                                                                    |                                                                                                    |                                                                                                    |
| 5.1                                                                                                    | Before you start                                                                                                    | 27                                                                                                    |
| 5.1<br>5.2                                                                                                    | Before you start<br>Starting commissioning                                                                                                    | 27<br>28                                                                                                 |
| 5.1<br>5.2<br>5.3                                                                                                    | Before you start<br>Starting commissioning<br>Making the basic configuration                                                                                                    | 27<br>28<br>29                                                                                           |
| 5.1<br>5.2<br>5.3<br>5.4                                                                                                    | Before you start<br>Starting commissioning<br>Making the basic configuration<br>Making the free configuration                                                                                                    | 27<br>28<br>29<br>30                                                                                     |
| 5.1<br>5.2<br>5.3<br>5.4<br>5.5                                                                                                    | Before you start<br>Starting commissioning<br>Making the basic configuration<br>Making the free configuration<br>Making the wiring test                                                                                                    | 27<br>28<br>29<br>30<br>31                                                                               |
| 5.1<br>5.2<br>5.3<br>5.4<br>5.5<br>5.6                                                                                                    | Before you start<br>Starting commissioning<br>Making the basic configuration<br>Making the free configuration<br>Making the wiring test<br>Exiting commissioning                                                                                                    | 27<br>28<br>29<br>30<br>31<br>32                                                                         |
| 5.1<br>5.2<br>5.3<br>5.4<br>5.5<br>5.6<br>5.7                                                                                                    | Before you start<br>Starting commissioning<br>Making the basic configuration<br>Making the free configuration<br>Making the wiring test<br>Exiting commissioning<br>Backing up the data                                                                                                    | 27<br>28<br>30<br>31<br>32<br>32                                                                         |
| 5.1<br>5.2<br>5.3<br>5.4<br>5.5<br>5.6<br>5.7<br>5.8                                                                                                    | Before you start<br>Starting commissioning<br>Making the basic configuration<br>Making the free configuration<br>Making the wiring test<br>Exiting commissioning<br>Backing up the data<br>Leaving the password level                                                                                                    | 27<br>28<br>30<br>31<br>32<br>32<br>33                                                                   |
| 5.1<br>5.2<br>5.3<br>5.4<br>5.5<br>5.6<br>5.7<br>5.8<br>5.9                                                                                                    | Before you start                                                                                                    | 27<br>28<br>30<br>31<br>32<br>32<br>33<br>33                                                             |
| 5.1<br>5.2<br>5.3<br>5.4<br>5.5<br>5.6<br>5.7<br>5.8<br>5.9<br>5.10                                                                                                    | Before you start                                                                                                    | 27<br>28<br>30<br>31<br>32<br>32<br>33<br>33<br>33                                                       |
| 5.1<br>5.2<br>5.3<br>5.4<br>5.5<br>5.6<br>5.7<br>5.8<br>5.9<br>5.10<br>6                                                                                                    | Before you start                                                                                                    | 27<br>28<br>30<br>31<br>32<br>32<br>33<br>33<br>34<br>35                                                 |
| 5.1<br>5.2<br>5.3<br>5.4<br>5.5<br>5.6<br>5.7<br>5.8<br>5.9<br>5.10<br>6<br>6.1                                                                                                    | Before you start                                                                                                    | 27<br>28<br>30<br>31<br>32<br>32<br>33<br>33<br>34<br>35                                                 |
| 5.1<br>5.2<br>5.3<br>5.4<br>5.5<br>5.6<br>5.7<br>5.8<br>5.9<br>5.10<br>6<br>6.1<br>6.2                                                                                                    | Before you start         Starting commissioning         Making the basic configuration         Making the free configuration         Making the wiring test         Exiting commissioning         Backing up the data         Leaving the password level         Viewing device information         Marking interventions         General settings         Time of day and date         Selecting the language                                                                                                    | 27<br>28<br>29<br>30<br>31<br>32<br>32<br>33<br>33<br>34<br>35<br>35<br>37                               |
| 5.1<br>5.2<br>5.3<br>5.4<br>5.5<br>5.6<br>5.7<br>5.8<br>5.9<br>5.10<br>6<br>6.1<br>6.2<br>6.3                                                                                                    | Before you start         Starting commissioning         Making the basic configuration         Making the free configuration         Making the wiring test         Exiting commissioning         Backing up the data         Leaving the password level         Viewing device information         Marking interventions         General settings         Time of day and date         Selecting the language         Selecting the unit of temperature.                                                                                                    | 27<br>28<br>29<br>30<br>31<br>32<br>32<br>33<br>33<br>35<br>35<br>37<br>37                               |
| 5.1<br>5.2<br>5.3<br>5.4<br>5.5<br>5.6<br>5.7<br>5.8<br>5.9<br>5.10<br>6<br>6.1<br>6.2<br>6.3<br>6.4                                                                                                    | Before you start         Starting commissioning         Making the basic configuration         Making the free configuration         Making the wiring test         Exiting commissioning         Backing up the data         Leaving the password level         Viewing device information         Marking interventions         General settings         Time of day and date         Selecting the language         Selecting the unit of temperature         Display contrast on the operator unit                                                             | 27<br>28<br>30<br>31<br>32<br>32<br>33<br>33<br>33<br>34<br>35<br>35<br>37<br>37<br>38                   |
| 5.1<br>5.2<br>5.3<br>5.4<br>5.5<br>5.6<br>5.7<br>5.8<br>5.9<br>5.10<br>6<br>6.1<br>6.2<br>6.3<br>6.4<br>6.5                                                                                                    | Before you start         Starting commissioning         Making the basic configuration         Making the free configuration         Making the wiring test         Exiting commissioning         Backing up the data         Leaving the password level         Viewing device information         Marking interventions         General settings         Time of day and date         Selecting the unit of temperature         Display contrast on the operator unit         Entering text                                                                      | 27<br>28<br>29<br>30<br>31<br>32<br>32<br>33<br>33<br>33<br>34<br>35<br>35<br>37<br>37<br>38<br>38       |
| <ol> <li>5.1</li> <li>5.2</li> <li>5.3</li> <li>5.4</li> <li>5.5</li> <li>5.6</li> <li>5.7</li> <li>5.8</li> <li>5.9</li> <li>5.10</li> <li>6</li> <li>6.1</li> <li>6.2</li> <li>6.3</li> <li>6.4</li> <li>6.5</li> <li>7</li> </ol> | Before you start         Starting commissioning         Making the basic configuration         Making the free configuration         Making the free configuration         Making the wiring test         Exiting commissioning         Backing up the data         Leaving the password level         Viewing device information         Marking interventions         General settings         Time of day and date         Selecting the language         Selecting the unit of temperature         Display contrast on the operator unit         Entering text | 27<br>28<br>30<br>31<br>32<br>32<br>33<br>33<br>33<br>34<br>35<br>35<br>37<br>37<br>38<br>38<br>38<br>39 |

| 7.2  | Analog inputs (Xx)                           | 41  |
|------|----------------------------------------------|-----|
| 7.3  | Digital inputs (Xx)                          | 45  |
| 7.4  | Outside temperature                          | 46  |
| 7.5  | Texts                                        | 49  |
| 8    | Function block "Room group"                  | 51  |
| 8.1  | Overview                                     | 51  |
| 8.2  | Activating the function block                | 52  |
| 8.3  | Room operating modes per room group          | 53  |
| 8.4  | Setpoints and setpoint corrections           | 65  |
| 8.5  | Temperatures of "Reference rooms"            | 68  |
| 8.6  | Temperature supervision                      | 69  |
| 8.7  | Night cooling                                | 70  |
| 8.8  | Fire alarm off                               | 72  |
| 8.9  | Smoke extraction                             | 73  |
| 9    | Function block "Faults"                      | 75  |
| 9.1  | Purpose and activation                       | 75  |
| 9.2  | Fault priorities and acknowledgement         | 75  |
| 9.3  | Universal fault inputs (AUX110)              | 75  |
| 9.4  | Fault relay                                  | 77  |
| 9.5  | Functional check / wiring test               | 77  |
| 10   | Distribution zones                           | 79  |
| 10.1 | Summary                                      | 79  |
| 10.2 | Function "Heat requisition"                  | 82  |
| 10.3 | Function block "Heat demand"                 | 84  |
| 10.4 | Function "Refrigeration requisition"         | 87  |
| 10.5 | Function block "Refrigeration demand"        | 89  |
| 10.6 | Function block "H/C changeover"              | 91  |
| 11   | Communication                                | 93  |
| 11.1 | Activating communication                     | 93  |
| 11.2 | Menu "Communication"                         | 93  |
| 12   | RXB operation                                | 97  |
| 12.1 | Operation of individual RXB room controllers | 97  |
| 12.2 | Special features of setpoint readjustment    | 98  |
| 13   | Function block "Trend"                       | 99  |
| 13.1 | Connections and use                          | 99  |
| 13.2 | Views                                        | 99  |
| 13.3 | Sottings for the trend function              | 100 |
|      |                                              | 100 |

| 14   | Device supervision                         |
|------|--------------------------------------------|
| 14.1 | Overview103                                |
| 14.2 | Activating the function                    |
| 14.3 | Creating the device list                   |
| 14.4 | Reading the device list                    |
| 14.5 | Fault status messages105                   |
| 15   | Remedy in the event of fault107            |
| 15.1 | Error code list                            |
| 15.2 | Rectification of faults                    |
| 15.3 | Rectification of errors110                 |
| 16   | Electrical connections                     |
| 16.1 | Connection rules                           |
| 16.2 | Connection terminals                       |
| 17   | Addendum                                   |
| 17.1 | Abbreviations used in this document113     |
| 17.2 | Configuration diagrams                     |
| 17.3 | Menu tree                                  |
| 17.4 | Planning and Commissioning Report C3127127 |

# 1 Summary

# 1.1 Central control unit RMB795

| What is the RMB795 central control unit? | The RMB795 is a central control and operator unit for room control in connection with Synco <sup>TM</sup> RXB room controllers. It extends markedly the field of use of the Synco <sup>TM</sup> system.                                                                                                    |  |  |
|------------------------------------------|----------------------------------------------------------------------------------------------------|--|--|
| Konnex makes it<br>possible              | Thanks to the Konnex bus, communication in the controller network can be utilized in the most efficient way. And the typical easy-to-understand Synco <sup>™</sup> operating concept is maintained.                                                                                                    |  |  |
| User-friendliness<br>at all levels       | Whether for endusers, engineering, service or commissioning staff, menu-driven operation in clear-text underlines the system's user-friendliness at all levels. The RMB795 central control unit is operated via a plug-in type or detached operator unit.                                                                                                    |  |  |
| Functions                                | <ul> <li>The RMB795 central control unit facilitates central operation of room groups equipped with RXB room controllers while offering the following features:</li> <li>Time switch, calendar and special day programs</li> <li>Preselected setpoints and trend functions</li> <li>Supervision of the highest / lowest temperatures and device supervision</li> <li>Passing on demand signals to the primary side</li> </ul> |  |  |

# 1.2 Range of units

Control units, accessories

The summary given below shows the devices that afford comprehensive solutions with RXB room controllers and central control and operation with the RMB795 central control unit:

| Type of device       | Illustration | Name                           | Type<br>reference | Data<br>Sheet no. |
|----------------------|--------------|--------------------------------|-------------------|-------------------|
| Control units        |              | Central control unit           | RMB795            | N3121             |
|                      |              | Room controller                | RXB               | N3871             |
| Extension<br>modules |              | Universal module               | RMZ787            | N3146             |
|                      |              | Universal module               | RMZ785            | N3146             |
|                      |              | Module connector               | RMZ780            | N3138             |
| Operator units       |              | Operator unit,<br>plug-in type | RMZ790            | N3111             |
|                      |              | Operator unit,<br>detached     | RMZ791            | N3112             |
|                      |              | Room unit                      | QAW740            | N1633             |
| Service unit         |              | Service tool                   | OCI700.1          | N5655             |

# 1.3 Topology of Synco<sup>™</sup>700

The following illustration shows the typical topology of the RMB795 central control unit:

3121Z07 ACS **V**—<u><u>a</u> <u>sess</u><u>s</u></u> ....... QAW740 OZW771 RXB.. RXB... Konnex TP1 KNX RMZ791 RMZ790 ...... ..... RMU7... ..... ...... C RMH760 •••••••••••• RMK770 RMB795 RMZ78... OCI700.1 QZW771 RMB795 Central control unit for RXB... Central communication unit

Legend

RMZ790 RXB Operator unit, plug-in type Room controller RMZ791 Operator unit, detached RMU7... Universal controller OCI700.1 Service tool RMH760 Heating controller RMZ... RMK770 Boiler sequence controller Extension modules QAW740 Room unit ACS Software "Operator station ACS"

## 1.4 Equipment combinations

# Sensors and frost protection unit

The table below shows the devices that can be combined with the RMB795 central control unit and extension modules:

| Type of device  | Type reference                                                                           | Data Sheet no.                                                    |
|-----------------|------------------------------------------------------------------------------------------|-------------------------------------------------------------------|
| Passive sensors | All types of sensors using a sensing<br>element LG-Ni 1000, Pt 1000 or T1<br>(PTC)       | N1721N1847, N1713                                                 |
| Active sensors  | All types of sensors with<br>- AC 24 V operating voltage<br>- Modulating output DC 010 V | N1821, N1850N1962                                                 |
| Monitors        | QAF81, QAF64,<br>QFA81, QFM81,<br>QFA1000, QFA1001,<br>QFX21, QXA2000,<br>QBM81          | N1284, N1283,<br>N1513, N1514,<br>N1518,<br>N1541, N1542<br>N1552 |

central control unit

Use of RMB795

## 1.5 Product documentation

# Supplementary information

In addition to this Basic Documentation, the pieces of product documentation listed below provide detailed information about the safe and correct use and operation of Synco<sup>™</sup> 700 products in building services plant.

| Type of document                                                 | Document no.  |
|------------------------------------------------------------------|---------------|
| Product range description "HVAC controllers with Konnex          | CE1N3110en    |
| interface"                                                       |               |
| Basic Documentation "Central control unit RMB795"                | CE1P3121en    |
| Basic Documentation "Universal controllers RMU7"                 | CE1P3140en    |
| Basic Documentation "Communication with Konnex bus"              | CE1P3127en    |
| Data Sheet "Central control unit RMB795"                         | CE1N3121en    |
| Data Sheet "Univeral modules RMZ78x"                             | CE1N3146 en   |
| Data Sheet "Module connector RMZ780"                             | CE1N3138 en   |
| Data Sheet "Universal controllers RMU710, RMU720, RMU730"        | CE1N3144en    |
| Data Sheet "Room controllers RXB"                                | CA2N3871en    |
| Data Sheet "Room unit QAW740"                                    | CE1N1633E     |
| Data Sheet "Konnex bus KNX"                                      | CE1N3127en    |
| Operating Instructions B3121x1 for central control unit RMB795-1 | 74 319 0461 0 |
| Operating Instructions B3121x2 for central control unit RMB795-2 | 74 319 0462 0 |
| Operating Instructions B3121x3 for central control unit RMB795-3 | 74 319 0463 0 |
| Operating Instructions B3121x4 for central control unit RMB795-4 | 74 319 0464 0 |
| Operating Instructions B3121x5 for central control unit RMB795-5 | 74 319 0465 0 |
| Installation Instructions G3140 for central control unit RMB795  | 74 319 0398 0 |
| Installation Instructions for extension modules RMZ78            | 74 319 0353 0 |
| Installation Instructions for detached operator unit RMZ791      | 74 319 0339 0 |
| Mounting Instructions for module connector RMZ780                | 74 319 0380 0 |
| Declaration of CE conformity, Synco 700                          | CE1T3110xx    |
| Environmental Declaration for controllers                        |               |
| RMH760, RMU7, RMB795                                             | CE1E3110en01  |
| Environmental Declaration for extension modules                  |               |
| RMZ781783 and RMZ785789                                          | CE1E3110en02  |
| Environmental Declaration for operator unit RMZ790               | CE1E3110en03  |
| Environmental Declaration for operator unit RMZ791               | CE1E3110en04  |

## 1.6 Performance

#### Overview

Overview of the central control unit's features and functions:

| Features / functions                                                  | RMB795             |
|-----------------------------------------------------------------------|--------------------|
| Ready loaded applications                                             | 1                  |
| Extension modules                                                     | 3                  |
| Extension with 2 universal modules RMZ787                             |                    |
| each with 4 universal inputs and 4 relay outputs                      |                    |
| Extension with 1 universal module RMZ785                              |                    |
| with 8 universal inputs                                               |                    |
| Room groups                                                           | 10                 |
| Control of room operating mode per room group                         | ✓                  |
| Via operator unit RMZ79x                                              | ✓                  |
| Via digital inputs, (room operating mode selector and timer function) | ~                  |
| Via internal time switch (7-day time switch)                          | ✓                  |
| Via room unit QAW740                                                  | ✓                  |
| Control of calendar per room group                                    | ✓                  |
| Via operator unit RMZ79x                                              | ✓                  |
| Via digital inputs (for holidays / special days)                      | ✓                  |
| Control functions per room group                                      | ✓                  |
| Night cooling                                                         | ✓                  |
| Fire alarm off                                                        | ✓                  |
| Smoke extraction supply air                                           | ✓                  |
| Smoke extraction extract air                                          | ✓                  |
| Room operating mode output per room group                             | ✓                  |
| Setpoints per room group                                              | ✓                  |
| Summer / winter compensation                                          | ✓                  |
| Setpoints (absolute)                                                  | ✓                  |
| Setpoint readjustment via QAW740 room unit                            | ✓                  |
| Highest / lowest temperature supervision per room group               | ✓                  |
| Fault status messages                                                 | ✓                  |
| Free fault inputs (digital or analog)                                 | 10                 |
| Number of fault status signal relays                                  | 2                  |
| Universal inputs (central control unit + extension modules)           | 22 (6 + 4 + 4 + 8) |
| As analog input DC 010 V                                              | ✓                  |
| As analog input Ni 1000                                               | $\checkmark$       |
| As analog input Pt 1000                                               | $\checkmark$       |
| As analog input T1                                                    | $\checkmark$       |
| As digital input                                                      | ✓                  |
| Switching outputs (relays)                                            | 12 (4 + 4 + 4)     |
| Modulating outputs (analog)                                           | 2                  |
| Heating demand signal: Relays and modulating                          | $\checkmark$       |
| Cooling demand signal: Relays and modulating                          | ✓                  |
| Changeover for 2-pipe system H/C                                      | ✓                  |
| Operation and observation of RXB room controllers                     | ✓                  |
| Setpoints for room groups                                             | ✓                  |
| Online trend channels                                                 | 4                  |
| Device supervision                                                    | ✓                  |

# 1.7 Important notes

 $\triangle$ 

| Field of use            | Synco™ 700 products may only be used for the control and supervision of heating, ventilation, air conditioning and chilled water plant.                                                                                            |
|-------------------------|----------------------------------------------------------------------------------------------------|
| Correct use             | Prerequisites for flawless and safe operation of Synco™ 700 products are proper transport, installation and commissioning, as well as correct operation.                                                                           |
| Electrical installation | Fuses, switches, wiring and earthing must be in compliance with local safety regulations for electrical installations.                                                                                                    |
| Commissioning           | Preparation for use and commissioning of Synco <sup>™</sup> 700 products must be undertaken by qualified staff who have been appropriately trained by <b>Siemens Building Technologies</b> .                                       |
| Operation               | Synco <sup>™</sup> 700 products may only be operated by staff who have been instructed by Siemens Building Technologies or their delegates and whose attention has been drawn to potential risks.                                  |
| Wiring                  | When wiring the system, the AC 230 V section must be strictly separated from the AC 24 V safety extra low-voltage (SELV) section in order to ensure protection against electric shock hazard!                                      |
| Storage and transport   | For storage and transport, the limits given in the relevant Data Sheets must always be observed.<br>If in doubt, contact your supplier or <b>Siemens Building Technologies</b> .                                                   |
| Maintenance             | Synco <sup>™</sup> 700 products are maintenance-free, apart from cleaning at regular intervals.<br>System sections accommodated in the control panel should be freed from dust and dirt<br>whenever normal service visits are due. |
| Faults                  | Should system faults occur and you are not authorized to make diagnostics and to rectify faults, call your Siemens Building Technologies service staff.                                                                            |
| $\triangle$             | Only authorized staff are permitted to make diagnostics, to rectify faults and to restart<br>the plant. This also applies to work carried out within the control panel (e.g. safety<br>checks or replacing fuses).                 |
|                         |                                                                                                    |

This symbol draws your attention to special safety notes and warnings. If such notes are not observed, personal injury and / or considerable damage to property can occur.

Disposal

The products contain electrical and electronic components and must not be disposed of together with domestic waste. **Current local legislation must be observed**.

# 2 Operation

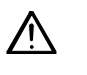

Synco<sup>™</sup> 700 devices may only be operated by staff who have been instructed by Siemens Building Technologies or their delegates and whose attention has been drawn to potential risks.

# 2.1 Operation without operator unit

Without operator unit, the following operating elements on the central control unit and extension module can be used:

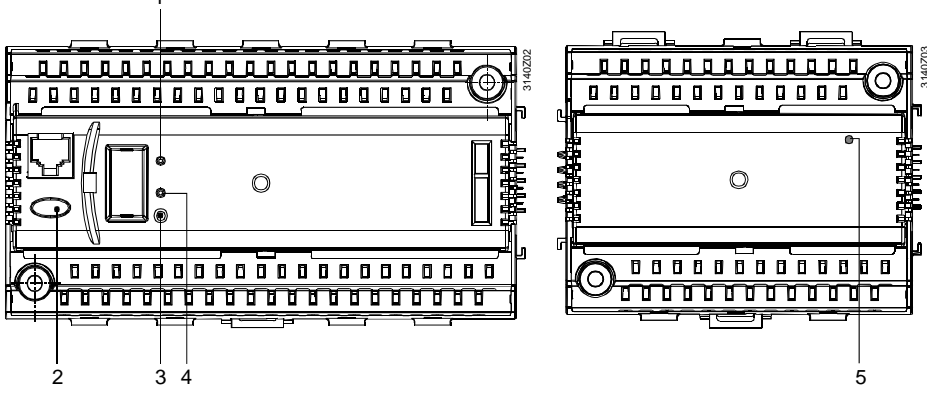

Central control unit

Extension module

#### Functions

The operating elements shown above have the following functions:

| ltem | Operating<br>element             | Function                                                                                                    |                                                                                            |
|------|----------------------------------|----------------------------------------------------------------------------------------------------|--------------------------------------------------------------------------------------------|
| 1    | LED Run                          | Indication of the<br>LED lit:                                                                                               | unit's operating state:<br>Power on, correct use and no fault in the<br>peripheral devices |
|      |                                  | LED off:                                                                                                    | No power, incorrect use or fault in the peripheral devices                                 |
| 2    | Fault button ♀<br>with LED (red) | Indication and a message:                                                                                                   | cknowledgement of a fault status                                                           |
|      |                                  | LED flashes:                                                                                                    | Fault status message ready to be acknowledged                                              |
|      |                                  | LED lit:                                                                                                    | Fault status message still present but not yet reset                                       |
|      |                                  | LED off:<br>Press button                                                                                                    | No fault status message present<br>Acknowledgement or resetting of fault                   |
| 3    | Prog button                      | Learning button for switching between normal mode and<br>addressing to adopt the physical device address (tool<br>required) |                                                                                            |
| 4    | LED <b>Prog</b>                  | LED to indicate<br>mode" (LED on)<br>physical address                                                                       | "Normal mode" (LED off) or "Addressing<br>; it extinguishes after adoption of the<br>s     |
| 5    | LED Run                          | Supervision of p                                                                                                    | ower supply and addressing:                                                                |
|      |                                  | LED lit:                                                                                                    | Power on, module addressing successful                                                     |
|      |                                  | LED flashes:                                                                                                    | Power on, but module not yet addressed                                                     |
|      |                                  |                                                                                                    | by the RMB795 central control unit                                                         |
|      |                                  | LED OII.                                                                                                    | no power                                                                                   |

**Operating elements** 

## 2.2 Operation with operator unit

#### 2.2.1 Functions of the operator unit

Brief descriptionThe operator unit is used to make all settings and readouts required for operating the<br/>RMB795 central control unit.<br/>All entries made on the operator unit are transmitted to the central control unit where<br/>they are handled and stored. The operator unit itself does not store any data.<br/>Information for the user is generated by the central control unit and then transmitted to<br/>the operator unit for display.

#### 2.2.2 Operating concept

Basics

On the software side, all settings and readout values are arranged as datapoints (operating lines) of the menu tree. Using the operating elements, every datapoint can be selected, displayed or set. All menus appear on the LCD as clear-text. The central control unit has several languages loaded. When commissioning the unit, the required language is to be activated. The Operating Instructions for the enduser are included with the central control unit; they contain the languages with which the unit is supplied.

#### **Operating elements**

The pictures below show the 2 types of operator units with their operating elements:

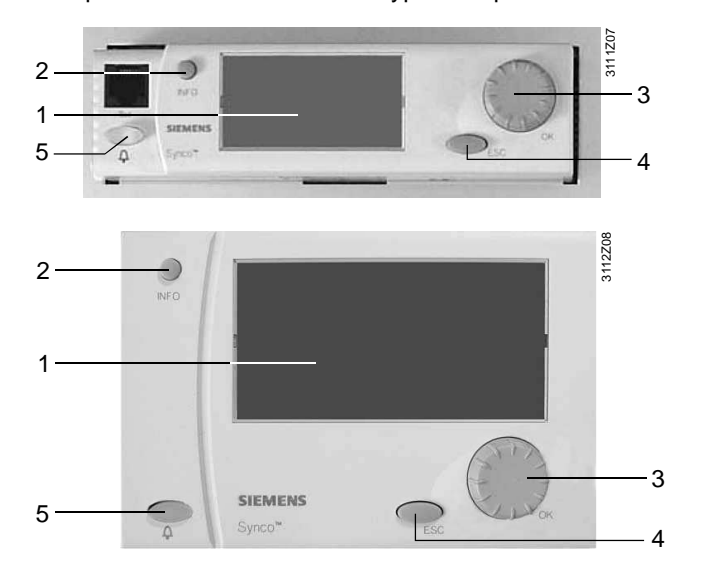

Plug-in type operator unit RMZ790

Detached operator unit

**RMZ791** 

Functions

The operating elements shown above have the following functions:

| ltem | Operating element                  | Function     |                                                                            |
|------|------------------------------------|--------------|----------------------------------------------------------------------------|
| 1    | Display                            | Display of k | ey plant data (info level)                                                 |
| 2    | INFO button                        | Function 1:  | Display of key plant data                                                  |
|      |                                    | Function 2:  | Display of information about the individual datapoints on the current menu |
| 3    | Press-and-select<br>knob <b>OK</b> | Turn:        | Selection of operating line and adjustment of value                        |
|      |                                    | Press:       | Confirmation of operating line or setting                                  |
| 4    | ESC button                         | Going back   | to the previous menu                                                       |
| 5    | Fault button D                     | LED:         | Indication of fault                                                        |
|      | with LED (red)                     | Press:       | Acknowledgement or resetting of fault                                      |

Backlit display

When one of the operating elements is activated, the backlit display will automatically be switched on. If there is no operation for 30 minutes, it will switch off and the start page appears.

#### Operating concept (cont'd)

#### **Display examples**

The pictures below show a number of typical displays, including explanations:

Display

#### Explanation

Start page

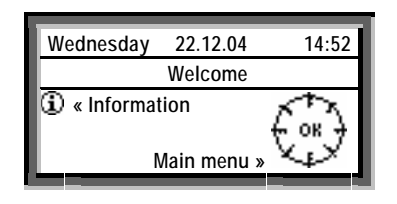

| Main menu        |
|------------------|
| Room group 1     |
| Inputs           |
| Time of day/date |
| ▼Faults          |

#### Setting level Selection of a setting parameter, e.g. from the Main menu

| Entry 1      |          |
|--------------|----------|
| Sta 25.02    |          |
| Ena          |          |
| Reason:      | Holidays |
| Cancel entry |          |

Pop-up, setting a numerical value

Setting level

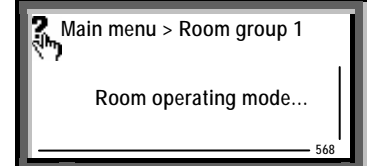

Room group 1

🔅 Comf

24.0 °C

21.0 °C Time switch

i

Cause:

Operating mode:

**Cooling setpoint** 

Heating setpoint:

#### Setting level, INFO button pressed:

Help picture with explanations relating to the selected setting parameter (as long as **INFO** button is kept depressed).

Note:

When on the access levels "Service" and "Password", the number given in the corner at bottom right is the text ID number of the menu or setting parameter.

#### Info level:

Here, for example, info page RG1 (room group 1), after pressing the **INFO** button and selecting **Display of key plant data**.

Note:

When turning the knob, the other info pages can be retrieved, e.g. the time programs of the relevant room group.

Note

The names of the submenus **Room group 1...10** and **Trend channel 1...4** are factory settings. They can be replaced by the service engineer during commissioning by using project-related clear-text names.

If, later, with the respective menu lines, the **INFO** button is pressed, the original default text will reappear.

## 2.2.3 Operating levels

| 2 operating levels                     | <ul> <li>There are 2 operating levels:</li> <li>Info level </li> <li>Setting level </li> <li>Setting level </li> <li>These 2 levels are always available, no matter which access level is active.</li> </ul>                                                                                                    |                                                                                                    |                |  |  |  |
|----------------------------------------|----------------------------------------------------------------------------------------------------|----------------------------------------------------------------------------------------------------|----------------|--|--|--|
| Info level                             | When on this level, important plant data can be displayed.                                                                                                    |                                                                                                    |                |  |  |  |
| Setting level                          | The setting level is arranged in the form of a menu structure. Here, datapoints can be read and / or their values can be changed.<br>Using the <b>INFO</b> button, explanations relating to the menus with the individual datapoints can be displayed. The information is displayed as long as the button is kept depressed.                                                                                                    |                                                                                                    |                |  |  |  |
| Switching between the operating levels | <ul> <li>Switching from the info level to the setting level:</li> <li>Select the start page by pressing the ESC button.</li> <li>Press the OK knob to change to the setting level.</li> <li>Switching from the setting level to the info level:</li> <li>Select the start page with the ESC button. Press the button repeatedly until the start page reappears.</li> <li>Press the INFO button to change to the info level.</li> </ul>                                                    |                                                                                                    |                |  |  |  |
| 3 access levels                        | The RMB795 central control unit has 3 access levels. An access right is defined for each parameter (operating line).                                                                                                    |                                                                                                    |                |  |  |  |
|                                        | User level (for the plant operator)                                                                                                    | The user level is always accessible.<br>The user can change all adjustable datapoints that<br>appear here.                                                                                                    |                |  |  |  |
|                                        | Service level<br>(for maintenance<br>jobs)                                                                                                    | Press the <b>OK</b> knob and the <b>ESC</b> button<br>simultaneously. Then, select operating line <b>Sevice</b><br><b>level</b> and confirm by pressing the <b>OK</b> knob.                                                                                        | 0-r            |  |  |  |
|                                        | Password level<br>(for commissioning)                                                                                                    | Press the <b>OK</b> knob and the <b>ESC</b> button simultaneouly;<br>then select operating line <b>Password level</b> and confirm<br>by pressing the <b>OK</b> knob.<br>Then, enter number <b>7</b> as the password and confirm by<br>pressing the <b>OK</b> knob. | 6 <del>2</del> |  |  |  |
| Common properties                      | <ul> <li>Individual menus or operating lines are enabled depending on the access level</li> <li>On a higher access level, it is always possible to also view all menus and datapoints of the lower access levels</li> <li>The levels are all based on a common menu tree. The password level displays the entire menu tree</li> <li>After a time-out, the central control unit changes to the user level. Time-out: If the central control unit is not operated for 30 minutes</li> </ul> |                                                                                                    |                |  |  |  |
| Changing the<br>access level           | <ul> <li>Switching from the current access level to some other access level:</li> <li>Press the OK knob and the ESC button simultaneously:<br/>The Access levels menu will appear.</li> <li>Select the required access level by turning the OK knob and confirm by pressing the knob.</li> <li>Enter number 7 as the password to access the password level.</li> </ul>                                                                                                    |                                                                                                    |                |  |  |  |

# 3 Philosophy of room group

# 3.1 What is a room group?

| Room group            | <ul> <li>A room group is a combination of 1 to maximum 63 RXB room controllers (rooms) with the following features:</li> <li>Same operating mode</li> <li>Same setpoints and setpoint readjustments</li> <li>Simultaneous release of night cooling</li> <li>Same fire and smoke extraction zones</li> <li>For details, refer to chapter 8, "Room group"</li> </ul>                                                                                                    |
|-----------------------|----------------------------------------------------------------------------------------------------|
| Number of room groups | <ul> <li>On the RMB795 central control unit, up to 10 independent room groups can be released. Following can be selected per room group:</li> <li>Own time program</li> <li>Own calendar</li> </ul>                                                                                                    |
| Use of room group     | A room group can consist of one or several rooms.<br>To simplify operational management, it can make sense to interconnect several room<br>applications and to have them managed by one room group.<br>Each room is equipped with several RXB room controllers that are used for the control<br>of local heating or cooling equipment (e.g. radiators, chilled ceiling, fan coils, or VAV).<br>The RXB room controllers are assigned by entering the geographical zone address via<br>the KNX bus of a room group of the RMB795 central control unit. |

CE1P3121en 20.12.2004

# 3.2 Application example

#### Introduction

# Subdivision of building

To explain the philosophy of the room group, we use the following example.

We assume to have a building with 3 floors accommocating a number of companies. The 2 following companies are located on the third floor:

- Sport Ltd with a conference room and 2 offices
- Logistics Ltd with 6 offices and 1 conference room

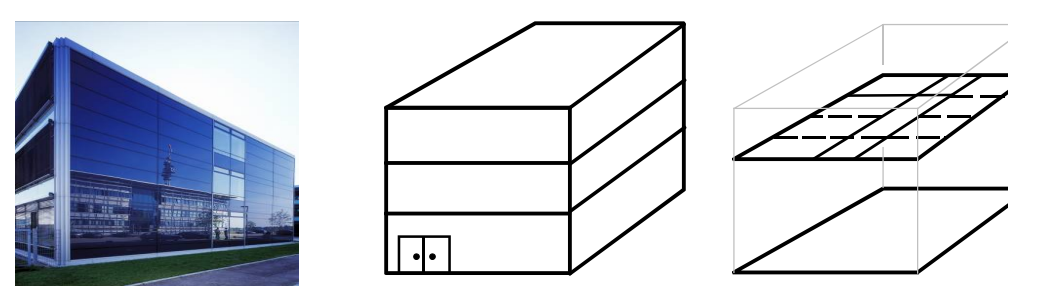

User requirements / operating modes

Each of the 2 companies wants to operate its room groups according to different operating modes, that is, with own

- time programs
- setpoints
- fire and smoke extraction functions

Floor plan of floor 3 The following floor plan shows usage of the rooms on the third floor by *Logistics Ltd* and *Sport Ltd*:

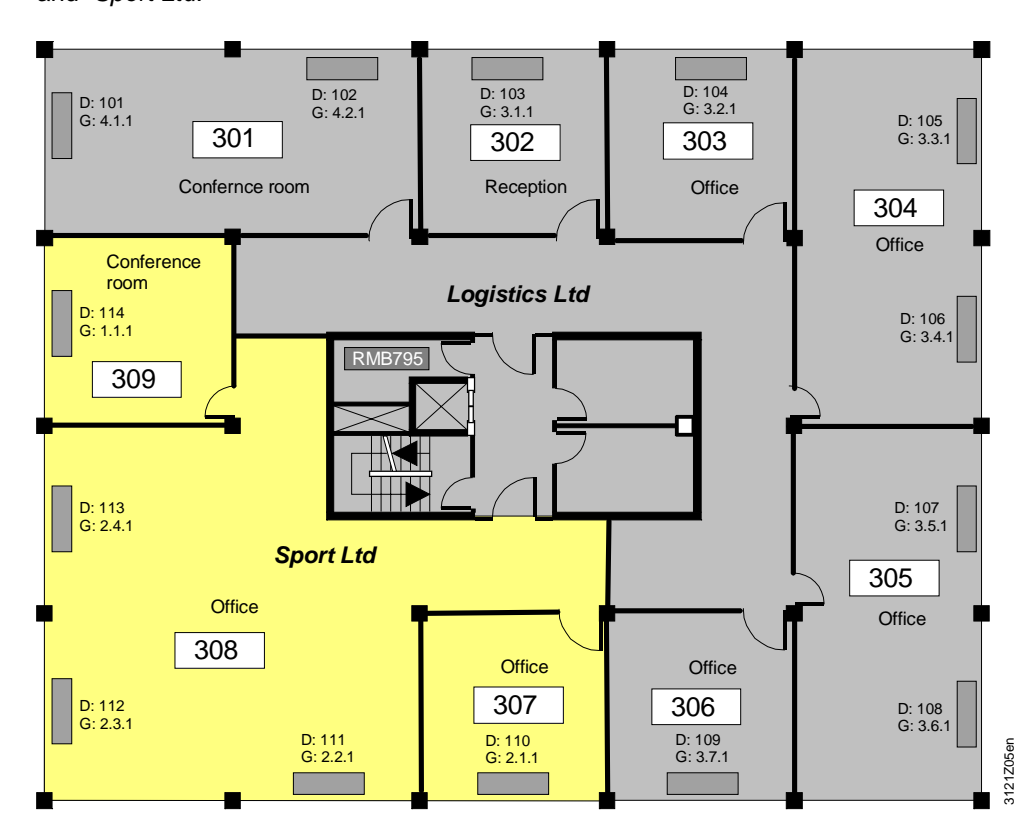

#### Application example (cont'd)

Sport Ltd uses 2 room groups

For implementation of the application example, we focus on the floor plan of *Sport Ltd*. Due to company needs, a subdivision into 2 room groups or 2 "geographical zones (apartment)" is made:

- Conference room (room group 1)
- All the other rooms are offices (room group 2)

The fan coils, all of which are equipped with RXB room controllers, are already shown on the floor plan, and the appropriate assignments by means of addresses have been made:

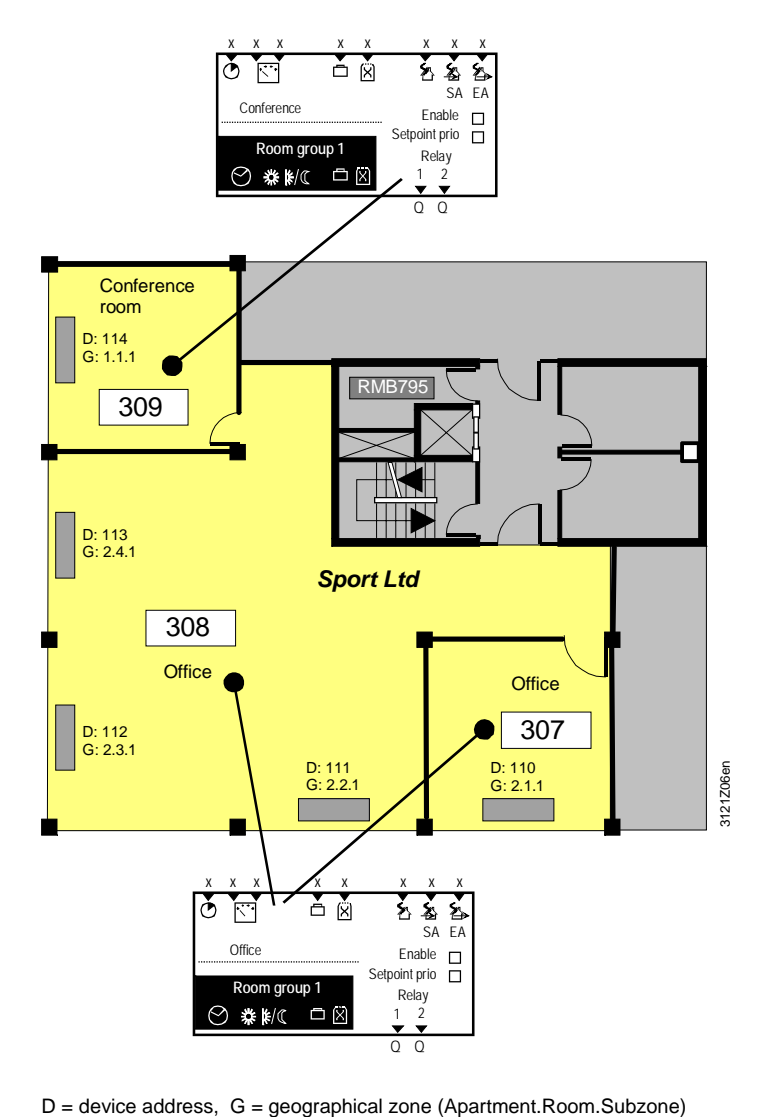

#### Legend

# Definition of

The combination of several groups to 1 room group is made on the KNX bus by addressing the "Geographical zone". This address consists of 3 components:

Geographical zone: Apartment.Room.Subzone (e.g. 2.1.1)

Important

room group

- A geographical zone **must** be assigned to:
- Each RXB room controller
- Each room group in the RMB795 central control unit

All devices which, together, shall form **one room group** must be assigned the same **apartment** number.

#### Application example (cont'd) Settings on the On the RMB795 central control unit, only the room group, that is, the "Geographical central control unit zone (apartment)" can be set. The room and the subzone use a fixed assignment (Room = 1, Subzone = 1). This means that for setting a room group on the central control unit, following applies: Room group = geographical zone (apartment.1.1). Settings on the The RXB room controllers offer the following setting choices: room controllers Geographical zone (apartment) • Geographical zone (room) • Geographical zone (subzone) On HVAC applications using RXB... room controllers, it is only the "Geographical zone (apartment)" and the "Geographical zone (room)" that should be used. Extension of addressing by the "Geographical zone (room)" leads to room control with RXB room controllers. This offers individual operational interventions (from an operator unit or the central control unit via bus), such as room setpoint readjustments from any of the rooms or devices. Significance of subzone The "Geographical zone (room)" can be subdivided; for that, the RXB room controller offers the "Geographical zone (subzone)". This subzone is for use in plant where lighting conditions shall be taken into consideration if, for example, a "Geographical zone (room)" shall be divided into the 2 subzones "Lighting window side" and "Lighting corridor side". For HVAC applications, the preset subzone = 1 should be left unchanged. Significance of suffixes Suffixes (apartment), (room) and (subzone) are defined by Konnex, whereby (apartment) has nothing to do with a living space or an apartment in the proper sense. The device address Each KNX user requires an individual device address - on the floor plan of the preceding page shown as D:11x. The device addresses in our example were assigned in accordance with the bus' topology. Assignment of external On the RXB room controller, setting "Time switch slave (apartment)" must be set to the time switch to the room same apartment number as the room group in which the room controller is located. In controllers that case, room and subzone are not relevant and ready set to 1 (refer to completed planning and commissioning protocol for the plant of Sport Ltd. in section 3.3).

# 3.3 Implementation of application example

 Procedure for
 Using the "C3127\_Planning and Commissioning Report, Communication Synco 700",

 engineering
 the plant and the required communication settings can be represented in an easy-to-understand way.

 Proceed as follows:
 1. Enter general information, such as plant name, device names, device types, applications, etc.

- 2. Transfer the device addresses of all bus users and the basic settings of communication from the floor plan.
- 3. Enter the "Geographical zone addresses" in agreement with the group formations made.

#### **Example Sport Ltd** The following illustration shows the completed report for the plant of Sport Ltd:

|                      | Possible settings                                                                               | RMU            | RMH         | RMK | OZW        | RMB        | RXB   | QAW        | 1          | 2          | 3                                      | 4         | 5         | 6         | 7         |
|----------------------|-------------------------------------------------------------------------------------------------|----------------|-------------|-----|------------|------------|-------|------------|------------|------------|----------------------------------------|-----------|-----------|-----------|-----------|
| Information          | Plant                                                                                           |                |             |     |            |            |       |            | Sport Ltd  | Sport Ltd  | Sport Ltd                              | Sport Ltd | Sport Ltd | Sport Ltd | Sport Ltd |
|                      | Room number                                                                                     |                |             |     |            |            |       |            |            | 309        |                                        | 307       | 308       | 308       | 308       |
|                      | Device name                                                                                     | Х              | х           | Х   | -          | Х          | Х     | -          | Reception  | Conference | Reception                              | Office    | Office    | Office    | Office    |
|                      | Device type                                                                                     | RMU<br>7       | RMH,<br>RMZ | RMK | OZW<br>771 | RMB<br>795 | RXB   | QAW<br>740 | RMB795     | RXB        | RMB795 [2]                             | RXB       | RXB       | RXB       | RXB       |
|                      | Plant type                                                                                      | Х              | Х           | Х   | -          | х          | Х     | -          | В          | FC03       |                                        | FC03      | FC03      | FC03      | FC03      |
|                      | KNX-ID (Example ID: 00FD000016D5)                                                               | Х              | Х           | Х   | Х          | Х          | Х     | Х          |            |            |                                        |           |           |           |           |
| Basic settings       | Area [ 015 ] . Line [ 1; 215 ] .<br>Device address [1253; <b>255</b> ]                          | х              | х           | х   | х          | х          | х     | х          | 0.2.10     | 0.2.114    |                                        | 0.2.110   | 0.2.111   | 0.2.112   | 0.2.113   |
|                      | Decentral bus power supply [ Off, On ]                                                          | Х              | Х           | Х   | -          | Х          | -     | -          | Aus        |            |                                        |           |           |           | _         |
| (2)                  | Clock time operation [ Autonomous, Slave, Master ]                                              | Х              | Х           | Х   | Х          | Х          | -     | •          | Autonom    | Room g     | oom group Conference Room group Office |           |           | e         |           |
|                      | Remote setting chlock slave [ No, Yes ]                                                         | Х              | Х           | Х   | Х          | Х          | -     | -          | Nein       | Apartm     | Apartment = 1                          |           |           |           |           |
|                      | Remote reset of fault [ No, Yes ]                                                               | Х              | Х           | Х   | -          | Х          | -     | •          | Nein       | 1          |                                        |           |           | /         |           |
| Room /<br>Room group | Geographical zone ( <u>Apartment,Room</u> ,Subzone)<br>(A.R.S) [1126].[163].[1]                 | X <sub>2</sub> | 2X          | х   | -          | 10X        | X.X.1 | х          | 1.1.1      | 1.1.1      | 2.1.1                                  | 2.1.1     | 2.2.1     | 2.3.1     | 2.4.1     |
|                      | (with own room sensor)                                                                          | X <sub>1</sub> | 2X          | Х   | -          | -          | Х     | Х          |            | х          |                                        |           | х         | х         | Х         |
| (3)                  | Time switch operation [ Autonomous, Slave, Master ]                                             | X <sub>1</sub> | 2X          | Х   | -          | -          | -     | -          |            |            |                                        |           |           |           |           |
|                      | Time switch slave (apartment) [1126].1.1                                                        | X <sub>1</sub> | 2X          | Х   | -          | -          | X.1.1 | -          |            | 1.1.1      |                                        | 2.1.1     | 2.1.1     | 2.1.1     | 2.1.1     |
|                      | Temperature control [ Master, Slave ]                                                           | -              | -           | •   | -          | -          | Х     | -          |            | Master     |                                        | Master    | Master    | Master    | Master    |
|                      | * Control strategy [ Caskade, Constant, Alternating ]                                           | X4             | -           | -   | -          |            | -     | -          |            |            |                                        |           |           |           |           |
|                      | ** Combination of room control [ Master,<br>Slave external setpoint , Slave internal setpoint ] | •              | 2X          | х   | -          | -          | -     | •          |            |            |                                        |           |           |           |           |
|                      | Room group (name)                                                                               | -              | -           | -   | -          | 10X        | -     | -          | Conference |            | Office                                 |           |           |           |           |
|                      | QAW operation zone (apartment) [,1126 ] . 1 . 1                                                 | -              | -           | -   | -          | 10X        | -     | -          |            |            |                                        |           |           |           |           |

# Implementation with commissioning

In agreement with the list created, the settings of the datapoints with the same names are to be made on the devices during commissioning.

Other details

For detailed descriptions of the choices and settings offered by the RMB795 central control unit, refer to the following chapters and sections of this document.

# 4 Guidelines for engineering and commissioning

| Introduction     | These guidelines describe the procedure to be followed when engineering and commissioning the RMB795 central control unit.                                                                                                    |                                                         |  |  |  |  |  |  |
|------------------|----------------------------------------------------------------------------------------------------|---------------------------------------------------------|--|--|--|--|--|--|
|                  | Based on the HVAC plant concept, the RXB room controllers must be assigned to room groups.                                                                                                    |                                                         |  |  |  |  |  |  |
|                  | Within these room groups, the RMB795 central control unit permits of time, calendar and special day programs, preselected setpoints, tren highest / lowest room temperatures, device supervision of the RXB r and passing on requisition signals.                                          | central control of<br>ad functions,<br>oom controllers, |  |  |  |  |  |  |
| Procedure        | The procedure for engineering and commissioning the RMB795 cent should be the following:                                                                                                    | tral control unit                                       |  |  |  |  |  |  |
|                  | <ol> <li>Provision of the necessary tools.</li> <li>Planning 1: Implementation of the HVAC plant concept for the central control unit.</li> <li>Planning 2: Organization of communication on the KNX bus.</li> <li>Installation of devices and KNX bus.</li> <li>Commissioning.</li> </ol> |                                                         |  |  |  |  |  |  |
|                  | A detailed description of the necessary tools and the procedure to be in the following.                                                                                                    | e followed is given                                     |  |  |  |  |  |  |
| Provision of the | Check to ensure that the following tools are available:                                                                                                    |                                                         |  |  |  |  |  |  |
| necessary tools  | Tools                                                                                                    | Note                                                    |  |  |  |  |  |  |
|                  | HVAC plant concept based on the specific user needs                                                                                                    | (Engineer,<br>customer)                                 |  |  |  |  |  |  |
|                  | Floor plans of the object                                                                                                    | (Engineer,<br>customer)                                 |  |  |  |  |  |  |
|                  | Synco <sup>™</sup> planning and commissioning tool                                                                                                    | C3127                                                   |  |  |  |  |  |  |
|                  | Synco <sup>™</sup> Basic Documentation "Konnex bus KNX"                                                                                                    | CE1P3127en                                              |  |  |  |  |  |  |
|                  | Synco <sup>™</sup> Data Sheet "Konnex bus KNX"                                                                                                    | CE1P3127en                                              |  |  |  |  |  |  |
|                  | Synco <sup>™</sup> OCI700.1, ACS70                                                                                                    |                                                         |  |  |  |  |  |  |
|                  | Configuration diagram RMB795                                                                                                    |                                                         |  |  |  |  |  |  |
|                  | Synco <sup>™</sup> Select (contains additional documentation on Synco <sup>™</sup> 700)                                                                                                    |                                                         |  |  |  |  |  |  |
| Planning 1:      | Steps required to implement the HVAC plant concept for the RMB79                                                                                                    | 5 central control                                       |  |  |  |  |  |  |

Planning 1: Implementation of the HVAC plant concept Steps required to implement the HVAC plant concept for the RMB795 central control unit:

| Step | Action                                   | Notes                             |
|------|------------------------------------------|-----------------------------------|
| 1    | Decide on the device types, their number | Number of RXB, RMB795,            |
|      | and application                          | QAW740, RMU7x, etc.               |
| 2    | Select locations for installation        | Plug-in type or detached operator |
|      |                                          | unit, location of controller      |
| 3    | Combine RXB room controllers to room     | Based on the HVAC plant           |
|      | groups                                   | concept given on the floor plans  |
| 4    | Enter the devices on the floor plan      | Including addressing of the room  |
|      |                                          | group and the geographical zone   |
|      |                                          | address [1126].[163].             |

#### Guidelines for engineering and commissioning (cont'd)

Planning 2: Organization of communication Organization of communication on the KNX bus is subdivided as follows:

- Planning the bus network
- Completion of the Synco<sup>™</sup> planning and commissioning protocol "Communication" (C3127)

Planning the bus network

And these are the individual steps:

| Step | Action                                                                           | Notes                                                                   |
|------|----------------------------------------------------------------------------------|-------------------------------------------------------------------------|
| 1    | Topology:<br>Create area, backbone and line, define the<br>device addresses      | Depending on:<br>Number of devices, network<br>extension, embedding     |
| 2    | Define the type of bus power supply                                              | Size, central, decentral                                                |
| 3    | Define the required system components                                            | Line couplers, bus power supply, etc.                                   |
| 4    | Check the limitations                                                            | Number of bus users per line,<br>network extension, bus power<br>supply |
| 5    | Design the network structure and connection diagrams                             |                                                                         |
| 6    | Create the cable lists                                                           |                                                                         |
| 7    | Transfer the topology and the physical device addresses [1254] to the floor plan | Define cable routing and<br>cable lengths                               |

Completion of the planning and commissioning protocol

24/132

**HVAC Products** 

Siemens Building Technologies

These are the individual steps to be followed when completing the Synco<sup>™</sup> planning and commissioning protocol "Communication" (C3127):

| Step | Action                                                             | Notes                                                             |
|------|--------------------------------------------------------------------|-------------------------------------------------------------------|
| 1    | Enter general information about the plant and the device types     |                                                                   |
| 2    | Press button Menu > Update fields                                  | Fields that need not be<br>completed appear with<br>hatched lines |
| 3    | Enter the device addresses of all users                            | To be adopted from the floor plans                                |
| 4    | Define the names and room numbers of all users and room groups     | While observing the floor<br>plans                                |
| 5    | Define the bus power supply according to the supply concept        | Refer to Data Sheet N3127,<br>"Konnex bus"                        |
| 6    | Define clock time operation                                        | Master, slave, autonomous                                         |
| 7    | Enter the geographical zone address                                | To be adopted from the floor plans                                |
| 8    | Define the QAW zone (apartment)                                    | According to the room group assignments                           |
| 9    | Define the time switch zone                                        | According to customer needs                                       |
| 10   | Define holidays / special day zones                                | Ditto                                                             |
| 11   | Define the outside temperature zones                               | According to HVAC plant                                           |
| 12   | Define the refrigeration distribution zones on the generation side | Ditto                                                             |
| 13   | Define the refrigeration distribution zones on the consumer side   | Ditto                                                             |
| 14   | Define the heat distribution zones on the generation side          | Ditto                                                             |
| 15   | Define the heat distribution zones on the consumer side            | Ditto                                                             |

#### Guidelines for engineering and commissioning (cont'd)

Installation

Observance of the points listed below contributes to trouble-free and effective commissioning:

- Early coordination of installation of devices and Konnex bus with the project leader or installer responsible for the project
- Correct installation of the devices in accordance with the Mounting Instructions
- Observance of Konnex bus Installation Instructions
- Setting a commissioning date on which the installation will be completed and all forms of energy (electricity, heat and refrigeration) will have to be available

#### Commissioning

Put the plant into operation line by line.

And these are the individual steps to be followed:

| Step | Action                                                                                                    | Notes                                                                                             |
|------|----------------------------------------------------------------------------------------------------|---------------------------------------------------------------------------------------------------|
| 1    | Make addressing of the line couplers.                                                                                                    |                                                                                                   |
| 2    | <ul> <li>Commission the RXB room controllers with the OCI700.1 service tool:</li> <li>1. Select the application and adjust the setting values according to HVAC planning.</li> <li>2. Set RXB communication datapoints</li> </ul>                                                                                                    |                                                                                                   |
|      | Commissioning Protocol C3127.                                                                                                    |                                                                                                   |
| 3    | <ol> <li>Commission the RMB795 central control unit:</li> <li>Set configuration and setting values according to the configuration diagram.</li> <li>Make the wiring test.</li> <li>Set the RMB795 communication datapoints according to the Synco<sup>™</sup> Planning and Commissioning Protocol C3127.</li> <li>Make the device supervision search run.</li> <li>Compare the identified devices with the planning documentation.</li> <li>Quit commissioning.</li> </ol> |                                                                                                   |
| 4    | Commission the other devices.                                                                                                    | Line coupler filter tables,<br>QAW740, RMU7xx,<br>RMH760 etc.                                     |
| 5    | Check setpoints and setting values, time<br>programs, calendar, etc.<br>Check the building functions.                                                                                                    | Night cooling, fire alarm off,<br>smoke extraction, heat<br>demand, refrigeration<br>demand, etc. |
| 6    | Generate the commissioning protocols.                                                                                                    |                                                                                                   |
| 7    | Do the final work, handover, instructions to the customer / plant operator.                                                                                                    |                                                                                                   |

# 5 Commissioning

5.1 Before you start

#### 5.1.1 Safety notes

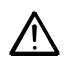

Preparation for use and commissioning of Synco<sup>™</sup> 700 devices must be undertaken by qualified staff who have been appropriately trained by Siemens Building Technologies.

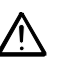

- When the central control unit is in commissioning mode, control will remain off, that is, all outputs are set to a defined OFF state
- In that case, all internal safety functions of the central control unit will also be deactivated. Communication will stay inactive also

#### 5.1.2 Potential impact of power failures

Starting point As mentioned above, certain activities of the central control unit will be interrupted during commissioning. In the case of distributed plant, this can have the effect of a partial power failure. Plant example The possible effects are investigated and explained using a plant example with the following devices: Type of device Function **RMB795** Preselection of operating modes for the different room groups RXB... Room controllers, assigned to different room groups RMU7... Collection of the refrigeration / heat requisition signals of preparation (or RMH760)

#### Results

A power failure or wrong configuration of communication has exactly the same effect as if the respective device was in commissioning mode. The following table shows the results in detail:

| Case | RMB795                                   | RXB                                       | RMU7                                     | Potential effect                                              |
|------|------------------------------------------|-------------------------------------------|------------------------------------------|---------------------------------------------------------------|
| 1    | Power failure /<br>commissioning<br>mode | Comfort mode                              | According to the requisition signals     | Preparation may<br>also be in<br>progress during<br>the night |
| 2    | Normal operation                         | Power failure /<br>commissioning<br>mode  | No requisition $\rightarrow \text{OFF}$  | No room control<br>and no<br>preparation                      |
| 3    | Normal operation                         | According to the operating mode of RMB795 | Power failure /<br>commissioning<br>mode | No preparation                                                |

#### Recommendation

If, during "Economy" mode at night, power failures are to be expected, it is recommended to change RXB setting parameter "Veto time" (timer function) from 30 minutes to 0 minutes.

This ensures that, after power-up, the RXB room controllers will not work in "Comfort" mode for 30 minutes.

## 5.2 Starting commissioning

#### 5.2.1 Starting with the first power-up

Initiating the start

The RMB795 central control unit automatically displays the **Commissioning** menu for the first time when AC 24 V power is applied. Please note the following:

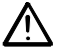

- During the commissioning phase, the control remains off when starting the central control unit, all outputs are set to a defined OFF state
- All internal safety functions of the central control unit are deactivated

Make the basic settings A

After startup, the operator unit displays the **Language** menu. Now, proceed as follows:

| Step | Action                                                                                                    | Result                                                                                                    |
|------|----------------------------------------------------------------------------------------------------|----------------------------------------------------------------------------------------------------|
| 1    | Select and confirm the <b>Language</b> for commissioning or operating the plant using the <b>OK</b> knob       | The display appears in the selected language.                                                             |
| 2    | Select and confirm in the same way the <b>Time of day</b> , the <b>Date</b> and the <b>Year</b> .              | Then, the <b>Commissioning</b><br>menu will appear. The access<br>level is set to <b>Password level</b> . |
| 3    | Change to the <b>Plant type</b> menu.<br>Path: Main menu > Commissioning ><br>Basic configuration > Plant type | A choice of plant types is offered.                                                                       |

Next steps

When commissioning the RMB795 central control unit for the first time, follow the Installation Instructions 74 319 0398 0 (G3140). They are enclosed with the RMB795.

#### 5.2.2 Starting from the "Main menu"

Procedure

This is how to start commissing from the Main menu:

| Sten | Action                                                                                                    | Result                                                                                                    |
|------|----------------------------------------------------------------------------------------------------|----------------------------------------------------------------------------------------------------|
| 1    | To select the <b>Access level</b> menu, press<br>simultaneously the <b>OK</b> knob and the <b>ESC</b><br>button. Select operating line <b>Password level</b><br>and confirm with the <b>OK</b> knob. Enter the<br>password (7). | The password level is active.                                                                                                    |
| 2    | Select and confirm operating line<br><b>Commissioning</b> with the <b>OK</b> knob                                                                                                    | Caution!<br>RMB plant stops<br>ESC OK                                                                                                    |
| 3    | Press the <b>OK</b> knob a second time                                                                                                    | <ul> <li>On the device side:</li> <li>The application<br/>(communication) is stopped</li> <li>All outputs will be set to a<br/>defined OFF state</li> <li>On the display:</li> <li>The Commissioning menu<br/>appears</li> </ul> Commissioning Basic configuration<br>Extra configuration<br>Settings<br>Communication |

# 5.3 Making the basic configuration

| Introduction                              | On the <b>Basic configuration</b> menu, the following settings are to be made: <ul> <li>Select basic type "B"</li> </ul>                                                                                                    |  |  |
|-------------------------------------------|----------------------------------------------------------------------------------------------------|--|--|
|                                           | Assign the central control unit position to the connected extension modules                                                                                                    |  |  |
|                                           | 5.3.1 Selecting basic type "B"                                                                                                    |  |  |
| Selection deletes the extra configuration | On the RMB795 central control unit, an empty "Basic configuration" is filed. If selected, all configurations of the extra configuration will be deleted (for connections, refer to the configuration diagram).                                                                                                    |  |  |
| Values that are<br>maintained             | <ul> <li>When selecting a new, empty basic configuration, the following values will not be deleted:</li> <li>All user-defined texts and the business card</li> <li>Calendar and time switch settings of the room groups</li> <li>Basic settings on the Communication menu</li> <li>Current time of day</li> <li>Trend settings</li> <li>Values on the Settings &gt; Device menu</li> </ul> |  |  |
| New extra configuration                   | After selecting basic type "B", a start can be made with a new configuration on the <b>Extra configuration</b> menu.                                                                                                    |  |  |
|                                           | 5.3.2 Assignment of extension modules                                                                                                    |  |  |
| Selection                                 | The number of inputs and outputs of the RMB795 central control unit can be increased                                                                                                    |  |  |

The number of inputs and outputs of the RMB795 central control unit can be increased by attaching extension modules. These modules can be connected to every central control unit:

| Quantity | Туре      | Purpose                                                          |
|----------|-----------|------------------------------------------------------------------|
|          | reference |                                                                  |
| 1        | RMZ785    | Extension of inputs by 8 universal inputs                        |
| 2        | RMZ787    | Extension of inputs and outputs by 4 universal inputs each and 4 |

Activation and assignment

The extension modules are activated simply by attaching them to the RMB795 central control unit. The positions of the extension modules must be set on the central control unit.

Example showing the assignment of positions:

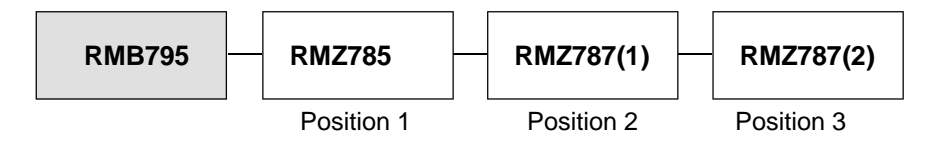

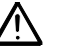

Observe the following notes in connection with the extension mdules:

relay outputs each

- Prior to attaching an extension module, the system must be disconnected from power
- Free configuration can also contain connections to the extension modules. The relevant functions are only active if the extension module is connected and activated
- The extension modules can be arranged in any order desired

### 5.3.3 Settings

| Configu | ration |
|---------|--------|
|---------|--------|

| Main menu > Commissioning > Basic configuration |                                |  |
|-------------------------------------------------|--------------------------------|--|
| Operating line                                  | Adjustable values / remarks    |  |
| Basic type                                      | В                              |  |
| Position 1                                      | , RMZ785, RMZ787(1), RMZ787(2) |  |
| Position 2                                      | , RMZ785, RMZ787(1), RMZ787(2) |  |
| Position 3                                      | , RMZ785, RMZ787(1), RMZ787(2) |  |

# Fault status messages

A fault status message will be generated in the following cases:

- If the extension modules actually fitted and their positions do not agree with the values entered on the list of the central control unit
- If, during operation, an extension module becomes defective

| No.  | Name                   | Effect                               |
|------|------------------------|--------------------------------------|
| 7101 | Fault extension module | Urgent message; must be acknowledged |

# 5.4 Making the free configuration

Application

With the help of the configuration diagram, the RMB795 central control unit can be matched to the requirements of the plant (refer to section17.2).

# 5.5 Making the wiring test

| Functions    | <ul> <li>A wiring test can be m<br/>perform the test after</li> <li>It offers the following f</li> <li>Indication of readin</li> <li>Switching aggregated</li> <li>demand, fault relay</li> </ul> | <ul> <li>A wiring test can be made with all connected peripheral devices. We recommend to perform the test after completion of configuration and after all settings have been made. It offers the following functions:</li> <li>Indication of reading values for the inputs</li> <li>Switching aggregates connected to the outputs, e.g. operating mode outputs, heat demand, fault relay, etc.</li> </ul> |  |  |
|--------------|----------------------------------------------------------------------------------------------------|----------------------------------------------------------------------------------------------------|--|--|
| Ĺ            | <ul> <li>During the wiring test,</li> <li>The outputs are in extraction functions</li> <li>Communication wit are transmitted</li> </ul>                                                           | , the application is deactivated.<br>a defined OFF state; safety-related functions (e.g. smoke<br>s) are deactivated<br>h the RXB room controllers will be cut. No more defined values                                                                                                    |  |  |
| Error checks | <ul> <li>The wiring test checks</li> <li>Connection errors,</li> <li>Location errors, that</li> <li>Discrepency betwee central control unit,</li> </ul>                                           | <ul> <li>The wiring test checks the inputs and outputs for the following types of errors:</li> <li>Connection errors, that is, wires mixed up</li> <li>Location errors, that is, sensors or actuators connected in the wrong place</li> <li>Discrepency between the type of connections made and the configuration of the central control unit, e.g. Ni 1000 in place of active DC 010 V</li> </ul>        |  |  |
| Settings     | 🛃 Main menu > Commis                                                                                                    | ssioning > Wiring test > Inputs                                                                                                    |  |  |
|              | Operating line                                                                                                    | Remarks                                                                                                    |  |  |
|              | E.g. N.X1                                                                                                    | Display of the current measured value                                                                                                    |  |  |

#### Main menu > Commissioning > Wiring test > Outputs

| Operating line                   | Positions                                          |
|----------------------------------|----------------------------------------------------|
| E.g. operating mode room group 1 | , O Comfort, P Precomfort, 🚺 Economy, 🛞 Protection |

# 5.6 Exiting commissioning

#### Procedure

The **Commissioning** menu is quit as fllows:

| Step | Action                                                 | Result                                                                                                    |
|------|--------------------------------------------------------|----------------------------------------------------------------------------------------------------|
| 1    | Press the <b>ESC</b> button                            | The display shows a dialog box with the following information:                                                                      |
|      |                                                        | Caution!<br>RMB plant starts                                                                                                    |
|      |                                                        | ESC OK                                                                                                    |
| 2    | Confirm the information by pressing the <b>OK</b> knob | The central control unit starts with the settings made, the application (communication) starts and the display shows the Main menu: |

# 5.7 Backing up the data

| Purpose        | When commissionin<br>and settings) can be<br>unauthorized user m<br>the state the device                                                               | g is completed, the entire co<br>saved in the RMB795 central<br>nakes important readjustmer<br>had after commissioning.                                          | ommissioning data set (configuration<br>ral control unit. If, in operation, an<br>nts, the function can be used to retrieve |
|----------------|----------------------------------------------------------------------------------------------------|----------------------------------------------------------------------------------------------------|----------------------------------------------------------------------------------------------------|
| Important!     | However, in case of<br>All user-defined to<br>Calendar and tim<br>Basic settings on<br>Current time of da<br>Trend settings<br>Values on the <b>Se</b> | data backup, the following vexts and the business card<br>e switch settings of the roon<br>the <b>Communication</b> menu<br>ay<br><b>ttings &gt; Device</b> menu | values will not be saved or retrieved:<br>n groups                                                                          |
| Setting values | 🛃 Main menu > Data b                                                                                                    | packup >                                                                                                    |                                                                                                    |
|                | Operating line                                                                                                    | Range                                                                                                    | Factory setting                                                                                                    |
|                | Restore                                                                                                    |                                                                                                    |                                                                                                    |
|                | Save                                                                                                    |                                                                                                    |                                                                                                    |
| Display values | Main menu > Data b<br>Operating line<br>Storage date                                                                                                   | backup ><br>Remarks<br>Display of date on whic                                                                                                    | the commissioning data set was                                                                                              |
|                | Storage year                                                                                                    | Display of year in which                                                                                                    | h the commissioning data set was                                                                                            |
|                |                                                                                                    | downloaded to the mer                                                                                                    | mory of the central control unit                                                                                            |

## 5.8 Leaving the password level

Setting the user level

When commissioning is completed, the user level must be selected, that is, the access level for the plant operator. To do this, exit the main menu and proceed as follows:

| Step | Action                                       | Result                         |
|------|----------------------------------------------|--------------------------------|
| 1    | Press simultaneously the OK knob and the     | The Access levels menu         |
|      | ESC button                                   | appears.                       |
| 2    | Select the user level by turning the OK knob | The selected user level is set |
|      | and confirm by pressing the knob             | and the previous menu          |
|      |                                              | reappears.                     |

## 5.9 Viewing device information

#### Purpose

Important information about the RMB795 central control unit, the connected extension modules, the configuration and the communication settings can be viewed on the **Device information** menu.

#### **Display values**

#### Main menu > Device information > Controller

| Operating line     | Remarks                                                                 |
|--------------------|-------------------------------------------------------------------------|
| Basic type         | Display of application (application "B") loaded during commissioning    |
| Basic type adapted | Display of an intervention made in the programmed application (yes, no) |
| File name          | Name of an application that was downloaded by the ACS                   |
| Device type        | Display of the device used (e.g. RMB795-1)                              |
| Software version   | Display of software version                                             |
| Hardware version   | Display of hardware version                                             |

#### Main menu > Device information > Position 1...3

| Operating line   | Remarks                                  |
|------------------|------------------------------------------|
| Extension module | Display of the module's type reference   |
| Software version | Display of the module's software version |
| Hardware version | Display of hardware version              |

Main menu > Device information > Extra configuration

Using this menu, all settings of the extra configuration can be viewed. This offers a quick overview of the connections used in the configuration.

Main menu > Device information > Communication

All communication settings can be viewed here.

# 5.10 Marking interventions

| Marking               | When the internal standard application (that is, basic type "B") was adapted, or the <b>Extra configuration</b> menu was subsequently accessed, an asterisk will be set on the <b>Basic configuration</b> menu, in front of type reference "B" on operating line "Plant type".<br>In addition, "Yes" will be set on the <b>Device information</b> menu, on operating line "Basic type adapted". |
|-----------------------|----------------------------------------------------------------------------------------------------|
| Note                  | The asterisk is set automatically when leaving the <b>Extra configuration</b> menu, even if no changes have been made.                                                                                                    |
| Resetting the marking | The asterisk will be deleted and "No" will appear on operating line "Basic type adapted" when, on the <b>Basic configuration</b> menu, the empty standard application (that is, basic type "B") is loaded. A new configuration will be made based on basic type "B".                                                                                                    |

# 6 General settings

## 6.1 Time of day and date

#### 6.1.1 Operating principle

## Yearly clock The central control unit has a yearly clock with time of day, weekday and date.

2 time formats available

The following time formats can be selected:

24 h:

- The **date** appears as dd.mm.yyyy (day.month.year). Example: 31.05.2005
- The **time of day** appears as hh:mm (hours:minutes). Example: 15:56

am/pm

- The **date** appears as mm/dd/yy (month/day/year). Example: 05/31/2005
- The **time of day** appears as hh:mm am/pm (hours:minutes am/pm). Example: 03:56 PM

Setting values

Main menu > Commissioning > Settings > .... or

Main menu > Settings > Device >

| Operating line | Range            | Factory setting |
|----------------|------------------|-----------------|
| Time format    | 24 hours,        | 24 h            |
|                | 12 hours (am/pm) |                 |

#### Main menu > Time of day/date

| Operating line | Range      | Factory setting |
|----------------|------------|-----------------|
| Time           | 00:0024:00 | 00:00           |
| Date           | 01.0131.12 | 01.01           |
| Year           | 20002100   | Current         |

# Summer- / wintertime changeover

The change from summertime to wintertime, and vice versa, is made automatically in accordance with the settings.

The date of the earliest changeover can be adjusted should the relevant regulations change.

Setting values

Main menu > Time of day/date

| Operating line    | Range       | Factory setting |
|-------------------|-------------|-----------------|
| Summer time start | 01.01 31.12 | 25.03           |
| Winter time start | 01.01 31.12 | 25.10           |

Notes

The dates set for the change from wintertime to summertime, or vice versa, ensure that on the first Sunday after that date the time of day will change from 02:00 (wintertime) to 03:00 (summertime), and from 03:00 (summertime) to 02:00 (wintertime).

If both dates are set to coincide, summer- / wintertime changeover will be inactive.

#### 6.1.2 Communication

**Clock time operation** 

For the clock time, different sources can be used, depending on the master clock. This can be selected on the RMB795 central control unit. Time of day and date can be exchanged via the bus.

The following settings for clock time operation are possible:

- Autonomous (does not send and does not receive)
- Clock time *from* the bus: Clock time slave (receives the synchronization signal from the bus)
- Clock time *to* the bus: Clock time master (sends the synchronization signal to the bus)

# Setting values for clock time operation

#### Commissioning > Communication > Basic settings

| Operating line       | Range                       | Factory setting |
|----------------------|-----------------------------|-----------------|
| Clock time operation | Autonomous / Slave / Master | Autonomous      |

If the central control unit is set as a clock time slave, it can also be selected whether it shall be possible to adjust the master clock's time from this central control unit. The following remote clock slave settings can be made:

- No (clock time slave with no facility for setting the system time)
- Yes (clock time slave with facility for setting the system time)

Setting values for remote setting clock slave

#### Commissioning > Communication > Basic settings >

| Operating line       | Range    | Factory setting |
|----------------------|----------|-----------------|
| Remote setting clock | Yes / No | Yes             |
| Slave                |          |                 |

#### Impact of setting values

The above settings have the following impact:

| Entry                                          | Effect                                                                                                    | Diagram                     |
|------------------------------------------------|----------------------------------------------------------------------------------------------------|-----------------------------|
| Autonomous                                     | The clock time on the central control unit<br>can be adjusted.<br>The central control unit's clock time will not<br>be adapted to the system time.                                                                           | Contr. time System time     |
| Slave,<br>remote setting<br>clock slave<br>No  | The clock time on the central control unit<br>cannot be adjusted.<br>The central control unit's clock time is<br>continuously and automatically adapted to<br>the system time.                                               | Contr. time System time     |
| Slave,<br>remote setting<br>clock slave<br>Yes | The clock time on the central control unit<br>can be adjusted and, at the same time,<br>adjusts the system time<br>The central control unit's clock time is<br>continuously and automatically adapted to<br>the system time. | Contr. time System time     |
| Master                                         | The clock time on the central control unit<br>can be adjusted and, at the same time,<br>adjusts the system time.<br>The central control unit's clock time is<br>used for the system.                                         | Readjustment<br>Contr. time |

Note

Only one clock time master per system may be used. If several devices are parameterized as master, a fault status message (to the master) will be delivered.

Recommendation

Always run the system in synchronized mode, that is, in master-slave mode (1 master, all other devices as slaves).
## 6.1.3 Error handling

**Possible cases** 

In connection with the time of day and date, the RMB795 central control unit generates a fault status message in the following cases:

- If the clock on the bus is missing and the local clock is parameterized as the clock time slave, operation continues with the internal clock and a fault status message "System time failure" will be delivered
- If several devices on the bus are parameterized as clock time masters, fault status message ">1 clock time master" will be delivered
- The clock in the central control unit has a reserve of 12 hours. In the event of longer power failures, the clock time must be newly set.

If the central control unit loses its clock time after a longer power failure and the time is not retransmitted via bus, a fault status message "Invalid time of day will be delivered *Note:* Invalid clock times flash.

#### Fault status messages

| No.  | Text                 | Effect                                      |
|------|----------------------|---------------------------------------------|
| 5001 | System time failure  | Nonurgent message; must not be acknowledged |
| 5002 | >1 clock time master | Nonurgent message; must be acknowledged     |
| 5003 | Invalid time of day  | Nonurgent message; must not be acknowledged |

# 6.2 Selecting the language

| Behavior when<br>switching on for<br>the first timeEvery RMB795 central control unit has several languages loaded.Behavior when<br>switching on for<br>the first timeEvery RMB795 central control unit has several languages loaded.When switching on the central control unit for the first time, the Language me<br>appears in English, independent of the unit's language set. Select the required<br>language from that menu.<br>The language can also be changed later during operation. |                                                                                                    |                          |                                       |                   |           |                           | <b>lage</b> menu<br>required |
|----------------------------------------------------------------------------------------------------|----------------------------------------------------------------------------------------------------|--------------------------|---------------------------------------|-------------------|-----------|---------------------------|------------------------------|
| Choice of languages                                                                                                    | The following lang                                                                                            | uages ar                 | e loaded                              | , depending on th | ne type o | of central                | control unit:                |
|                                                                                                    | Type reference                                                                                                | Langu                    | lage 1                                | Language 2        | Langi     | uage 3                    | Language 4                   |
|                                                                                                    | RMB795-1                                                                                                    | Germ                     | an                                    | French            | Italiar   | I                         | Spanish                      |
|                                                                                                    | RMB795-2                                                                                                    | Germ                     | an                                    | French            | Dutch     | 1                         | English                      |
|                                                                                                    | RMB795-3                                                                                                    | Danis                    | h                                     | Finnish           | Norw      | egian                     | Swedish                      |
|                                                                                                    | RMB795-4                                                                                                    | Czecł                    | ו                                     | Hungarian         | Polisł    | ו                         | Slowakian                    |
|                                                                                                    | RMB795-5                                                                                                    | Ruma                     | nish                                  | Slowenian         | Serbi     | an                        | Croatian                     |
| Setting values                                                                                                    | <ul> <li>Main menu &gt; Con</li> <li>Main menu &gt; Sett</li> <li>Operating line</li> <li>Language</li> </ul> | nmissionii<br>tings > De | ng > Settir<br>vice ><br><i>Range</i> | igs > or          |           | <i>Factory</i><br>English | r setting                    |

# 6.3 Selecting the unit of temperature

Setting values

The unit of temperature displayed by the RMB795 central control unit can be switched between °C/K and °F.

Main menu > Commissioning > Settings > .... or

Main menu > Settings > Device >

| Operating line | Range                                  | Factory setting |
|----------------|----------------------------------------|-----------------|
| Unit           | Degrees Celsius,<br>degrees Fahrenheit | °C              |

# 6.4 Display contrast on the operator unit

#### Setting values

The display's contrast can be adjusted to ambient conditions:

Main menu > Commissioning > Settings > .... or

Main menu > Settings > Device >

| Operating line | Range  | Factory setting |
|----------------|--------|-----------------|
| Contrast       | 0100 % | 50 %            |

# 6.5 Entering text

## 6.5.1 Device name

#### Setting values

The text for the device name appears in the welcome picture.

Main menu > Commissioning > Settings > .... or

Main menu > Settings > Texts >

| Operating line | Range              | Factory setting |
|----------------|--------------------|-----------------|
| Device name    | Max. 20 characters |                 |

#### 6.5.2 File name

#### Setting values

The file name can be assigned individual text for the selected application:

Main menu > Commissioning > Settings > .... or

Main menu > Settings > Texts >

| Operating line | Range              | Factory setting |
|----------------|--------------------|-----------------|
| File name      | Max. 20 characters | В               |

#### 6.5.3 Electronic business card

#### Configuration

The text of the electronic business card is displayed as an Info picture. The electronic business card must be activated in the extra configuration.

#### Main menu > Commissioning > Extra configuration > Miscellaneous > Business card

| Operating line | Range    | Factory setting |
|----------------|----------|-----------------|
| Business card  | Yes / No | Yes             |

Settings

# Main menu > Commissioning > Settings > .... or

Main menu > Settings > Texts > Business card >

| Operating line       | Range              | Factory setting |
|----------------------|--------------------|-----------------|
| Business card line 1 | Max. 20 characters |                 |
| Business card line 2 | Max. 20 characters |                 |
| Business card line 3 | Max. 20 characters |                 |
| Business card line 4 | Max. 20 characters |                 |

|                               | 7 Input                                                                                                    | ts                                                                                                    |  |  |  |
|-------------------------------|----------------------------------------------------------------------------------------------------|----------------------------------------------------------------------------------------------------|--|--|--|
|                               | 7.1 Unive                                                                                                    | rsal inputs (Xx)                                                                                                    |  |  |  |
|                               | 7.1.1 Genera                                                                                                    | I settings                                                                                                    |  |  |  |
| Connectable signals           | <ul><li>The following types of signals can be fed to the universal inputs:</li><li>Digital signals</li><li>Passive analog signals</li><li>Active analog signals</li></ul>                                                                              |                                                                                                    |  |  |  |
| Number of<br>universal inputs | The following numb<br>RMB795: 6 inputs                                                                                                    | per of universal inputs are available:                                                                                                    |  |  |  |
|                               | If more inputs are required, the number can be increased by a maximum of 3 extension<br>modules:<br>RMZ785: 8 inputs<br>RMZ787: 4 inputs                                                                                                    |                                                                                                    |  |  |  |
|                               | Hence, the maximu<br>RMB795 (6) + RMZ                                                                                                    | um number of inputs is:<br>2785 (8) + RMZ787 (4) + RMZ787 (4) = 22 inputs                                                                                       |  |  |  |
|                               | 7.1.2 Activat                                                                                                    | ing the function                                                                                                    |  |  |  |
| Availability                  | All universal inputs Xx are always available. If not required for their assigned functionality, they can be used for display.                                                                                                    |                                                                                                    |  |  |  |
| Recommendation                | Inputs that are not required should be set to "Digital".                                                                                                    |                                                                                                    |  |  |  |
| Assigning an<br>identifier    | For activation, each<br>The identifier also c                                                                                                    | n input used must be assigned an identifier.<br>defines the input's unit:                                                                                       |  |  |  |
|                               | <ul> <li>Outside tempera</li> <li>°C</li> <li>%</li> <li>g/kg</li> <li>kJ/kg</li> <li>W/m</li> <li>m/s</li> <li>bar</li> <li>bar</li> <li>mbar</li> <li>Pa</li> <li>ppm</li> <li>Universal 000.0:</li> <li>Universal 0000:</li> <li>Digital</li> </ul> | universal input with one decimal place,<br>resolution –99.9+999.9, increment 0.1<br>Universal input with no decimal place,<br>resolution –999+9999, increment 1 |  |  |  |

temperature at the terminal")

#### Activating the function (cont'd)

| Operating line | Adjustable values / remarks                                                                                            |  |
|----------------|----------------------------------------------------------------------------------------------------|--|
| N.X1           | Activation of function by assigning the input one of the following identifiers:                                        |  |
|                | Outside temperature, °C, %, g/kg, kJ/kg,<br>W/m², m/s, bar, mbar, Pa, ppm,<br>universal 000.0, universal 0000, digital |  |
|                | Ditto                                                                                                    |  |
| RMZ787(2).X4   | Ditto                                                                                                    |  |

Configuration

The settings made are also displayed under:

"Main menu > Device information > Extra configuration > Input identifier"

Notes

- The unit of the outside temperature is always °C or °F
- The outside temperature signal can also be sent via the bus (Konnex) (refer to section 7.4 "Outside temperature")
- The units °C, %, g/kg, kJ/kg, W/m<sup>2</sup>, m/s, bar, mbar, Pa, ppm, 100 and 1000 are always analog inputs

With some of the function blocks, defined inputs are mandatory, such as the outside

temperature. For this reason, when making a configuration, the input identifiers must

The digital inputs have no unit.
 Logical display for signal handling: 0 = off, 1 = on

# 7.1.3 Error handling

always be set first.

Set identifiers of inputs first

Exercise caution when changing identifiers!

If the identifier of the inputs is changed after configuration of the other function blocks is completed, it can well be that individual functions of the other function blocks are set inactive, because otherwise they would have to work with invalid units!

# 7.1.4 Functional check / wiring test

During the wiring test, the measured values of all inputs can be checked as follows:

Main menu > Commissioning > Wiring test > Inputs >

| Operating line | Adjustable values / remarks           |  |
|----------------|---------------------------------------|--|
| N.X1           | Display of the current measured value |  |
|                | Ditto                                 |  |
| RMZ787(2).X4   | Ditto                                 |  |

Checking the measured values

# 7.2 Analog inputs (Xx)

The analog inputs can be activated as described in subsection 7.1.2 "Activation of

#### 7.2.1 Activation and type

function". With the analog inputs, the following settings can be made: • Type reference Measuring range Measured value correction Type reference If the unit is °C, the type can be selected. The following types are available: • Ni 1000 2 x Ni 1000 • T1 • Pt 1000 • DC 0...10 V If the unit is not °C, the type is always DC 0...10 V. Setting values Main menu > Commissioning > Settings > .... or Main menu > Settings > Inputs > ...X... Operating line Factory setting Range Type reference Ni 1000, 2 x Ni 1000, T1, Ni 1000 Pt 1000, DC 0...10 V 7.2.2 Measuring range **Passive temperature** The following measuring ranges are defined for passive temperature signals: signals Measuring range Temperature signal LG-Ni 1000 -50...+250 °C (fixed) 2 x LG-Ni 1000 or T1 -50...+150 °C (fixed) Pt 1000 -50...+400 °C (fixed) Active signals In the case of active signals, the measuring range can be defined. A lower and an upper measured value must be entered. Active DC 0...10 V temperature signals have a default measuring range of 0...200 °C, but are adjustable within the overall range of -50...+500 °C. Room temperature with an active signal DC 0...10 V = 0...50 °C: Example Lower measured value: 0 °C Upper measured value: 50 °C Setting values Main menu > Commissioning > Settings > .... or Main menu > Settings > Inputs > ...X... Operating line Range Factory setting Value low Depending on the selected type Depending on the type Value high Depending on the selected type Depending on the type

Activation

#### 7.2.3 Measured value correction

Purpose

To compensate for line resistance, a passive temperature sensor can be assigned a measured value correction of -3.0 to +3.0 K. This can be used to perform on site calibration with a reference measuring unit.

Setting values

Main menu > Commissioning > Settings > .... or

Main menu > Settings > Inputs > ...X...

| Operating line | Range    | Factory setting |
|----------------|----------|-----------------|
| Correction     | -3.0+3.0 | 0 K             |

#### 7.2.4 Connection examples for sensors

**1 sensor LG-Ni 1000** A passive temperature sensor LG-Ni 1000 can be connected to the input. It must be connected according to the following diagram:

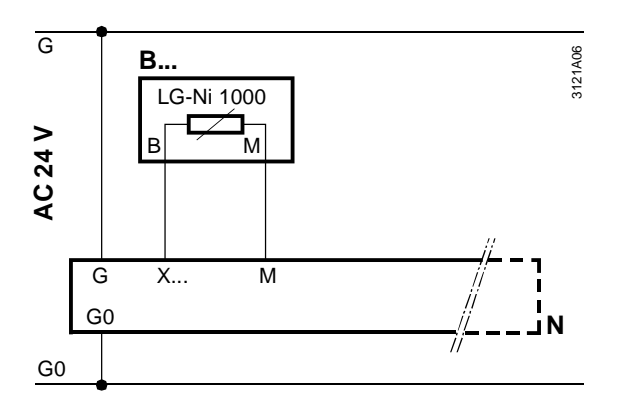

#### Configuration of input

#### Main menu > Commissioning > Extra configuration > Input identifier >

|                | 5       | 5 | • |
|----------------|---------|---|---|
| Operating line | Setting |   |   |
| N.X1           | °C      |   |   |

Setting values

#### Main menu > Commissioning > Settings > .... or

| Main menu > Settings > Inputs > N.X1 |  |
|--------------------------------------|--|
|--------------------------------------|--|

| Operating line | Setting |
|----------------|---------|
| Type reference | Ni 1000 |

#### Connection examples for sensors (cont'd)

#### 2 sensors LG-Ni 1000

2 passive LG-Ni 1000 temperatures sensor can be connected to the input. The RMB795 central control unit calculates the average temperature. The sensors must be connected according to the following diagram:

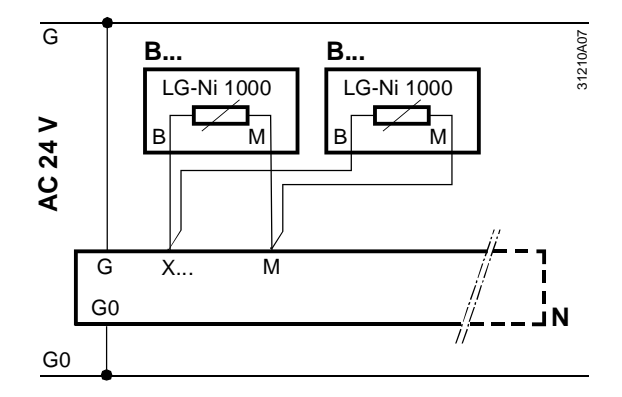

#### Configuration of input

#### Main menu > Commissioning > Extra configuration > Input identifier

| Operating line | Setting |
|----------------|---------|
| N.X1           | °C      |

Setting values

#### Main menu > Commissioning > Settings > .... or

| Main menu > Settings > Inputs > N.X1 |                |             |
|--------------------------------------|----------------|-------------|
|                                      | Operating line | Setting     |
|                                      | Type reference | 2 x Ni 1000 |

#### 4 sensors LG-Ni 1000

It is also possible to do averaging with 4 passive sensors. They must be connected according to the following diagram:

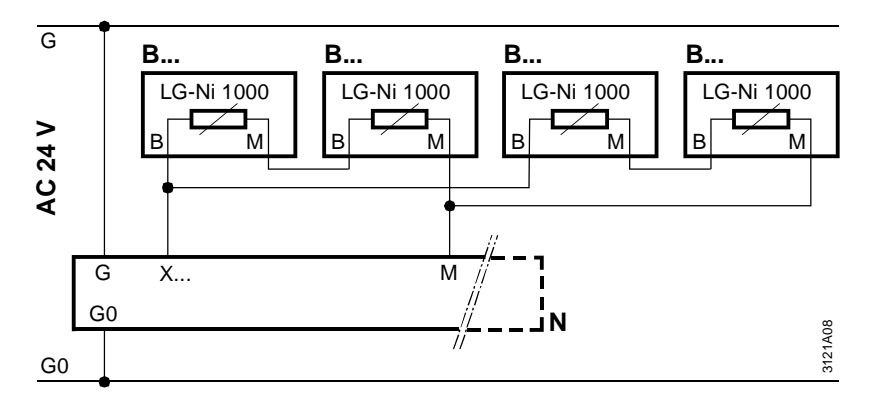

#### Configuration of input

#### Main menu > Commissioning > Extra configuration > Input identifier

| Operating line | Setting |
|----------------|---------|
| N.X1           | ٦°      |

Setting values

#### Main menu > Commissioning > Settings > .... or Main menu > Settings > Inputs >N.X1

| Operating line | Setting |
|----------------|---------|
|                |         |
| Type reference | Ni 1000 |

# 7.2.5 Error handling

| Supervision of<br>sensor signals | When lea<br>sensors a<br>If, later, o<br>short-circ<br>"[X] se<br>Display w<br>• Open-o<br>• Short-o                                                                                                    | <ul> <li>When leaving the commissioning menu, the central control unit checks to see which sensors are connected.</li> <li>If, later, one of the sensors connected at this point in time is missing, or if there is a short-circuit, a fault status message will be delivered.</li> <li>"[X] sensor error".</li> <li>Display with the measured value:</li> <li>Open-circuit:</li> <li>Short-circuit: oooo</li> </ul> |                                                                          |  |
|----------------------------------|----------------------------------------------------------------------------------------------------|----------------------------------------------------------------------------------------------------|--------------------------------------------------------------------------|--|
| Fault status                     | No.                                                                                                    | Text                                                                                                    | Effect                                                                   |  |
| messages                         | 101[N.X1] sensor error,224[RMZ787(2).X4]sensor error                                                                                                    |                                                                                                    | Nonurgent message; must not be acknowledged                              |  |
| Problem and solution             | <b>7.2.6 Multiple use of sensors</b><br>Not all sensor signals can be routed via bus to some other device.<br>For this reason, function "Multiple use of sensors" offers the choice of wiring a passive<br>signal at an input terminal directly to a Y-output and to deliver it as a DC 010 V<br>signal. The signal can thus be fed to other devices. |                                                                                                    |                                                                          |  |
| Configuration                    | Main menu > Commissioning > Extra configuration > Sensor multiple use                                                                                                    |                                                                                                    | xtra configuration > Sensor multiple use                                 |  |
|                                  | Operatir                                                                                                    | ng line Adju                                                                                                    | istable values / remarks                                                 |  |
|                                  | Signal Y                                                                                                    | N.X1 Activout                                                                                                    | vation of function by assigning an input terminal to the<br>out terminal |  |
| Setting values                   | Conversion of a Ni 1000 or Pt 1000 signal to a DC 010 V signal is made via parameter setting "Value low" or "Value high" (refer to subsection 7.4.2).                                                                                                    |                                                                                                    |                                                                          |  |

# 7.3 Digital inputs (Xx)

#### 7.3.1 Use and activation

UseThe digital inputs can accept signals for control functions.ActivationThe inputs can be activated as described in subsection 7.1.2

#### 7.3.2 Normal position

Setting values

For each digital input, the normal position can be preselected:

Main menu > Commissioning > Settings > .... or

Main menu > Settings > Inputs > ...X...

| Operating line  | Range         | Factory setting |
|-----------------|---------------|-----------------|
| Normal position | Open / Closed | Open            |

## 7.3.3 Connection example

#### Connection diagram

Potential-free contacts can be connected to the digital inputs. The connection must be made according to the following diagram:

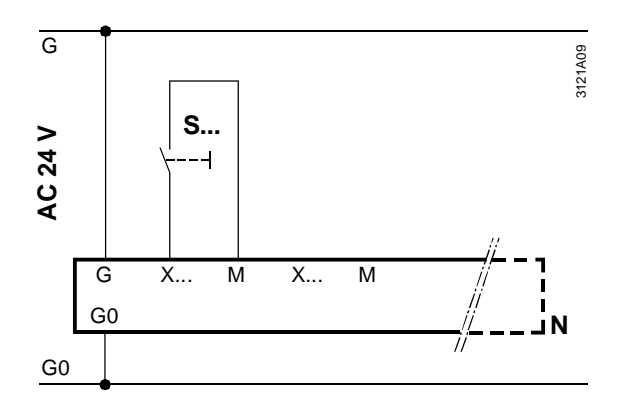

#### Configuration of input

#### Main menu > Commissioning > Extra configuration > Input identifier

| Operating line | Setting |
|----------------|---------|
| N.X2           | Digital |

Setting values

Main menu > Commissioning > Settings > .... or

| <b>E</b> Main menu > Settings > mputs > N.X.1 |         |  |
|-----------------------------------------------|---------|--|
| Operating line                                | Setting |  |
| Normal position                               | Open    |  |

## 7.3.4 Error handling

No supervision possible

Digital signals cannot be monitored.

If important protective functions, such as "Fire alarm off", are connected to this terminal, we recommend the following:

- Choose wiring such that "Fire alarm off" will also be triggered when there is no signal (open-circuit)
- Setting value "Normal position": Closed

# 7.4 Outside temperature

## 7.4.1 Connection choices

2 possible signal sources

For the outside temperature, the following 2 signal sources can be used:

- Outside temperature connected locally to terminal, activated by identifier "Outside temperature"
- Outside temperature signal from bus

4 variants

In addition, it is important whether or not "Outside temperature" communication is active. Hence, the following 4 variants are made available:

| Variant                                             | Diagram | Effect                                                                  |
|-----------------------------------------------------|---------|-------------------------------------------------------------------------|
| Outside temperature at the terminal.                |         | The central control unit operates with its own outside temperature.     |
| Outside temperature communication <b>inactive</b>   |         | No impact on the bus.                                                   |
| Outside temperature at the terminal.                |         | The central control unit operates with its own outside temperature.     |
| Outside temperature communication active            |         | The outside temperature is also delivered to other devices via the bus. |
| No outside temperature at the terminal.             |         | The central control unit operates with the outside temperature,         |
| Outside temperature communication active            | 3151200 | delivered via the bus by some other device.                             |
| No outside temperature at the terminal.             |         | No outside temperature for the central control unit available.          |
| Outside temperature communication <b>not active</b> |         |                                                                         |

# 7.4.2 Outside temperature at the terminal

The settings and the connection diagram for the outside temperature at the terminal are described in section 7.2.

Main menu > Commissioning > Extra configuration > Input identifier

| Operating line            | Adjustable values / remarks                                   |
|---------------------------|---------------------------------------------------------------|
| X                         | Activation of function by assigning the value of the "Outside |
| temperature" to the input |                                                               |

Setting values

Settings and

connection

Configuration

Main menu > Commissioning > Settings > ... *or* Main menu > Settings > Inputs > ...X...

|                | · ·                                            |                       |
|----------------|------------------------------------------------|-----------------------|
| Operating line | Range                                          | Factory setting       |
| Type reference | Ni 1000, 2 x Ni 1000, T1, Pt 1000,<br>DC 010 V | Ni 1000               |
| Value low      | Depending on the selected type                 | Depending on the type |
| Value high     | Depending on the selected type                 | Depending on the type |
| Correction     | -3.0+3.0 K                                     | 0 K                   |

## 7.4.3 Outside temperature from the bus

#### Prerequisites

The outside temperature can only be transmitted via bus if communication is activated and an outside temperature zone has been set.

To enable different outside temperatures to be delivered via the bus (e.g. outside temperature on the northern side of the building for the air conditioning plant, and outside temperature on the eastern side of the building for heating group "East", etc.), they must be assigned to specific outside temperature zones. The relevant settings are described in chapter 11.

#### **Setting values**

Main menu > Commissioning > Communication > Distribution zones

| Operating line      | Range | Factory setting |
|---------------------|-------|-----------------|
| Outside temperature | , 131 |                 |
| zone                |       |                 |

Outside temperature zone = "---" means that the outside temperature on the bus is not active.

#### 7.4.4 Outside temperature simulation

#### Overriding the measured value

To simulate the outside temperature and to test the response of the plant, the measured value of the outside temperature can be overridden.

Setting values

#### Main menu > Inputs

| Operating line      | Range       | Factory setting |
|---------------------|-------------|-----------------|
| Outside temperature | , -50+50 °C |                 |
| simulation          |             |                 |

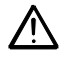

The inputs should only be overridden by qualified staff and only for a limited period of time!

Fault status message

During the time the outside temperature is simulated, a fault status message "Outside sensor simulation active" will be delivered:

| No. | Text              | Effect                                      |
|-----|-------------------|---------------------------------------------|
| 12  | Outs sensor       | Nonurgent message; must not be acknowledged |
|     | simulation active |                                             |

The fault status message is present until "Outside temperature simulation" is set back to position "----". This is to make certain that staff on the plant will not forget to terminate the simulation.

Note

The simulated outside temperature is only used locally; it is not sent to other devices via the bus.

# 7.4.5 Error handling

| Supervision of the measured value      | When the commissioning menu is quit, the central control unit checks if there is a measured value of the outside temperature. If, at this point in time, a measured value is available and then missing later, a fault status message will be delivered: "[X]: Sensor error                                                                                      |                                                                                           |                                                                                                    |
|----------------------------------------|----------------------------------------------------------------------------------------------------|-------------------------------------------------------------------------------------------|----------------------------------------------------------------------------------------------------|
| Fault status messages                  | No.                                                                                                    | Text                                                                                      | Effect                                                                                                    |
|                                        | 101<br>224                                                                                                    | [N.X1] sensor error<br>[RMZ787(2).X4] sensor<br>error                                     | Nonurgent message; must not be acknowledged                                                                   |
| Only 1 outside                         | In each S                                                                                                    | ynco system, only 1 outside                                                               | e temperature may be communicated in the same                                                                 |
| temperature per zone<br>permitted      | zone, that is, only 1 outside temperature master may be present.<br>If several devices in the same zone deliver their outside temperature, the following fault<br>status message will be delivered: ">1 outside temperature sensor".<br>The message is delivered by the devices that send outside temperature signals to and<br>receive them from the same zone. |                                                                                           |                                                                                                    |
| Fault status message                   | No.                                                                                                    | Text                                                                                      | Effect                                                                                                    |
|                                        | 11                                                                                                    | >1 outside temperature<br>sensor                                                          | Urgent message; must be acknowledged                                                                          |
| Outside temperature via bus available? | If the RM<br>that outside<br>be deliver                                                                                                    | B795 central control unit ex<br>de temperature is not comm<br>red: "Outside temp sensor e | pects an outside temperature from the bus and<br>nunicated, the following fault status message will<br>rror". |
| Fault status message                   | No.                                                                                                    | Text                                                                                      | Effect                                                                                                    |
|                                        | 10                                                                                                    | Outside temp sensor<br>error                                                              | Nonurgent message; must not be acknowledged                                                                   |
|                                        |                                                                                                    |                                                                                           |                                                                                                    |

If other outside temperatures are available on the bus, any of them will be used randomly.

# 7.5 Texts

Assigning plantspecific text Each input can be assigned plant-specific text with a maximum length of 20 characters. Such text is displayed locally in place of standard text (e.g. N.X1).

Main menu > Commissioning > Settings > .... or Main menu > Settings > Inputs

| Operating line | Pango              | Eactory sotting |
|----------------|--------------------|-----------------|
|                | Kange              |                 |
| N.X1           | Max. 20 characters | N.X1            |
| N.X2           | Max. 20 characters | N.X2            |
| N.X3           | Max. 20 characters | N.X3            |
| N.X4           | Max. 20 characters | N.X4            |
| N.X5           | Max. 20 characters | N.X5            |
| N.X6           | Max. 20 characters | N.X6            |
| RMZ785.X1      | Max. 20 characters | RMZ785.X1       |
| RMZ785.X2      | Max. 20 characters | RMZ785.X2       |
| RMZ785.X3      | Max. 20 characters | RMZ785.X3       |
| RMZ785.X4      | Max. 20 characters | RMZ785.X4       |
| RMZ785.X5      | Max. 20 characters | RMZ785.X5       |
| RMZ785.X6      | Max. 20 characters | RMZ785.X6       |
| RMZ785.X7      | Max. 20 characters | RMZ785.X7       |
| RMZ785.X8      | Max. 20 characters | RMZ785.X8       |
| RMZ787 (1).X1  | Max. 20 characters | RMZ787 (1).X1   |
| RMZ787 (1).X2  | Max. 20 characters | RMZ787 (1).X2   |
| RMZ787 (1).X3  | Max. 20 characters | RMZ787 (1).X3   |
| RMZ787 (1).X4  | Max. 20 characters | RMZ787 (1).X4   |
| RMZ787 (2).X1  | Max. 20 characters | RMZ787 (2).X1   |
| RMZ787 (2).X2  | Max. 20 characters | RMZ787 (2).X2   |
| RMZ787 (2).X3  | Max. 20 characters | RMZ787 (2).X3   |
| RMZ787 (2).X4  | Max. 20 characters | RMZ787 (2).X4   |

# 8 Function block "Room group"

# 8.1 Overview

#### Connections

The illustration shows function block "Room group 1" with its connections and selection boxes as they appear on the configuration sheet:

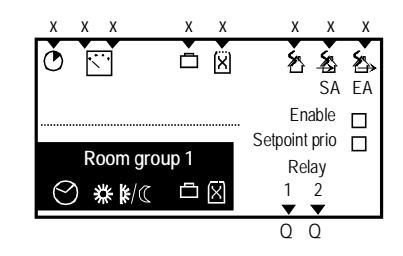

The connections and functions are described in the following sections.

Features and functions

- The most important features and functions of the room group are the following:
- On an RMB795 central control unit, up to 10 individual room groups can be activated or configured
- One room group consists of 1 up to (theoretically) 63 rooms
- Every room group has its own time switch. Time switch entries can be copied
- Each room group can make use of a calendar. This calendar can act on several time switches or room groups
- For the entire room group, the same:
  - Room operating modes (Comfort, Precomfort, Economy, Protection) apply; they can be influenced via calendar, time program or user interventions
  - Room setpoints apply; they can be switched on and off by means of parameter "Setpoint priority". On each RXB room controller, the setpoints can be overwritten or changed
  - Setpoint corrections (summer / winter compensation, QAW740 room unit)
  - Emergency modes (pressurize, depressurize, purge, fire)
  - Application modes (auto, night purge, etc.)

Depending on the application, extra functions such as night cooling can be activated.

# Same operating mode, but different setpoints

External signal sources integrated via digital inputs (timer, manual switch) can simultaneously act on several room groups. Example:

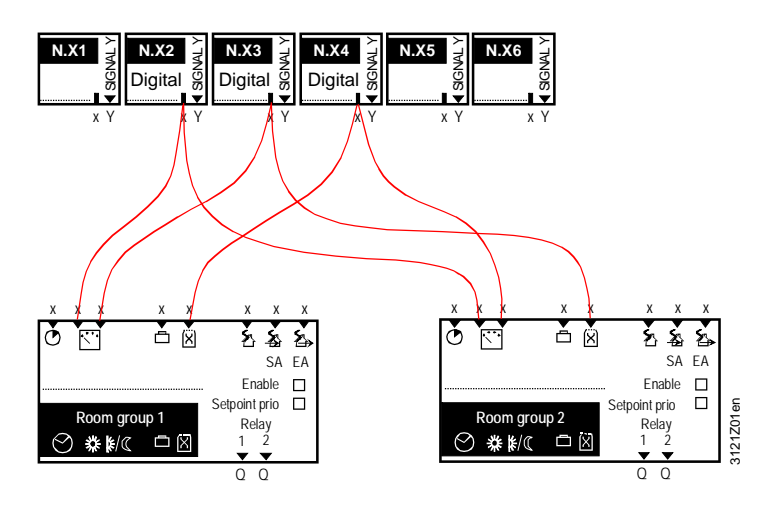

#### Overview (cont'd)

Protection ( ):

| ACS operator station<br>and RMB795 central<br>control unit | <ul> <li>If, in addition to the RM following applies:</li> <li>The operating mode separately changed</li> <li>The values predefin apply until the next of Consequence: If the configuration param "No".</li> </ul> | AB795 central control unit, an ACS operator station is installed,<br>es and setpoints of each room controller of a room group can be<br>via the ACS operator station<br>ed by the ACS operator station or RMB795 central control unit<br>change is made.<br>ACS operator station shall assign the setpoints individually,<br>neter "Setpoint priority RMB central control unit" must be set to |
|------------------------------------------------------------|----------------------------------------------------------------------------------------------------|----------------------------------------------------------------------------------------------------|
| Room operating modes                                       | The central control uni                                                                                                    | t differentiates between 4 room operating modes:                                                                                                    |
|                                                            | Room operating mode                                                                                                    | Explanation                                                                                                    |
|                                                            | Comfort ( □ ):                                                                                                    | Operating mode for the occupied room                                                                                                    |
|                                                            | Precomfort (                                                                                                    | Energy-saving operating mode for the room                                                                                                    |
|                                                            | Economy ( <u>[]</u> )                                                                                                    | Plant OFF. A maximum / minimum temperature is ensured in the room (sustained mode)                                                                                                    |

# 8.2 Activating the function block

Configuration

Each room group can be enabled via a configuration parameter:

| ļ | Main menu > Commissioning > Extra configuration > Room group 110 > |  |  |
|---|--------------------------------------------------------------------|--|--|
|   | Operating line Setting                                             |  |  |
|   | Enable Yes / No                                                    |  |  |

Plant OFF. Frost protection active

Setting values

Each room group can be assigned individual text:

Main menu > Commissioning > Settings > .... or

Main menu > Settings > Room group 1....n >

| Operating line | Range              | Factory setting |
|----------------|--------------------|-----------------|
| Room group 1   | Max. 20 characters | Room group 1    |
| Room group 2   | Max. 20 characters | Room group 2    |
| Room group 3   | Max. 20 characters | Room group 3    |
| Room group 4   | Max. 20 characters | Room group 4    |
| Room group 5   | Max. 20 characters | Room group 5    |
| Room group 6   | Max. 20 characters | Room group 6    |
| Room group 7   | Max. 20 characters | Room group 7    |
| Room group 8   | Max. 20 characters | Room group 8    |
| Room group 9   | Max. 20 characters | Room group 9    |
| Room group 10  | Max. 20 characters | Room group 10   |

# 8.3 Room operating modes per room group

#### 8.3.1 Room operating mode selector

"Room operating mode" menu

#### The Room operating mode menu contains 3 operating lines:

- Preselection: Manual entry of operating mode for a room group
- State: Display of current room operating mode
- Cause: Display of cause of this operating mode

| Room operating mode 1 |             |  |
|-----------------------|-------------|--|
| Preselection:         | 🖾 Auto      |  |
| State:                | 🔅 Comf      |  |
| Cause:                | Time switch |  |
|                       |             |  |

•

•

The possible entries and displays are listed below.

The following operating modes are available for selection:

#### Operating line "Preselection"

Setting values

#### Main menu > Room group 1..10 > Room operating mode >

| Operating line | Range                                                                                              | Factory setting |
|----------------|----------------------------------------------------------------------------------------------------|-----------------|
| Preselection   | <ul> <li>Auto</li> <li>Comfort</li> <li>Precomfort</li> <li>Economy</li> <li>Protection</li> </ul> | OAuto           |

**Operating line "State"** 

The current room operating mode can assume the following states:

- Comfort
- Precomfort
- Economy
- Protection

**Operating line "Cause"** 

The different user interventions are given as a cause. The following user interventions are possible (in the order of priority):

- Selection of room operating mode via digital inputs (room operating mode contact)
- Room operating mode selector (preselection via Room operating mode menu) or room operating mode via QAW740
- Special day
- Holidays
- Time switch

#### **Display values**

#### Main menu > Room group 1..10 > Room operating mode >

| Operating line | Remarks                                                                                                    |
|----------------|----------------------------------------------------------------------------------------------------|
| State          |                                                                                                    |
| Cause          | Room operating mode contact, room operating mode selector, timer function, special day, holidays, time switch, external master, night cooling |

# 8.3.2 Selection of room operating mode via digital inputs

| Purpose                   | This function enables the user to make external interventions in the running program (e.g. via switches) without having to make manipulations on the RMB795 central control unit itself.<br>To activate the function, the relevant digital inputs must be configured.                              |                        |                                                         |                |                                       |
|---------------------------|----------------------------------------------------------------------------------------------------|------------------------|---------------------------------------------------------|----------------|---------------------------------------|
| Types of<br>interventions | <ul> <li>The following types of interventions can be configured:</li> <li>Timer function</li> <li>Switching to the required room operating mode</li> <li>Room operating mode selector</li> <li>If several of these functions are simultaneously active, the following priority applies:</li> </ul> |                        |                                                         |                |                                       |
|                           | 2. Timer function.                                                                                                    | 0010010                |                                                         |                |                                       |
| Settings                  | The following settings mus                                                                                                    | t be ma                | de, depending on the requi                              | ired fund      | ction:                                |
|                           | Type of action                                                                                                    |                        | Operating line                                          |                | Value                                 |
|                           | Timer function                                                                                                    |                        | Timer function (digital inp<br>Timer function(duration) | ut)            | N.Xx<br>> 0 min                       |
|                           | Switching to the required room operating mode                                                                                                    |                        | Room operating mode inp<br>Room operating mode inp      | out 1<br>out 2 | N.Xx<br>                              |
|                           |                                                                                                    |                        | Preselected room operati<br>mode                        | ng             | Selecting the required operating mode |
|                           | Room operating mode selector                                                                                                    |                        | Room operating mode inp<br>Room operating mode inp      | out 1<br>out 2 | N.Xx<br>N.Xx                          |
| Wrong configuration       | If only room operating moc<br>to Xx has no impact:                                                                                                    | le input i             | is wired, switching of the e                            | xternal o      | contacts connected                    |
|                           | Operating line                                                                                                    |                        | Value                                                   |                | Effect                                |
|                           | Room operating mode inpu                                                                                                    | ut 1                   | <br>N X x                                               |                | None                                  |
| Timer function            | The digital input selected for Comfort mode                                                                                                    | or the tir<br>eriod of | ner function enables the co                             | ontroller      | to be switched to                     |
| Configuration             | Main menu > Commissioni<br>mode >                                                                                                    | ng > Extr              | a configuration > Room group                            | 110 >          | Room operating                        |
|                           | Operating line                                                                                                    | Adjust                 | able values / remarks                                   |                |                                       |
|                           | Timer function                                                                                                    | , N.X                  | X1, N.X2, (only digital in                              | puts)          |                                       |
| Setting values            | <ul> <li>Main menu &gt; Commissioni</li> <li>Main menu &gt; Settings &gt; Ro</li> </ul>                                                                                                    | ng > Sett<br>om grou   | ings > <i>or</i><br>p 110 > Room operating moo          | le >           |                                       |
|                           | Operating line                                                                                                    | Range                  | )                                                       | Factor         | y setting                             |
|                           | Timer function                                                                                                    | 072                    | 0 min                                                   | 60 min         | 1                                     |

#### Selection of room operating mode via digital inputs (cont'd)

#### **Function diagrams**

The function diagrams below show the impact of the timer function on the effective room operating mode with 2 different setting values.

a) Setting value 60 min:

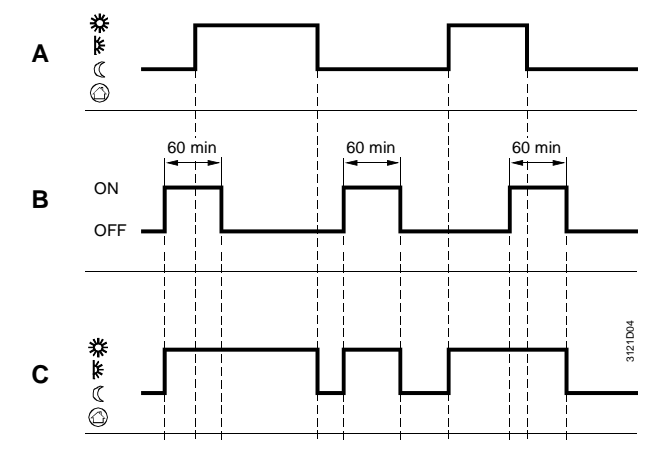

a) Setting value 720 min:

А

B C Time switch

Effective room operating mode

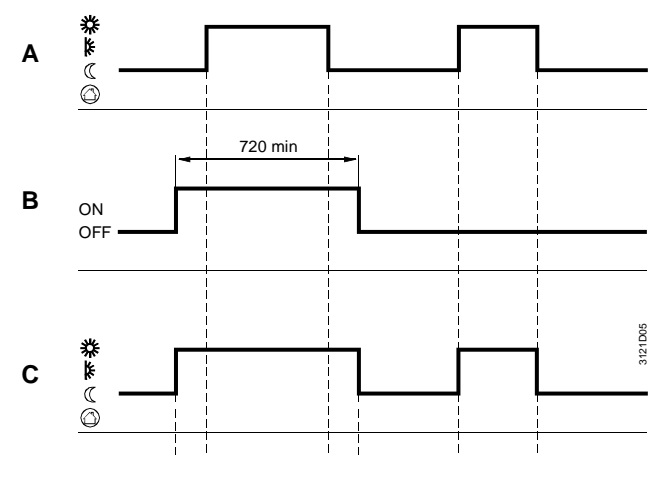

Legend

# Switching to the required room operating mode

The digtial input enable the plant to permanently run in the required room operating mode. The required operating mode can be selected via datapoint "Room operating mode input 1" on menu Room group X > Room operating mode >. This operating mode is active until the signal at the control input is no longer present. Only then will the normal 7-day program be resumed.

Switching command via digital input for "Timer function", with time set for comfort mode

Configuration

Main menu > Commissioning > Extra configuration > Room group 1...10 > Room operating mode >

| Operating line              | Adjustable values / remarks         |
|-----------------------------|-------------------------------------|
| Room operating mode input 1 | , N.X1, N.X2, (only digital inputs) |

#### Setting values

Main menu > Settings > Room group 1...10 > Room operating mode >

| Operating line                     | Range                                                                   | Factory setting |
|------------------------------------|-------------------------------------------------------------------------|-----------------|
| Preselected room<br>operating mode | <ul> <li>Comfort, P Precomfort,</li> <li>Economy, Protection</li> </ul> | O Comfort       |

#### Selection of room operating mode via digital inputs (cont'd)

# Room operating mode selector

2 digital inputs enable the plant to be constantly switched to the desired operating mode via an **external switch**.

The desired operating mode is active until the signal is no longer present. Only then will the normal 7-day program be resumed.

Configuration

Main menu > Commissioning > Extra configuration > Room group 1...10 > Room operating mode >

| Operating line              | Adjustable values / remarks         |
|-----------------------------|-------------------------------------|
| Room operating mode input 1 | , N.X1, N.X2, (only digital inputs) |
| Room operating mode input 2 | , N.X1, N.X2, (only digital inputs) |

The operating modes are assigned according to the following table:

| Normal position Ormal position                        |  |
|-------------------------------------------------------|--|
| Operating position         I Economy                  |  |
| Operating position Normal position Precomfort         |  |
| Normal position Operating position Operating position |  |

Example

The illustration shows an external switch and its wiring to 2 digital inputs:

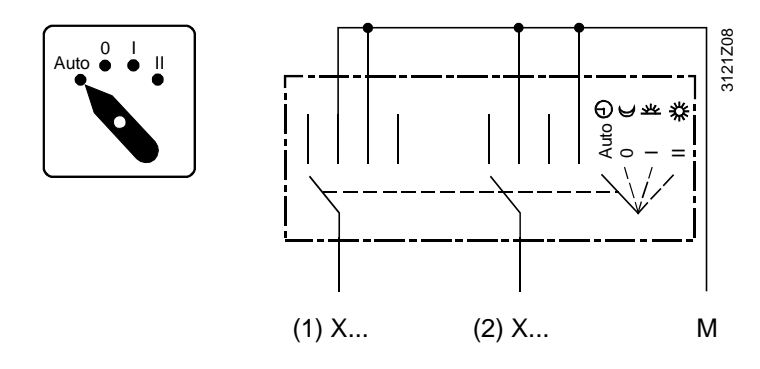

Holidays / special day It is also possible to configure separate control inputs for holidays and special days. For detailed information, refer to subsection 8.3.5.

**Errors in operation** The RMB795 central control unit cannot monitor digital signals.

*Recommendation* The potential-free contacts for the digital inputs should be open when in the normal position, enabling the RMB795 central control unit to operate in automatic mode in the event of an open-circuit.

# 8.3.3 Selection of room operating mode via the QAW740 room unit

Activation of function For every room group, a room operating mode preselection can be configured via a QAW740 room unit. It is active when, under "Communication", the "QAW operation zone (apartm)" is selected (refer to subsection 11.2.2) and, with the QAW740 room unit, the same zone is assigned.

Operating principle Using the Mode button on the QAW740 room unit, the required operating mode can be selected. This room operating mode is transmitted to the RMB room group. From the RMB795 central control unit, the room operating mode will then be passed on to the room group. The QAW740 room unit does **not** directly act on the RXB room controllers.

Preselection of the room operating mode by the QAW740 room unit has the same priority as preselection via the RMZ79x, whereby the latter always prevails.

Order of priority for the room operating mode.

- 1. Contacts on the RMB795 central control unit.
- 2. RMZ79x or QAW740 room unit (Mode or Timer button).
- 3. Timer function on the RMB795 central control unit.
- 4. Special day contact/RMZ79x .
- 5. Holiday contact/RMZ79x.
- 6. Time switch.

**Example** The timer function of the QAW740 room unit can be used to extend the Comfort mode of a room group.

#### Assignment and Every function block "Room group" has its own 7-day time switch. This time switch is function firmly coupled to the relevant room group. The 7-day time switch controls the change of the operating modes and the associated setpoints in accordance with the 7-day program entered. Different times from one week to another are not possible. Operation of the 7-day time switch is described in Operating Instructions B3121. Setting values A specific 24-hour profile can be selected for the following weekdays. Main menu > Room group 1..10 > Time switch Operating line Range Factory setting Monday through Comfort / Precomfort / 06:00 Comf Economy Sunday 22:00 Eco Comfort / Precomfort / 06:00 Comf Special day Economy 22:00 Eco Activation of the Activation of the special day is described in chapter 11 "Communication". special day Every day can be assigned a maximum of 6 entries in the 24-hour program. Entries required for an entry: • Time of day from which the desired operating mode shall apply • The required operating mode Copying 24-hour When all entries for one day have been made, that day can be copied to the other profiles days. To do this, the respective time switch and day must be selected (e.g. room group 1 > Time switch > Monday >). When turning the OK knob in clockwise direction, the selection "Copy to" will appear at the end of the list of time switch entries. Here, it is possible to copy to Monday through Friday, Monday through Sunday, or to each individual weekday. Copying 7-day When all entries have been made in a 7-day program, that program can be copied to programs other room groups. For that purpose, the relevant time switch must be selected (e.g. Room group 1 > Time switch >). When turning the OK knob in clockwise direction, the selection "Copy to" will appear at the end of the list of weekdays. Here, it is possible to copy to all room groups or to each individual room group. Note The copy process will only take place if the target room group in the function block is enabled. Error handling Only 1 time switch master per time switch zone (apartment) may be used. If several devices are parameterized as master, a fault status message will be delivered: No. Text Effect Fault status messages 5102 >1 time switch in Nonurgent message; must be acknowledged room group 1 5192 >1 time switch in Nonurgent message; must be acknowledged room group 10

8.3.4 7-day time switch

# 8.3.5 Holidays / special days

| Assignment and function                         | For each room program is firm                                    | n group, a specific holidays / special day program is<br>nly coupled to the relevant room group.                                               | available. This                                |
|-------------------------------------------------|------------------------------------------------------------------|----------------------------------------------------------------------------------------------------|------------------------------------------------|
|                                                 | Weekdays dev<br>operator as ho                                   | viating from the normal 7-day program can be enter<br>lidays or special days, using the <b>Holidays / speci</b> a                              | red by the plant<br><b>al days</b> menu.       |
|                                                 | Entry of holida                                                  | ys / special days is described in the Operating Inst                                                                                           | ructions B3121.                                |
|                                                 | As default, the<br>and all other h<br>apply to the er            | holiday / special day program of room group 1 is c<br>oliday / special day programs as slaves. This mear<br>ntire RMB795 central control unit. | lefined as the master,<br>ns that the settings |
|                                                 | If independent<br>settings must I                                | holiday / special day programs are required, appro<br>be made:                                                                                 | opriate communication                          |
|                                                 | <ul> <li>Autonomou<br/>or</li> </ul>                             | s (for a specific holiday / special day program of ro                                                                                          | om group x)                                    |
|                                                 | <ul> <li>Master in so<br/>also be use</li> </ul>                 | ome other calendar zone (for a holiday / special day<br>d by other room groups)                                                                | y program that shall                           |
| Assignment of holiday /<br>special day programs | Holiday / spec<br>the bus.<br>Different sourc<br>central control | ial day programs can be assigned to room groups o<br>ces can be used as the master. These can be enter<br>unit.                                | or to other devices on red on the RMB795       |
|                                                 |                                                                  | settings can be made:                                                                                                    |                                                |
|                                                 | Autonomou                                                        | s: Does not send and does not receive                                                                                                    |                                                |
|                                                 | <ul> <li>Slave:</li> <li>Master:</li> </ul>                      | Receives the holiday / special day progra                                                                                                    | m from the bus                                 |
|                                                 | The impact of                                                    | the individual settings are explained below:                                                                                                   |                                                |
|                                                 | Cotting                                                          |                                                                                                    | Dia ma                                         |
|                                                 | Setting                                                          |                                                                                                    | Diagram                                        |
|                                                 | Autonomous                                                       | locally on this central control unit.                                                                                                    |                                                |
|                                                 |                                                                  | It has no impact on the holiday / special day zone entered under "Communication".                                                              | 15                                             |
|                                                 | Slave                                                            | The holiday / special day program in this central control unit is not active.                                                                  |                                                |
|                                                 |                                                                  | The program that acts is the external holiday /<br>special day program that has the same holiday /<br>special day zone set.                    |                                                |
|                                                 |                                                                  | The external holiday / special day program must<br>be set as the master holiday / special day<br>program.                                      | X                                              |
|                                                 | Master                                                           | The holiday / special day program in this central control unit is active.                                                                      | KNX                                            |
|                                                 |                                                                  | The holiday / special day program also acts on all other devices where the holiday / special day                                               |                                                |
|                                                 |                                                                  | program is switched off (slave) and which lie in<br>the same holiday / special day zone.                                                       | 140209<br>15                                   |

Note

Setting of the holiday / special day zone is described in subsection 11.2.2.

|                                             | riolidays / special d                                                                                                    |                                                                                       |                                                        |  |
|---------------------------------------------|----------------------------------------------------------------------------------------------------|---------------------------------------------------------------------------------------|--------------------------------------------------------|--|
| Holidays: Explanation                       | <ul> <li>Holidays are periods of time during which the building is <b>unoccupied</b> and whose start and duration are known in advance. Examples:</li> <li>Works holidays in commercially used spaces and buildings</li> <li>School holidays in school buildings</li> <li>Public holidays</li> </ul>                                                                                                    |                                                                                       |                                                        |  |
| Setting values                              | It is possible to enter whether 🕻 Economy or 🛞 Protection mode shall be used during the holiday period.                                                                                                    |                                                                                       |                                                        |  |
|                                             | Main menu > Room group                                                                                                    | 110 > Holidays/special days                                                           |                                                        |  |
|                                             | Operating line                                                                                                    | Range                                                                                 | Factory setting                                        |  |
|                                             | Room operating mode holidays                                                                                                    | C Economy,                                                                            | C Eco                                                  |  |
|                                             | DHW operating mode holidays                                                                                                    | Auto Protection                                                                       | 🕒 Prot                                                 |  |
| Explanations relating to the setting values | When the RMB795 central control unit is connected to other devices via communication, the operating mode selected here will apply to all devices in the same holiday / special day zone.<br>If DHW heating is included in the same holiday / special day zone, the operating mode selected under "DHW operating mode holidays" will apply during the holiday period.                                                                                                    |                                                                                       |                                                        |  |
| Special days: Definition                    | <ul> <li>Special days are periods of time during which the building is used for special purposes and whose start and duration are known in advance. Examples:</li> <li>Visitor days in recreation homes</li> <li>Church holidays</li> </ul>                                                                                                    |                                                                                       |                                                        |  |
| Entry choices                               | An extra 24-hour program (special day) as a special day program can be entered in the 7-day program (refer to paragraph "7-day time switch" under "Setting values"). When the RMB795 central control unit (master) is connected to other devices on the bus (slaves) via communication, a specific 24-hour program (as a special day) can be entered for each of these slaves. But the time of the special day is communicated by the master and applies to all devices included in the holiday / special day zone. |                                                                                       |                                                        |  |
| Calendar entries                            | <ul> <li>A maximum of 16 calendar entries can be made. The central control unit sorts the entries in chronological order. Each entry requires an entry of:</li> <li>Date, year and start time</li> <li>Date and end time</li> <li>Reason for entry (holidays or special day)</li> </ul>                                                                                                    |                                                                                       |                                                        |  |
| Setting values                              | Main menu > Room group                                                                                                    | 110 > Holidays/special days > Calend                                                  | ar                                                     |  |
| -                                           | Operating line                                                                                                    | Range                                                                                 | Factory setting                                        |  |
|                                             | Entry 116                                                                                                    | Start                                                                                 |                                                        |  |
|                                             |                                                                                                    | End                                                                                   |                                                        |  |
|                                             |                                                                                                    | Reason                                                                                |                                                        |  |
| Annual holidays or special days             | Annually reoccurring holida<br>for the annual setting. Othe<br>relevant days have been h                                                                                                    | ays or special days can be entered<br>erwise, the entries will automatical<br>andled. | l by setting an asterisk "*"<br>y be deleted after the |  |

Holidays / special days (cont'd)

# Holidays / special days (cont'd)

| Priority                                   | If 2 entries overlap, following applies:                                                                                                    |                                                                                                    |  |
|--------------------------------------------|----------------------------------------------------------------------------------------------------|----------------------------------------------------------------------------------------------------|--|
|                                            | Special days have priority over holidays.                                                                                                    |                                                                                                    |  |
|                                            | Example of a special day d school building.                                                                                                    | uring the holiday period: Theatrical performance in the                                                                                                    |  |
| Note on optimum<br>start control           | After the holiday period or the special day has elapsed, the room operating mode according to the normal 7-day program will be resumed.                                                                                                    |                                                                                                    |  |
|                                            | During this transition period, it can occur that optimum start control (e.g. boost heating cannot be started in due time.                                                                                                    |                                                                                                    |  |
|                                            | It is therefore recommended to bring the end of the holiday period somewhat forward in time, thereby giving the plant sufficient time to adapt to the relevant setpoints.                                                                                                    |                                                                                                    |  |
| Control input<br>"Holidays / special days" | Holidays and special days can also be activated via digital inputs. For that purpose, they must be assigned.                                                                                                    |                                                                                                    |  |
| Configuration                              | Main menu > Commissionir mode                                                                                                    | ng > Extra configuration > Room group 110 > Room operating                                                                                                    |  |
|                                            | Operating line                                                                                                    | Adjustable values / remarks                                                                                                    |  |
|                                            | Holiday input                                                                                                    | , N.X1, N.X2, (only digital inputs)                                                                                                    |  |
|                                            | Special day input                                                                                                    | , N.X1, N.X2, (only digital inputs)                                                                                                    |  |
| Notes                                      | These entries take effect only when the holiday / special day mode is set to "Autonomous" or "Master".<br>Activation of a special day or holiday period via the digital inputs will not be entered in the holiday / special day program, so that there will be no annual reoccurrence.                                                                                                    |                                                                                                    |  |
| Holiday input                              | The digital input enables th<br>necessitating interventions<br>If a continuous signal is fed<br>mode. This operating mode<br>will the normal 7-day progra                                                                                                    | e plant to constantly use the "Holidays" mode without<br>on the RMB795 central control unit.<br>I to the configured input, the plant will switch to "Holidays"<br>is maintained until a signal is no longer present. Only then<br>am be resumed. |  |
| Special day input                          | The digital input enables the plant to constantly use the special day program contained<br>in the 7-day program without necessitating interventions on the RMB795 central control<br>unit.<br>If a continuous signal is fed to the configured input, the special day program will be<br>activated. This operating mode is maintained as long as the signal is present. Only then<br>will the normal 7-day program be resumed. |                                                                                                    |  |
| Priorities                                 | <ul> <li>If, at the same time, a special day or holiday period is activated via the control switches and an entry in the calendar, the following priorities apply:</li> <li>Control switch "Special day"</li> <li>Control switch "Holidays"</li> <li>"Special day" entry in the calendar</li> <li>"Holidays" entry in the calendar</li> </ul>                                                                                 |                                                                                                    |  |
| Note                                       | If other devices are configu<br>digital inputs will act on all t                                                                                                    | red as slaves in the same holiday / special day zone, the hese devices.                                                                                                    |  |

# Holidays / special days (cont'd)

#### **Error handling**

When handling errors, a differentiation is made between the 2 following cases:

 Only 1 master may be set per holiday / special day zone (refer to subsection 11.2.2 "Room group 1...10)

If several devices are set as the master, a fault status message will be delivered. The message will be sent by the device which receives 2 holiday / special day signals

 If the RMB795 central control unit expects a holiday / special day signal from the bus and that signal is not sent, a fault status message will be delivered: "Hol/sp day prgm fail"

In both cases, the operating modes of the 7-day program are used, without giving consideration to the holiday / special day entries.

#### Fault status messages

| No.  | Text                          | Effect                                      |
|------|-------------------------------|---------------------------------------------|
| 5201 | Hol/sp day prgm fail r'grp 1  | Nonurgent message; must not be acknowledged |
|      |                               |                                             |
| 5291 | Hol/sp day prgm fail r'grp 10 | Ditto                                       |
| 5202 | >1 hol/sp day prgm R'grp. 1   | Nonurgent message; must be<br>acknowledged  |
|      |                               |                                             |
| 5292 | >1 hol/sp day prgm R'grp. 10  | Ditto                                       |

Priorities

When evaluating the priority in the holiday / special day program, only the first 2 entries are taken into consideration. If more than 2 overlapping entries are made, it can occur that the special day no longer has priority over the holiday period.

#### 8.3.6 Room operating mode outputs

#### Purpose

Outputs "Relays 1 / 2" (operating mode relays) at the function block make it possible to feed the resulting room operating mode of the respective room group to 2 relays Qx of the RMB795 central control unit.

Possible application

Passing on the resulting room operating mode from the central control unit's relay outputs Qx to a Synco<sup>™</sup>200 controller:

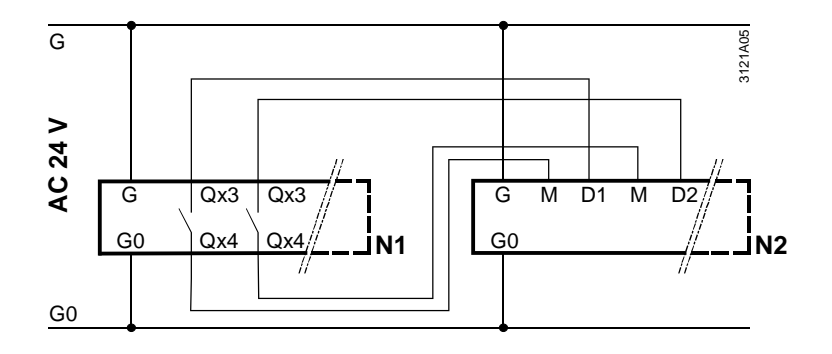

#### Legend

N1: RMB795 N2: Synco™200 RLU2...

# Configuration of operating mode relays 1 and 2

# Main menu > Commissioning > Extra configuration > Room group 1...10 > Room operating mode

| Operating line         | Adjustable values / remarks                                     |
|------------------------|-----------------------------------------------------------------|
| Operating mode relay 1 | , N.Q1 (only free relays) / assignment of operating mode relays |
| Operating mode relay 2 | , N.Q1 (only free relays) / assignment of operating mode relays |

#### Settings

On the **Settings** menu, it is possible to select the operating mode relay that shall be energized with each room operating mode. This ensures full flexibility, offering a host of applications.

Main menu > Settings > Room group 1..10 > Room operating mode

| Operating line              | Adjustable values / remarks | Factory setting |
|-----------------------------|-----------------------------|-----------------|
| Comfort relay control       | , R1, R2, R1 + R2           |                 |
| Precomfort relay control    | , R1, R2, R1 + R2           |                 |
| C Economy relay control     | , R1, R2, R1 + R2           | R2              |
| Protection relay<br>control | , R1, R2, R1 + R2           | R1 + R2         |

#### Room operating mode outputs (cont'd)

Meaning of adjustable values

The adjustable values previously listed under "Settings" have the following meaning:

| Value set | State relay R1     | State relay R2     |
|-----------|--------------------|--------------------|
|           | Normal position    | Normal position    |
| R1        | Operating position | Normal position    |
| R2        | Normal position    | Operating position |
| R1 + R2   | Operating position | Operating position |

Note on factory settingThe factory setting has been chosen such that the digital outputs can be connected<br/>directly to the digital inputs of the Synco<sup>™</sup>200 controller.Since Synco<sup>™</sup>200 controllers do not use the "Precomfort" mode, the RMB795 central

control unit switches to "Economy" mode if "Precomfort" mode, the RMB/95 central control unit switches to "Economy" mode if "Precomfort" is called for. Naturally, this setting can be changed to suit individual needs.

Connecting roomWhen the digital outputs "Relays 1/2" of a "Room group" function block are connected<br/>to the room operating inputs of 1 or several other "Room group" function blocks, the<br/>following assignments for the "Relays 1/2" outputs are to be made:

| Operating line              | Assignment |
|-----------------------------|------------|
| <ul> <li>Comfort</li> </ul> | R2         |
| Precomfort                  | R1         |
| C Economy                   | R1 + R2    |
| Protection                  |            |

**Display values** 

Menu item **Outputs** shows the state of the operating mode relays:

Main menu > Outputs >

| Operating line                        | Current state |
|---------------------------------------|---------------|
| Operating mode relays<br>1 R'grp. 110 | Off / On      |
| Operating mode relays 2 R'grp 110     | Off / On      |

#### 8.3.7 Functional check / wiring test

Purpose

Setting values

During the wiring test, the room operating mode outputs of the room groups can be switched directly, enabling their function to be checked.

#### 🛃 Main menu > Commissioning > Wiring test > Outputs

| Operating line      | Remarks                                    |
|---------------------|--------------------------------------------|
| Operating mode room | , Comfort, Precomfort, Economy, Protection |
| group 110           |                                            |

# 8.4 Setpoints and setpoint corrections

#### 8.4.1 Setpoints

Preselected setpointsFeper room grouppate

For the  $\dot{\Theta}$  Comfort,  $\dot{F}$  Precomfort and  $\vec{G}$  Economy modes, specific setpoints can be preselected for each room group.

The RXB room controllers adopt the setpoints only if configuration parameter "Setpoint priority" has been set to "Yes". In that case, the setpoints locally adjusted on the RXB room controller will be overwritten by the setpoints of the room group.

#### Configuration

Main menu > Commissioning > Extra configuration > Room group 1...10 >

| Operating line    | Adjustable values / remarks |  |  |
|-------------------|-----------------------------|--|--|
| Setpoint priority | Yes / No                    |  |  |

#### Setting values

Main menu > Commissioning > Settings > ... Or

Main menu > Settings > Room group 1...10 > Room temp setpoint >

| Operating line                                   | Range                                                   | Factory setting |
|--------------------------------------------------|---------------------------------------------------------|-----------------|
| C Economy cooling setpoint                       | Precomfort cooling setpoint<br>250 °C                   | 30 °C           |
| Precomfort cooling setpoint                      | Comfort cooling setpoint<br>Economy cooling setpoint    | 28 °C           |
| <ul> <li>Comfort cooling<br/>setpoint</li> </ul> | Comfort heating setpoint<br>Precomfort cooling setpoint | 24 °C           |
| <ul> <li>Comfort heating<br/>setpoint</li> </ul> | Precomfort heating setpoint<br>Comfort cooling setpoint | 21 °C           |
| Precomfort heating setpoint                      | Economy heating setpoint<br>Comfort heating setpoint    | 19 °C           |
| C Economy heating setpoint                       | -50.0 °C Precomfort heating setpoint                    | 15 °C           |

# Impact on the setting values

The values can be influenced as follows:

- Per room group by summer / winter compensation (refer to the following subsection)
- Individually on each RXB room controller by a QAX room unit (refer to functional description of RXB, Technical Handbook CA2A3899en)

#### 8.4.2 Summer / winter compensation

Activation

For each room group, summer / winter compensation can be parameterized. It is active when an outside temperature is available. This function always acts independently of setting parameter "Setpoint priority".

Operating principle Summer / winter compensation shifts the setpoint of the RXB room controllers according to the outside temperature.

This setpoint correction acts on the Comfort and Precomfort setpoints according to the following diagram:

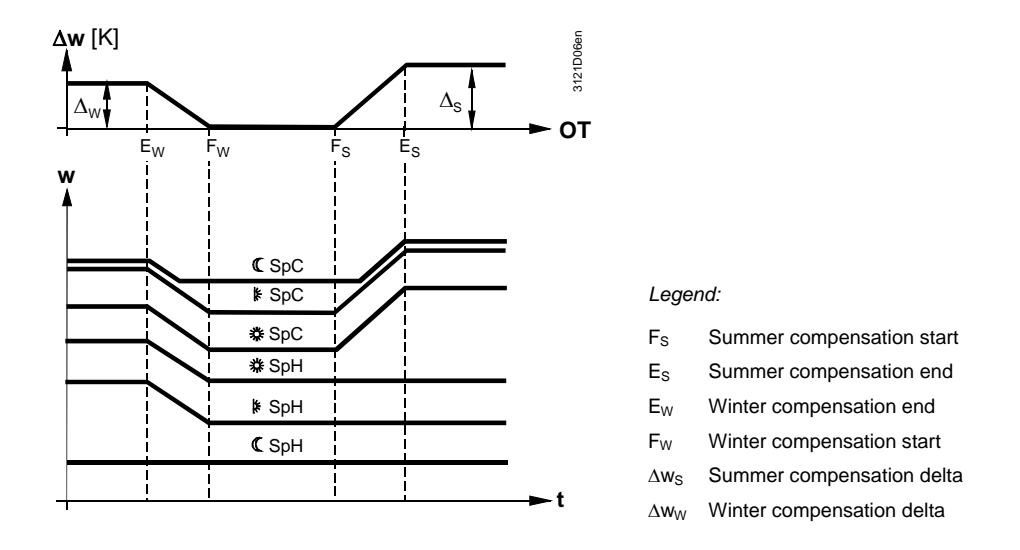

Use

Summer / winter compensation is used for the following reasons:

- Summer compensation to compensate for the lighter clothing worn by building occupants
- Winter compensation to give consideration to the cold envelope of the space (e.g. the windows)

#### Setting values

#### Main menu > Commissioning > Settings > .... or

Main menu > Settings > Room group 1...10 > Setpoint effects >

| Operating line            | Range                                                   | Factory setting |
|---------------------------|---------------------------------------------------------|-----------------|
| Summer compensation delta | –50.0 +50.0 K                                           | 0 К             |
| Summer compensation end   | Summer compensation start 250 °C                        | 30.0 °C         |
| Summer compensation start | Winter compensation<br>start Summer compensation<br>end | 20.0 °C         |
| Winter compensation start | Winter compensation<br>end Summer compensation<br>start | O° 0.0          |
| Winter compensation end   | -50.0 Winter compensation start                         | –10.0 °C        |
| Winter compensation delta | –50.0 +50.0 K                                           | 0 K             |

#### **Error handling**

If there is no outside temperature signal from the outside sensor, the setpoint will not be shifted.

# 8.4.3 Relative setpoint readjustment by means of the QAW740 room unit

Activation of functionFor every room group, a setpoint readjustment can be configured via a QAW740 room<br/>unit. It is active when, under "Communication", the "QAW zone (apartm.)" has been set<br/>(refer to subsection 11.2.2 ) and, with the QAW740 room unit, the same zone has been<br/>assigned.Operating principleThe setpoint readjustment via the QAW740 room unit acts on the relevant setpoint<br/>readjustments of the RMB room group. From the RMB795 central control unit, the<br/>setpoint readjustment is then passed on to the RXB room controllers of the room group.<br/>The QAW740 room unit does not act directly on the RXB room controllers.<br/>If, in addition, summer / winter compensation has been parameterized, the setpoint<br/>readjustment will be added to the RMB room group (example 2).

# **Examples**The following examples show the assignment of zone addresses, the passing on of<br/>setpoint readjustments and the resulting setpoints on the RXB room controllers:

|                   | QAW740           | RMB795           | RXB                 | RXB                         | RXB                         |
|-------------------|------------------|------------------|---------------------|-----------------------------|-----------------------------|
|                   |                  | room group 1     |                     |                             |                             |
| Geographical zone | Apartment: 3.1.1 | QAW zone: 3.1.1  |                     |                             |                             |
| Geographical zone |                  | Apartment: 5.1.1 | Apartment:<br>5.1.1 | Apartment:<br><b>5</b> .2.1 | Apartment:<br><b>5</b> .3.1 |

| Example 1         |      |                           |                                |         |         |         |
|-------------------|------|---------------------------|--------------------------------|---------|---------|---------|
| Operating mode    |      |                           | Comfort                        | Comfort | Comfort | Comfort |
| Comfort heating   |      |                           | 21 °C                          | 21 °C   | 21 °C   | 21 °C   |
| setpoint          |      |                           |                                |         |         |         |
| Summer / winter   |      |                           | 0 K                            | 0 K     | 0 K     | 0 K     |
| compensation      |      |                           |                                |         |         |         |
| Setpoint          | +2 K | $\rightarrow \rightarrow$ | +2 K $\rightarrow \rightarrow$ | +2 K    | +2 K    | +2 K    |
| readjustment      |      |                           |                                |         |         |         |
| Resulting heating |      |                           |                                | 23 °C   | 23 °C   | 23 °C   |
| setpoint          |      |                           |                                |         |         |         |

| Example 2         |      |                           |       |                           |         |         |         |
|-------------------|------|---------------------------|-------|---------------------------|---------|---------|---------|
| Operating mode    |      |                           | Comfo | ort                       | Comfort | Comfort | Comfort |
| Comfort heating   |      |                           | 21 °C |                           | 21 °C   | 21 °C   | 21 °C   |
| setpoint          |      |                           |       |                           |         |         |         |
| Summer / winter   |      |                           | +3 K  | $\rightarrow \rightarrow$ | +3 K    | +3 K    | +3 K    |
| compensation      |      |                           |       |                           |         |         |         |
| Setpoint          | +1 K | $\rightarrow \rightarrow$ | +1 K  | $\rightarrow \rightarrow$ | +1 K    | +1 K    | +1 K    |
| readjustment      |      |                           |       |                           |         |         |         |
| Resulting heating |      |                           |       |                           | 25 °C   | 25 °C   | 25 °C   |
| setpoint          |      |                           |       |                           |         |         |         |

Notes

Passing on the setpoints from the RMB795 central control unit to the RXB room controllers takes place only if, during room group configuration, "Setpoint priority" has been set to "Yes".

Additional setpoint readjustments can be made on the RXB room controller by means of the QAX room unit or the OCI700.1 service tool. These settings are not shown in the examples.

#### 8.5 Temperatures of "Reference rooms"

| Purpose        | 1 to 3 specially selected<br>used for calculating the<br>The temperatures of the          | 1 to 3 specially selected individual rooms can be defined as reference rooms, which are used for calculating the "Night cooling" function.<br>The temperatures of the reference rooms can be displayed for each room group. |  |  |  |  |
|----------------|-------------------------------------------------------------------------------------------|----------------------------------------------------------------------------------------------------|--|--|--|--|
| Configuration  | Configuration of the refe                                                                 | Configuration of the reference rooms is described in subsection 11.2.2.                                                                                                    |  |  |  |  |
| Display values | Menu item <b>Room temp actual value</b> displays the temperatures of the reference rooms: |                                                                                                    |  |  |  |  |
|                | Operating line                                                                            | Current room temperature                                                                                                    |  |  |  |  |
|                | Reference room 1                                                                          | Temperature of reference room 1                                                                                                    |  |  |  |  |
|                | Reference room 2                                                                          | Temperature of reference room 2                                                                                                    |  |  |  |  |
|                | Reference room 3                                                                          | Temperature of reference room 3                                                                                                    |  |  |  |  |
| Note           | "Reference room X" is t                                                                   | he default text. It can be edited and will then be displayed.                                                                                                    |  |  |  |  |

68/132

# 8.6 Temperature supervision

| Purpose        | <ul> <li>Temperature supervision shall provide an overview of the temperature distribution in a room group. For this purpose, the following temperatures are displayed:</li> <li>The highest current room temperature in a room group and the zone address of the relevant RXB room controller</li> <li>The lowest current room temperature in a room group and the zone address of the relevant RXB room controller</li> <li>The lowest current room temperature in a room group and the zone address of the relevant RXB room controller</li> <li>The lowest current room temperature in a room group and the zone address of the relevant RXB room controller</li> </ul> |                                                                                                  |  |
|----------------|----------------------------------------------------------------------------------------------------|--------------------------------------------------------------------------------------------------|--|
| Note           | To ensure that temperature supervision works, a device list must be created as described in section 14.3.                                                                                                    |                                                                                                  |  |
| Display values | Main menu > Room group 110 > Room temp actual value >                                                                                                    |                                                                                                  |  |
|                | Operating line                                                                                                    | Description                                                                                      |  |
|                | Highest room<br>temperature                                                                                                    | Currently highest room temperature in a room group                                               |  |
|                | Zone (apart.room)                                                                                                    | Geographical zone address of the RXB room controller with the highest room temperature, e.g. 2.1 |  |
|                | Lowest room<br>temperature                                                                                                    | Currently lowest room temperature in a room group                                                |  |
|                | Zone (apart.room)                                                                                                    | Geographical zone address of the RXB room controller with the lowest room temperature, e.g. 2.4  |  |
|                |                                                                                                    | ·                                                                                                |  |

#### Limit values

For each room group, a high and a low limit value for the room temperature can be set. If one of the limit values is crossed, a fault status message will be delivered.

Main menu > Commissioning > Settings > ... or

Main menu > Settings > Room group 1...10 > Room temp. Supervision >

| Operating line   | Range  | Factory setting |
|------------------|--------|-----------------|
| Limit value high | 050 °C | 40 °C           |
| Limit value low  | 050 °C | 12 °C           |

 Fault status message
 In the fault status message, the geographical zone address is given in the following format:

"Apartment.Room" (e.g. 6.24).

Based on this address and the planning documentation, the relevant RXB room controller can be unambiguously identified.

| No.  | Text                                 | Effect                                         |
|------|--------------------------------------|------------------------------------------------|
| 45XX | Rm temp > lim val high r grp<br>1…10 | Nonurgent message; must not be<br>acknowledged |
| 45XX | Rm temp < lim val low r grp<br>1…10  | Nonurgent message; must not be<br>acknowledged |

# 8.7 Night cooling

| Purpose         | The "Night cooling" function is used in the summer during nonoccupancy times to cool down the rooms with cool outside air.<br>Cooling energy can thus be saved during occupancy times. |                                                                                                    |                                                                                                    |
|-----------------|----------------------------------------------------------------------------------------------------|----------------------------------------------------------------------------------------------------|----------------------------------------------------------------------------------------------------|
|                 | 8.7.1 Activating t                                                                                                    | he function                                                                                                    |                                                                                                    |
| Conditions      | For the "Night cooling" function to be activated, the following conditions must be satisfied:                                                                                          |                                                                                                    |                                                                                                    |
|                 | <ul><li>At least 1 reference ro</li><li>The outside temperatu</li></ul>                                                                                                    | om temperature must be a<br>re must be available                                                                                  | available                                                                                                    |
| Reference rooms | <ul> <li>For acquisition of the refe</li> <li>On the Communication<br/>can be defined as refe<br/>(room)" (refer to subset</li> <li>Of the maximum of 3 m<br/>is selected</li> </ul>   | erence room temperature,<br>on menu, 1 to 3 individual<br>rence rooms by assigning<br>ction 11.2.2)<br>eference rooms, it is alwa | following applies:<br>rooms from the relevant room group<br>to them the "Geographical zone<br>ys the highest room temperature that |
| Setting values  | ⊮ Main menu > Commissio<br>⊮ Main menu > Settings > F                                                                                                    | ning > Settings > <i>or</i><br>Room group 110 > Night coc                                                                         | ling >                                                                                                    |
|                 | Operating line                                                                                                    | Range                                                                                                    | Factory setting                                                                                                    |
|                 | Outside temperature<br>limit                                                                                                    | 050 °C                                                                                                    | 12 °C                                                                                                    |
|                 | Room-outside temp delta                                                                                                    | 0.020.0 K                                                                                                    | 5 K                                                                                                    |
|                 | Operating time min                                                                                                    | 0720 min                                                                                                    | 30 min                                                                                                    |
|                 | Precooling time max                                                                                                    | 02880 min                                                                                                    | 0 min                                                                                                    |

Deactivation of night cooling The "Night cooling" function can be deactivated by setting parameter "Precooling time max" to 0 min (default value).

# 8.7.2 Operating principle

| Use and release       | When RXB room controllers are used on applications that support the "Night cooling" function (e.g. VAV), the room controllers can be released via the RMB795 central control unit.                                                                                                    |  |  |
|-----------------------|----------------------------------------------------------------------------------------------------|--|--|
|                       | For detailed information about RXB room controllers that support the "Night cooling" function, refer to the relevant RXB documentation.                                                                                                    |  |  |
| Switch-on conditions  | <ul> <li>The switch-on conditions for the "Night cooling" function are the following:</li> <li>Room temperature (RT actual value) &gt; O Comfort heating setpoint plus 1 K</li> <li>Outside temperature (OT actual value) &gt; outside temperature limit (OT limit)</li> <li>Room temperature minus outside temperature &gt; room-outside temperature delta</li> <li>Period of time to elapse until the plant is switched on the next time according to the time switch or holiday / special day program &lt; precooling time max</li> <li>Controller in Auto mode (IC Economy of time program)</li> </ul> |  |  |
| Switch-off conditions | <ul> <li>The switch-off conditions for the "Night cooling" function are the following:</li> <li>Room temperature &lt; Occupient Comfort heating setpoint</li> <li>Outside temperature &lt; outside temperature limit</li> <li>Room temperature minus outside temperature &lt; room-outside temperature delta With these conditions, the minimum operating time of the "Night cooling" function is observed.</li> </ul>                                                                                                    |  |  |
| Function diagram      | The following diagram is an example of the period of time night cooling takes place based on the setting values according to "Activation of function" and the above mentioned switch-on and switch-off criteria:<br>Night cooling starts where the actual outside temperature leaves the grey "Roomoutside temp delta" band (setting value). It ends where the actual outside temperature reenters the band.                                                                                                    |  |  |
|                       | SpCComf + 1 K 24<br>21<br>RT actual value Precooling time max<br>Room-outside temp delta                                                                                                    |  |  |
|                       | 18 - OT actual value                                                                                                    |  |  |

# 8.7.3 Error handling

End of

Comfort

OT limit 12

#### **Brief description**

Supervision of the outside temperature is described in section 7.4. The values of the reference room temperature are communicated by the RXB room controllers.

Night cooling

If no reference room temperatures or no outside temperature values are available, the "Night cooling" function will be deactivated.

t

Beginning of

Comfort

# 8.8 Fire alarm off

Function In case of eme

In case of emergency, a room group can be switched off via a digital input at an input Xx of the RMB795 central control unit. The signal can be delivered by an external fire alarm system, for example.

# 8.8.1 Activating the function

Configuration

Note

The function is activated by configuring a digital input:

Main menu > Commissioning > Extra configuration > Room group 1...10 > Fire and smoke extraction >

| Operating line | Adjustable values / remarks     |  |
|----------------|---------------------------------|--|
| Fire alarm off | , X1, X2, (only digital inputs) |  |

# 8.8.2 Operating principle

Bus telegram to the<br/>RXB room controllersWhen RXB room controllers are used on applications that support the "Emergency<br/>override" function (e.g. VAV), the RMB795 central control unit can transmit to them via<br/>bus the signal for fire alarm off received via the digital input.<br/>The signal acts on the geographical zone of the relevant room group. It has no impact<br/>on the operating mode of that room group.

For detailed information about the RXB room controllers that support the "Emergency override" function, refer to the relevant RXB documentation.

Application example The signal at digital input X4 is passed to the "Fire alarm off" inputs of 2 room groups:

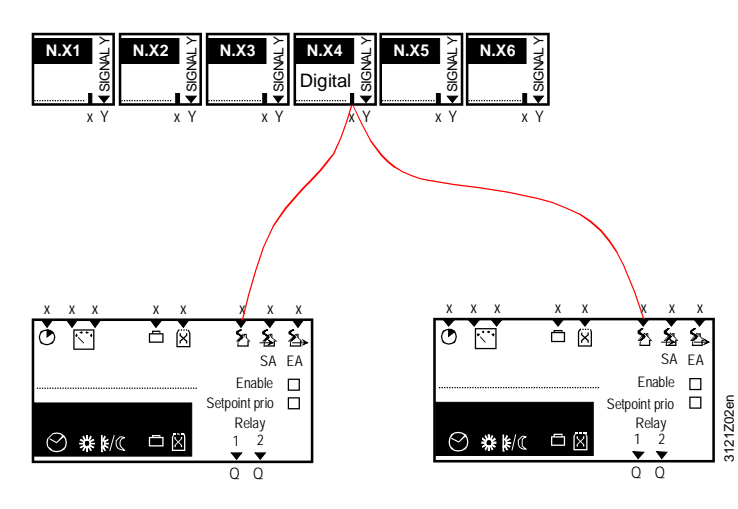

## 8.8.3 Error handling

Priority is "Urgent"

The fault priority is "Urgent" (fixed). A fire alarm signal must always be acknowledged and reset. Only then will the room group(s) resume normal operation according to the time program.

| No.  | Text           | Effect                                         |
|------|----------------|------------------------------------------------|
| 3900 | Fire alarm off | Urgent message; must be acknowledged and reset |

Fault status messages
## 8.9 Smoke extraction

 digital signals at its inputs "SA" and "EA".

 8.9.1
 Activating the function

 Configuration
 The function is activated by configuring at least 1 digital input Xx:

 Image: Main menu > Commissioning > Extra configuration> Room group 1...10 > Fire and smoke

extraction >

Function

| Operating line               | Adjustable values / remarks     |
|------------------------------|---------------------------------|
| Smoke extraction supply air  | , X1, X2, (only digital inputs) |
| Smoke extraction extract air | , X1, X2, (only digital inputs) |

Function block "Room group" can be switched to "Smoke extraction" mode via 1 or 2

### 8.9.2 Operating principle

| Bus telegram to the<br>RXB room controllers                    | When RXB room controllers are used on applications that support the "Emergency override" function (e.g. VAV), the RMB795 central control unit can transmit to them via bus the smoke extraction signal for supply air, extract air or supply air / extract air operation.<br>The signal acts on the geographical zone of the relevant room group. It has no impact on the operating mode of that room group. |
|----------------------------------------------------------------|----------------------------------------------------------------------------------------------------|
| Notes on configuration                                         | For detailed information about the RXB room controllers that support the "Emergency override" function, refer to the relevant RXB documentation.                                                                                                    |
|                                                                | <ul> <li>Smoke extraction with supply air and / or extract air can be configured separately:</li> <li>If smoke extraction shall be accomplished with supply air and extract air, both inputs of the function block can be controlled</li> <li>The digital input Xx can be configured for smoke extraction with supply air and smoke extraction with extract air</li> </ul>                                   |
| Priority                                                       | Smoke extraction has a higher priority than fire alarm off or, in other words, smoke extraction takes place inspite of a "Fire alarm off" signal.                                                                                                    |
| Configuration example:<br>Smoke extraction with<br>extract air | Smoke extraction with extract air for the rooms in room groups 1 and 2 is triggered via the signal from digital input X2:                                                                                                    |
|                                                                |                                                                                                    |

Central control unit RMB795 8 Function block "Room group"

ΞŴ

⊘#¥∦((

SA EA Enable Setpoint prio

Relay

QQ

SA EA

3121Z03en

Enable 
Setpoint prio

Relay

ΞX

⊘ #∦((

## **Operating principle** (cont'd)

Configuration example: Smoke extraction with supply air and extract air Smoke extraction with supply air and extract air for the rooms in room groups 1 and 2 is triggered via the signal from digital input X2:

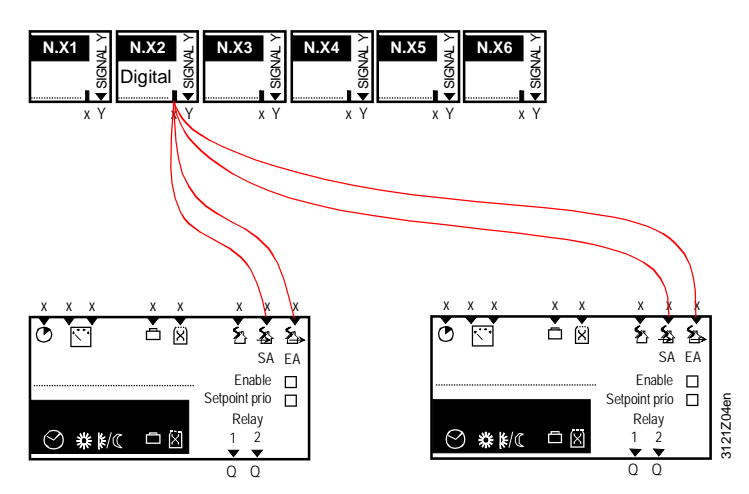

### 8.9.3 Error handling

Priority is "Urgent"

The fault priority is "Urgent" (fixed). Smoke extraction must always be acknowledged. When the relevant external contact is deenergized so that the signal at digital input Xx is no longer present, the room group(s) will resume normal automatic operation according to the time program.

Fault status messages

| No.  | Text             | Effect                               |
|------|------------------|--------------------------------------|
| 3901 | Smoke extraction | Urgent message; must be acknowledged |

# 9 Function block "Faults"

## 9.1 **Purpose and activation**

| Task                  | Function block '<br>to protect building                                                                                                    | 'Faults" collects all fault status messages, evaluates them and responds ng and plant. |  |
|-----------------------|----------------------------------------------------------------------------------------------------|----------------------------------------------------------------------------------------|--|
|                       | Αυχ1 Αυχ2 Αυχ3 Αυχ                                                                                                    | 4 AUX5 AUX6 AUX7 AUX8 AUX9 AUX10                                                       |  |
|                       |                                                                                                    |                                                                                        |  |
|                       | Faults                                                                                                    |                                                                                        |  |
|                       |                                                                                                    |                                                                                        |  |
|                       |                                                                                                    |                                                                                        |  |
| Activation            | To activate the                                                                                                    | function block, 1 of the inputs Aux1Aux10 must be configured.                          |  |
|                       | However, a larg                                                                                                    | e number of faults are acquired automatically and need not be                          |  |
|                       | specifically conf                                                                                                    | igured on function block "Faults". These faults are described with the                 |  |
|                       | relevant function                                                                                                    | n. Example: "Fire alarm off".                                                          |  |
|                       | 0.0 Fau                                                                                                    | It priorities and colonguladroment                                                     |  |
|                       | 9.2 Fau                                                                                                    | it priorities and acknowledgement                                                      |  |
| Fault priorities      | The RMB795 ce                                                                                                    | entral control unit differentiates between 2 fault priorities:                         |  |
|                       | Urgent:                                                                                                    | These are fault status messages that represent plant risks, or                         |  |
|                       |                                                                                                    | where reliable operation of plant can no longer be ensured                             |  |
|                       |                                                                                                    | (e.g. "Smoke extraction").                                                             |  |
|                       | Nonurgent:                                                                                                    | These are fault status messages that do not represent direct plant                     |  |
|                       |                                                                                                    | risks (e.g. "faulty outside temperature sensor").                                      |  |
| Fault acknowledgement | The RMB795 ce                                                                                                    | entral control unit differentiates between 3 types of fault                            |  |
|                       | No acknowledge                                                                                                    | ement / acknowledgement / acknowledgement and reset.                                   |  |
|                       | For details, refer to section 15.2.2.                                                                                                    |                                                                                        |  |
|                       |                                                                                                    |                                                                                        |  |
|                       | 9.3 Univ                                                                                                    | versal fault inputs (AUX110)                                                           |  |
| Connections           | Using function b                                                                                                    | block "Faults", the RMB795 central control unit can make use of 10                     |  |
|                       | universal fault ir                                                                                                    | nputs AUX110. Any type of analog or digital signal can be fed to these                 |  |
|                       | inputs.                                                                                                    |                                                                                        |  |
|                       | To activate an AUXx fault input, an Xx input of the central control unit or of an extension                                                                   |                                                                                        |  |
|                       | module must be                                                                                                    | e assigned to it.                                                                      |  |
| Configuration         | 🛃 Main menu > 0                                                                                                    | Commissioning > Extra configuration > Faults                                           |  |
|                       | Operating line                                                                                                    | Adjustable values / remarks                                                            |  |
|                       | Fault input 1                                                                                                    | , N.X1, N.X2,                                                                          |  |
|                       |                                                                                                    |                                                                                        |  |
|                       | Fault input 1                                                                                                    | , N.X1, N.X2,                                                                          |  |
| Settings              | For every faults                                                                                                    | status message, the following settings can be made:                                    |  |
| Oettings              | Four every fault status message, the following settings can be made.     Four status signal delay: Time that elapses until a pending fault generates a fault. |                                                                                        |  |
|                       | status message.                                                                                                    |                                                                                        |  |
|                       | <ul> <li>Fault acknow</li> </ul>                                                                                                    | ledgement                                                                              |  |
|                       | <ul> <li>Fault priority</li> </ul>                                                                                                    | -                                                                                      |  |
|                       | Limit value fa                                                                                                    | ult on: Limit value after which the fault status message is generated                  |  |
|                       | Limit value for the normal state (difference to "Limit value fault on" is the switching                                                                       |                                                                                        |  |
|                       | differential)                                                                                                    |                                                                                        |  |

### Universal fault inputs (AUX1...10) (cont'd)

#### Main menu > Commissioning > Settings > .... or Setting values Main menu > Settings > Faults > Fault input 1...10 Operating line Range Factory setting Fault status message 00.00...60.00 m.s 00.05 m.s delay Fault acknowledgement None, Acknowledge, None Acknowledge and reset Fault priority Urgent / Not urgent Nonurgent Limit value fault on Depending on the selected Depending on the type type Limit value fault off Depending on the selected Depending on the type type Notes If the upper and the lower limit of a measured value shall be monitored, the signal is to be fed to 2 Aux inputs. To monitor the lower limit, datapoint "Limit value fault on" must be set to a level lower than "Limit value fault off". This generates a fault status message when the measured value is lower than the "Limit value fault on". The differential of datapoint "Limit value fault on" and "Limit value fault off" represents the hysteresis. If datapoint "Limit value fault on" is set to the same value as "Limit value fault off", no fault status message will be generated. Fault text The texts for the universal status inputs are predefined by "AUX1" through "AUX4". They can be adjusted via operation. Main menu > Commissioning > Settings > .... or Main menu > Settings > Faults > Fault input 1...10 Operating line Factory setting Ranae Fault text 1 Max. 20 characters Aux 1 Fault text 2 Max. 20 characters Aux 2 Fault text 3 Max. 20 characters Aux 3 Fault text 4 Max. 20 characters Aux 4 Fault text 5 Max. 20 characters Aux 5 Fault text 6 Max. 20 characters Aux 6 Fault text 7 Max. 20 characters Aux 7 Fault text 8 Max. 20 characters Aux 8 Fault text 9 Max. 20 characters Aux 9 Fault text 10 Max. 20 characters Aux 10 Fault status messages

| No.  | Standard text | Effect                                                |
|------|---------------|-------------------------------------------------------|
| 9001 | Aux 1         | According to the settings (refer to "Setting values") |
| 9002 | Aux 2         | Ditto                                                 |
| 9003 | Aux 3         | Ditto                                                 |
| 9004 | Aux 4         | Ditto                                                 |
| 9005 | Aux 5         | Ditto                                                 |
| 9006 | Aux 6         | Ditto                                                 |
| 9007 | Aux 7         | Ditto                                                 |
| 9008 | Aux 8         | Ditto                                                 |
| 9009 | Aux 9         | Ditto                                                 |
| 9010 | Aux 10        | Ditto                                                 |

## 9.4 Fault relay

| Passing on fault<br>status messages | To pass on fault status messages, or to have them optically or acoustically signaled on a control panel, for example, 2 fault status outputs "Relay1" and "Relay2" of the function block can be configured to any 2 free outputs N.Qx of the RMB795 central control unit. |                                                                                                    |                                                               |
|-------------------------------------|----------------------------------------------------------------------------------------------------|----------------------------------------------------------------------------------------------------|---------------------------------------------------------------|
| Configuration                       | 🛃 Main menu > Commis                                                                                                    | ssioning > Extra configuration > Faults                                                                                                    |                                                               |
|                                     | Operating line                                                                                                    | Adjustable values / remarks                                                                                                    |                                                               |
|                                     | Fault relay 1                                                                                                    | , N.Q1 (only free relays)<br>assignment of fault relay                                                                                                    | )/                                                            |
|                                     | Fault relay 2                                                                                                    | , N.Q1 (only free relays)<br>assignment of fault relay                                                                                                    | )/                                                            |
| Settings<br>Setting values          | <ul> <li>For each of the 2 fault</li> <li>Fault priority: The p</li> <li>Fault source: If con sense only then</li> <li>Main menu &gt; Commis</li> <li>Main menu &gt; Settings</li> </ul>                                                                                  | t relays 1 and 2, the following settin<br>priorities at which the relay shall be<br>nmunication is activated, fault source<br>ssioning > Settings > or<br>s > Faults > Fault relay 1 = 2 | gs can be made:<br>energized<br>ce "Bus" can be set, or makes |
|                                     | Operating line                                                                                                    | Range                                                                                                    | Factory setting                                               |
|                                     | Fault priority                                                                                                    | Urgent / Nonurgent / All                                                                                                    | All                                                           |
|                                     | Fault source                                                                                                    | Internal, bus                                                                                                    | Internal                                                      |
| Display values                      | Under menu item <b>Out</b> Main menu > Outputs Operating line                                                                                                    | puts, the state of the 2 fault relays                                                                                                    | can be read off:                                              |
|                                     | Fault relay 1                                                                                                    | Off / On                                                                                                    |                                                               |
|                                     | Fault relay 2                                                                                                    | Off / On                                                                                                    |                                                               |
|                                     | 9.5 Functio                                                                                                    | onal check / wiring te                                                                                                    | st                                                            |

### Wiring test

During the time the wiring test is made, the 2 fault relays can be activated directly:

Main menu > Commissioning > Wiring test > Outputs

| Operating line | Remarks  |
|----------------|----------|
| Fault relay 1  | Off / On |
| Fault relay 2  | Off / On |

# 10 Distribution zones

## 10.1 Summary

#### Types of application

- With regard to the distribution zones, we differentiate between 3 types of application:Direct application (normal situation)
- Indirect application (normal
- 2-pipe system (or changeover system)

The individual applications are depicted and described below.

## 10.1.1 Direct application

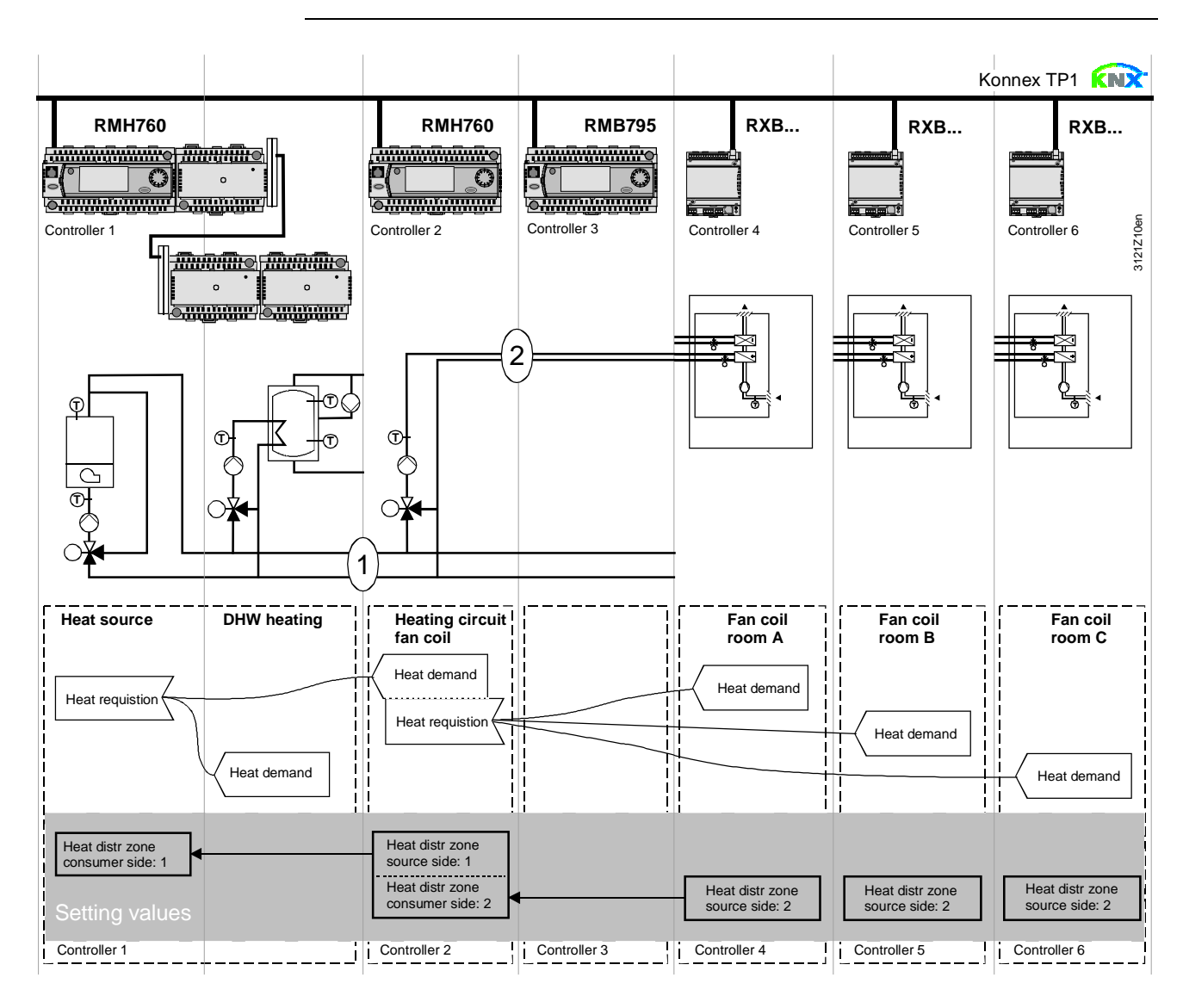

Explanation relating to the illustration

In the case of a typical application, the individual RXB room controllers - when used with the RMB central control unit - signal their heat demand directly to the primary controller (in the above example to the RMH760).

(1) and (2) designate the numbers of the distribution zone.

Notes

This type of application can analogously be applied to refrigeration distribution zones. If no 2-pipe system is used, heat and refrigeration demand signals are sent simultaneously to the primary plant.

## 10.1.2 Indirect application

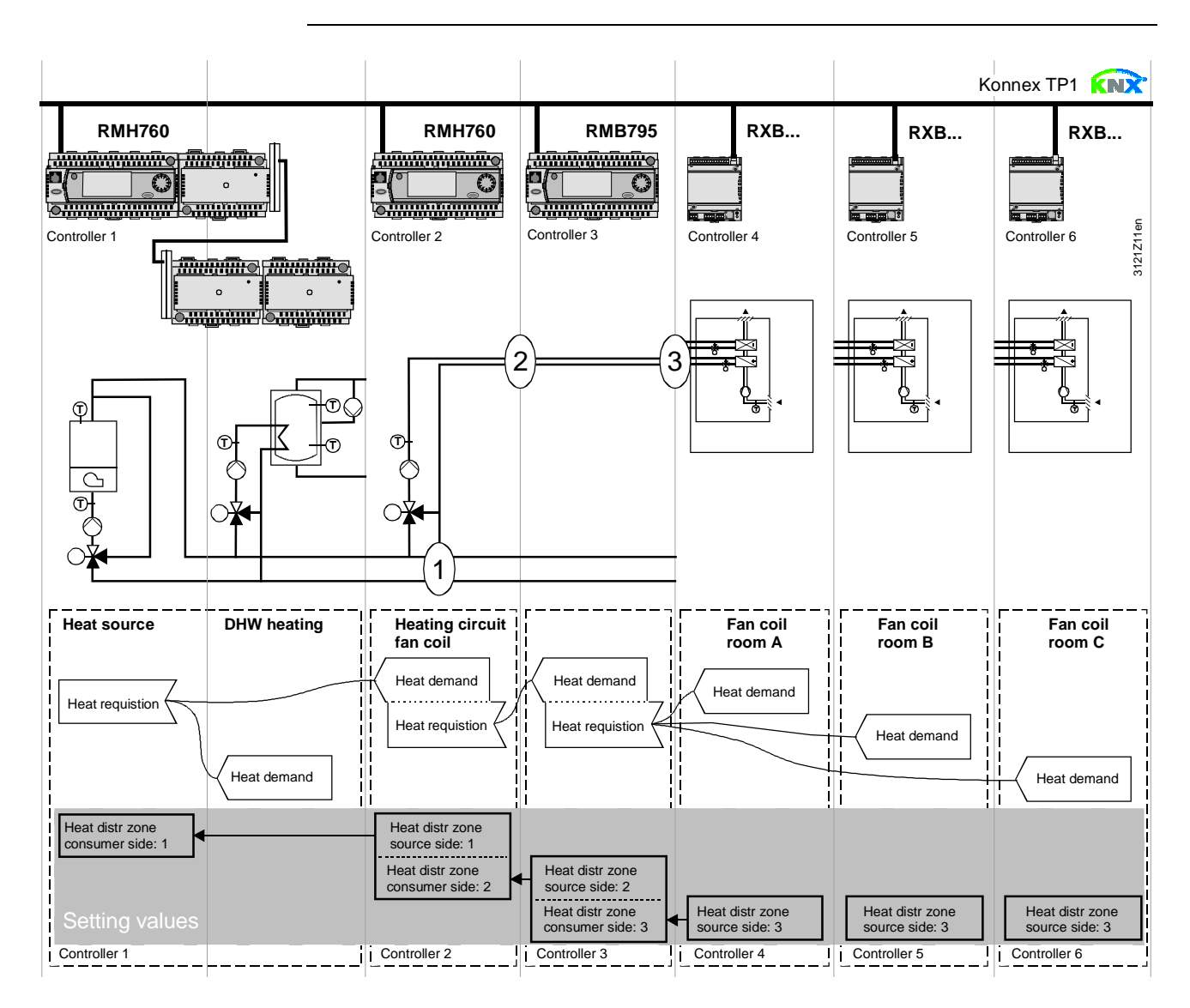

# Explanation relating to the illustration

With this type of application, the individual RXB room controllers signal their heat demand indirectly to the heat source via the RMB795 central control unit. This type of application is used for 2 reasons:

- a) From the RMB central control unit, the heat demand signal is passed on to an external primary controller or heat source via a modulating output or relay output
- b) To reduce the KNX network load, the requisition signals are collected on the RMB central control unit and passed on as heat demand signals to the heat source via a line coupler
- (1), (2) and (3) designate the numbers of the distribution zone.

Notes

This type of application can analogously be applied to refrigeration distribution zones. If no 2-pipe system is used, heat and refrigeration demand signals are sent simultaneously to the primary plant.

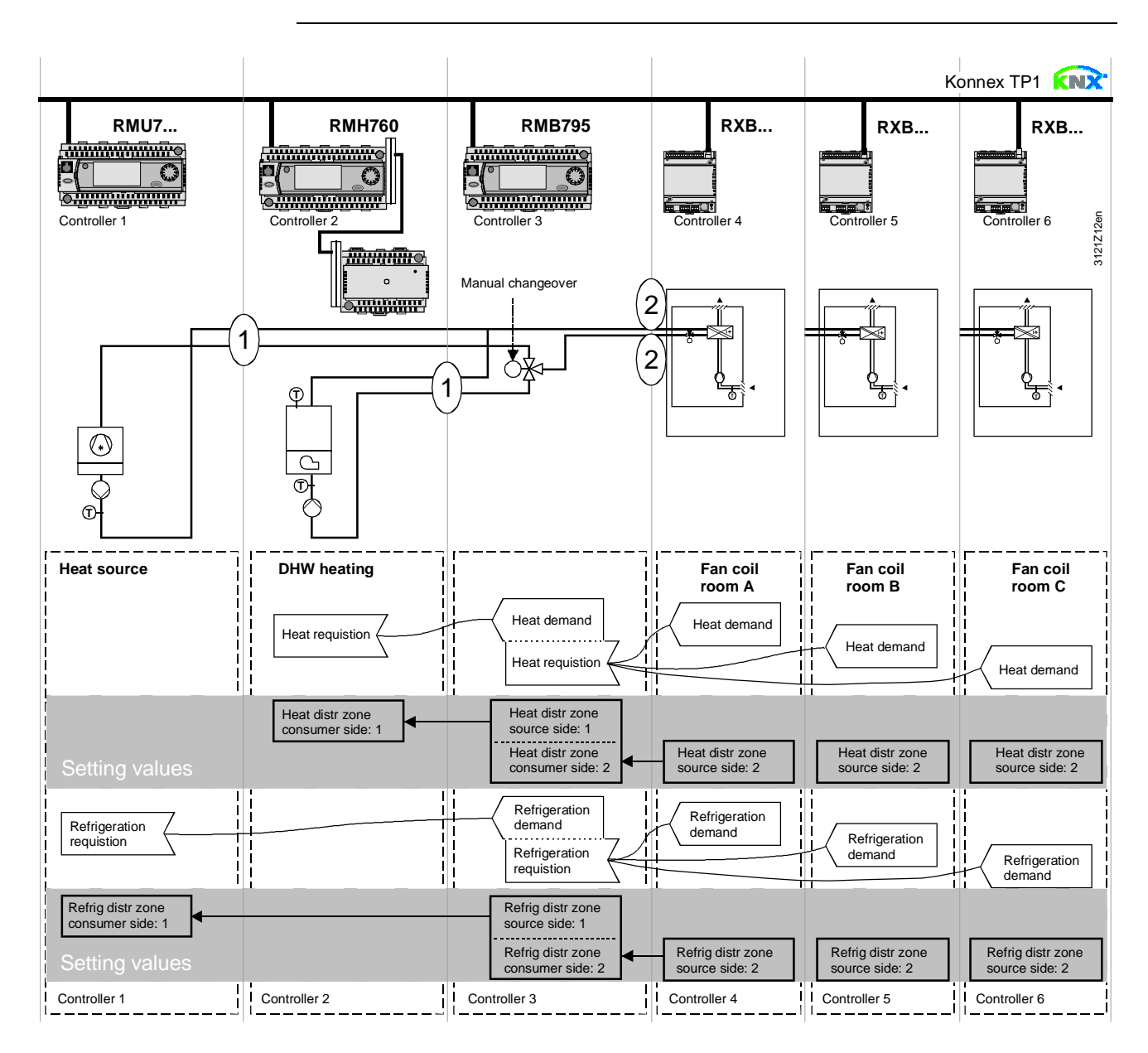

Explanation relating to the illustration

With the 2-pipe system, the heat or refrigeration demand signal is sent to the primary plant depending on the changeover position.

(1) and (2) designate the numbers of the distribution zone.

## 10.2 Function "Heat requisition"

### 10.2.1 Purpose and activation

| Purpose    | The "Heat requisition" function collects heat requisitions from different devices on the bus.<br>From these signals, a resulting preselected setpoint is determined (temperature requisition signal, heating flow setpoint), which is passed on to other devices via the "Heat demand" function block. |
|------------|----------------------------------------------------------------------------------------------------|
| Activation | For the "Heat requisition" function to become activated, a heat distribution zone must be assigned to it on the consumption side:                                                                                                    |

| Operating line  | Range | Factory setting |
|-----------------|-------|-----------------|
| Heat distr zone | , 131 |                 |
| consumer side   |       |                 |

## 10.2.2 Operating principle

#### **Requisition signals**

The RMB795 central control unit receives the following ypes of requisition signals via bus:

- Heat demand in %,
- e.g. from room control "RXB with heating coil or radiator / floor heating system"
- Valve position in %,
   e.g. from a control system "RMU7... as basic type A or U" for an air handling plant with heating coil / cooling coil
- Temperature requisition in °C, e.g. from an RMH760 controller (heating circuit controller or cascaded primary controller)

All these signals are handled simultaneously.

#### Setting values

#### Main menu > Commissioning > Settings > .... or Main menu > Settings > Heat requisition >

| J                           |                      |                 |
|-----------------------------|----------------------|-----------------|
| Operating line              | Range                | Factory setting |
| Limit value requisition on  | 0100 %               | 10 %            |
| Limit value requisition off | 0100 %               | 5 %             |
| Heating flow setpoint       | 0140 °C              | 40 °C           |
| Flow temperature reduction  | 0100 K               | 0 K             |
| max                         |                      |                 |
| Control mode                | Slow / Medium / Fast | Medium          |
| Requisition evaluation      | Maximum / Average    | Maximum         |

## Operating principle (cont'd)

"Limit value requisition on"

The %-requisition signals received (heat demand or valve position) are passed on only when they have exceeded the level of "Limit value requisition on". This function prevents the heat generation plant from being switched on when heat requisition is only small.

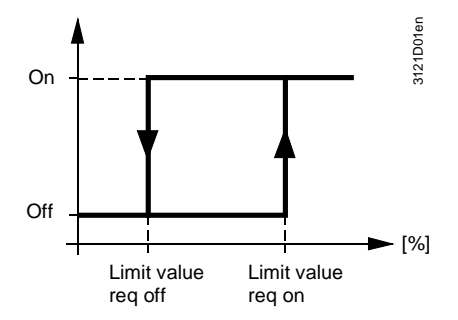

| "Heating flow setpoint",<br>"Flow temperature<br>reduction max" | <ul> <li>From the heat requisition signals received, a resulting flow temperature is determined. This flow temperature is matched to the actual heat demand in a way that the heat consumer with the greatest heat demand has a valve position of 90 %.</li> <li>If the valve position is &gt;90 %, the flow temperature will be increased</li> <li>If the valve position is &lt;90 %, the flow temperature will be decreased</li> <li>The maximum flow temperature readjustment can be parameterized.</li> </ul>                                                                                                    |
|-----------------------------------------------------------------|----------------------------------------------------------------------------------------------------|
|                                                                 | With valve positions ≤90 %, the current flow temperature is:<br>"Heating flow setpoint" minus "Flow temperature reduction max".                                                                                                    |
| Control action                                                  | To match the control system to the plant, the control action of flow temperature control can be adapted to the setpoint readjustments by making use of 1 of 3 setting choices (Fast, Medium, Slow):                                                                                                    |
|                                                                 | Main menu > Settings > Heat requisition > Control action: Slow / Medium / Fast                                                                                                    |
| Requisition evaluation                                          | <ul> <li>Setting "Requisition evaluation" is used to determine whether the maximum value or the average of the requisitions shall be used.</li> <li>When using the "Maximum" setting, the flow temperature will be readjusted in a way that the valve position of the consumer with the greatest heat demand is 90 %</li> <li>When using the "Average" setting, the flow temperature will be readjusted in a way that the valve positions of the 4 largest consumers will be 90 % on average <i>Note:</i> This setting does not ensure that the heat demand of all consumers can be satisfied. It makes certain, however, that an individual consumer cannot force the</li> </ul> |

flow temperature to high levels (e.g. because a window was left open).

## **10.3 Function block "Heat demand"**

### 10.3.1 Task

Generation of a The function block generates a "Heat demand" signal that can be used by other "Heat demand" signal devices. The heat demand is delivered in the form of the following signals: • As a digital signal at output Q ("Heat demand relay") • As an analog signal at output Y ("Heat demand modulating") • As a bus signal ("Communication") Heat demand Relay The 3 variants are described below. 10.3.2 Heat demand relay **Purpose and function** The heat demand relay must be configured to a relay output N.Qx of the RMB795 central control unit. At this output, it is possible to connect a release for external heat generation, for example. The heat demand relay responds as soon as heat is demanded on the bus. Meanings: Contact open no heat demand = heat demand Contact closed = Configuration Main menu > Commissioning > Extra configuration > Heat demand Operating line Adjustable values / remarks Heat demand relay ---, N.Q1, N.Q3, ... /

activation of output

### 10.3.3 Heat demand modulating

Purpose In addition to the heat de

In addition to the heat demand relay, the heat demand can be made available to other devices at a modulating output N.Yx.

🛃 Main menu > Commissioning > Extra configuration > Heat demand

| Operating line | Adjustable values / remarks |
|----------------|-----------------------------|
| Heat demand    | , N.Y1, N.Y2,               |
| modulating     | Activation of output        |

Setting values

Configuration

Main menu > Settings > Heat demand

| Operating line   | Range         | Factory setting |
|------------------|---------------|-----------------|
| Setpoint at 0 V  | –50 … +50 °C  | 0 °C            |
| Setpoint at 10 V | 50 500 °C     | 100 °C          |
| Limit value      | –50 … +250 °C | 10 °C           |

Explanations relating to the setting values

"Setpoint at 0 V" defines the flow temperature setpoint at DC 0 V. "Setpoint at 10 V" defines the flow temperature setpoint at DC 10 V. "Limit value" means "Limit value for heat demand": Temperatures below this level are interpreted as "no heat demand".

As long as the flow temperature setpoint has not exceeded the adjusted limit value, output signal DC 0 V will be delivered. When the limit value is exceeded, the relevant output signal will be delivered until the setpoint has again fallen below the limit value minus a hysteresis of 0.5 K.

Diagram for the setting values (example)

Output signal Y (DC 0...10 V) for the heat demand shall correspond to a flow temperature setpoint range  $w_{TV}$  of 0...120 °C. The limit value shall be at 10 °C. The diagram shows the values of the parameters to be set and the resulting progression of the heat demand signal:

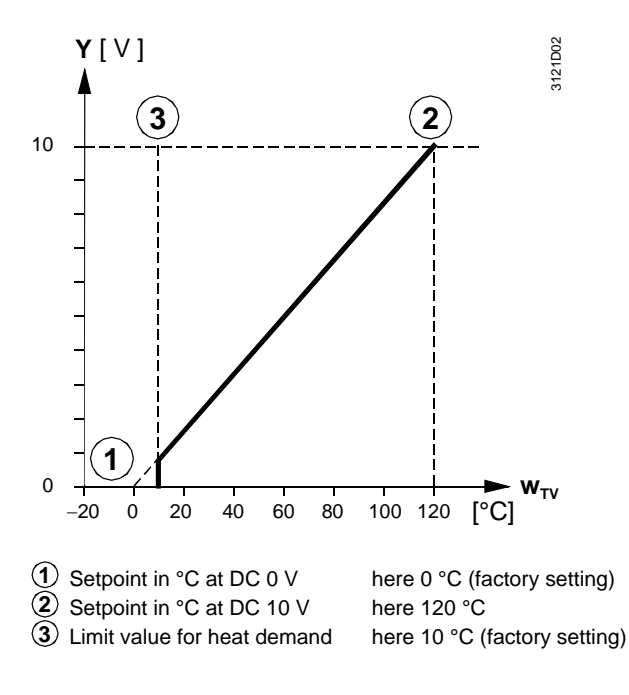

Legend

## 10.3.4 Communication

#### Purpose

When communication has been activated (refer to chapter 11), the heat can be transmitted via bus to other devices of a heat distribution zone on the source side. For that purpose, a "Heat distr zone source side" must be defined (refer to subsection 11.2.3).

#### Setting values

Main menu > Commissioning > Communication > Distribution zones >

| Operating line              | Range | Factory setting |
|-----------------------------|-------|-----------------|
| Heat distr zone source side | , 131 |                 |

### 10.3.5 Functional check / wiring test

PurposeFor making a functional check during the wiring test, the outputs of the "Heat demand"<br/>function block can be switched directly.

Settings

Main menu > Commissioning > Wiring test > Outputs

| Remarks  |
|----------|
| Off / On |
| , 0100 % |
|          |

## **10.4 Function "Refrigeration requisition"**

## 10.4.1 Purpose and activation

| Purpose    | The "Refrigeration requisition" function collects refrigeration requisitions from different devices on the bus.<br>From these signals, a resulting preselected setpoint is determined (chilled water flow setpoint), which is passed on to other devices via the "Refrigeration demand" function block. |
|------------|----------------------------------------------------------------------------------------------------|
| Activation | For the "Refrigeration requisition" function to become activated, a refrigeration distribution zone must be assigned to it on the consumption side:                                                                                                    |

Main menu > Commissioning > Communication > Distribution zones

| Operating line                  | Range | Factory setting |
|---------------------------------|-------|-----------------|
| Refrig distr zone consumer side | , 131 |                 |

## **10.4.2 Operating principle**

#### **Requisition signals**

The RMB795 central control unit receives the following types of requisition signals via bus:

- Refrigeration demand in %,
- e.g. from room control "RXB with cooling coil or chilled ceiling"
- Valve position in %,
   e.g. from a control system "RMU7... as basic type A or U" for an air handling plant with heating coil / cooling coil
- Temperature requisition in °C,
- from a primary controller "RMU7... as basic type C"

All these signals are handled simultaneously.

#### Setting values

### Main menu > Commissioning > Settings > .... or

Main menu > Settings > Refrigeration requisition >

| Operating line              | Range                | Factory setting |
|-----------------------------|----------------------|-----------------|
| Limit value requisition     | 0100 %               | 10 %            |
| on                          |                      |                 |
| Limit value requisition off | 0100 %               | 5 %             |
| Chilled water flow setpoint | 0140 °C              | 6 °C            |
| Flow temperature boost      | 0100 K               | 0 K             |
| max                         |                      |                 |
| Control mode                | Slow / Medium / Fast | Medium          |
| Requisition evaluation      | Maximum / Average    | Maximum         |

## **Operating principle** (cont'd)

"Limit value requisition on"

The requisition signals received are handled only when they have exceeded the level of "Limit value requisition on". This function prevents the refrigeration plant from being switched on when refrigeration requisition is only small.

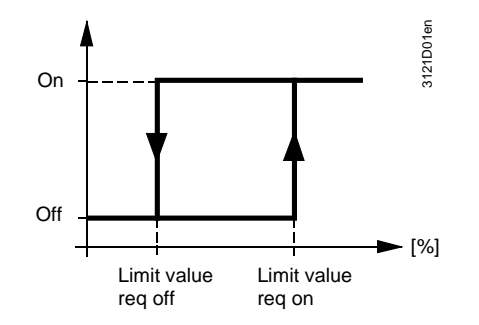

| "Chilled water flow<br>setpoint", "Flow<br>temperature boost max" | <ul> <li>From the requisition signals received, a resulting flow temperature is determined.</li> <li>This flow temperature is matched to the actual refrigeration demand in a way that the refrigeration consumer with the greatest demand has a valve position of 90 %.</li> <li>If the valve position is &lt;90 %, the flow temperature will be increased</li> <li>If the valve position is &gt;90 %, the flow temperature will be decreased</li> </ul>                                                                                                    |
|-------------------------------------------------------------------|----------------------------------------------------------------------------------------------------|
|                                                                   | The maximum flow temperature readjustment can be parameterized.<br>With valve positions ≤90 %, the current flow temperature is:<br>"Chilled water flow setpoint" plus "Flow temperature boost max".                                                                                                    |
| Control action                                                    | To match the control system to the plant, the control action of flow temperature control can be adapted to the setpoint adjustments by making use of 1 of 3 setting choices (Fast, Medium, Slow):                                                                                                    |
|                                                                   | Main menu > Settings > Heat requisition > Control action: Fast / Medium / Slow                                                                                                    |
| Requisition evaluation                                            | <ul> <li>Setting "Requisition evaluation" is used to determine whether the maximum value or the average of the requisitions shall be used:</li> <li>When using the "Maximum" setting, the flow temperature will be readjusted in a way that the valve position of the consumer with the greatest heat demand is 90 %</li> <li>When using the "Average" setting, the flow temperature will be readjusted in a way that the valve positions of the 4 largest consumers will be 90 % on average <i>Note:</i> This setting does not ensure that the refrigeration demand of all consumers can be satisfied. This makes certain, however, that an individual consumer cannot force the flow temperature to a low level (e.g. because a window was left open).</li> </ul> |

## 10.5 Function block "Refrigeration demand"

### 10.5.1 Task

Generation of a "Refrigeration demand" signal The function block generates a "Refrigeration demand" signal that can be used by other devices. The refrigeration demand is delivered in the form of the following signals:

- As a digital signal at output Q ("Refrigeration demand relay")
- As an analog signal at output Y ("Refrigeration demand modulating")
- As a bus signal ("Communication")

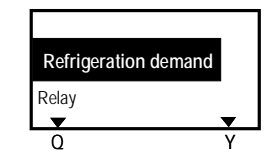

The 3 variants are described below.

### 10.5.2 Refrigeration demand relay

#### Purpose and function

The refrigeration demand relay must be configured to a relay output N.Qx of the RMB795 central control unit. At this output, it is possible to connect a release for an external chiller, for example.

The refrigeration demand relay responds as soon as refrigeration is demanded on the bus.

Meanings:

- Contact open = no refrigeration demand
- Contact closed = refrigeration demand

#### Configuration

#### Main menu > Commissioning > Extra configuration > Refrigeration demand

| Operating line       | Adjustable values / remarks |
|----------------------|-----------------------------|
| Refrigeration demand | , N.Q1, N.Q3, /             |
| relay                | activation of output        |

### 10.5.3 Refrigeration demand modulating

Purpose In addition to the refrigeration demand relay, the refrigeration demand can be made available to other devices at a modulating output N.Yx.

Configuration

#### Main menu > Commissioning > Extra configuration > Refrigeration demand

| Operating line | Adjustable values / remarks |
|----------------|-----------------------------|
| Refrig demand  | , N.Y1, N.Y2                |
| modulating     | activation of output        |

#### Setting values

#### Main menu > Settings > Refrigeration demand

| Operating line   | Range         | Factory setting |
|------------------|---------------|-----------------|
| Setpoint at 0 V  | –50 … +50 °C  | 12 °C           |
| Setpoint at 10 V | 50 500 °C     | 6 °C            |
| Limit value      | –50 … +250 °C | 12 °C           |

### Refrigeration demand modulating (cont'd)

Explanations relating to the setting values

"Setpoint at 0 V" defines the flow temperature setpoint at DC 0 V fixed "Setpoint at 10 V" defines the flow temperature setpoint at DC 10 V fixed. "Limit value" means the limit for refrigeration demand: Temperatures exceeding that level are interpreted as "No refrigeration demand".

As long as the flow temperature setpoint has not fallen below the set limit value, the DC 0 V output signal will be delivered. When the temperature drops below the limit value, the relevant output signal will be delivered until the setpoint has again exceeded the limit value plus a hysteresis of 0.5 K.

Diagram relating to the setting values (example)

Output signal Y (DC 0...10 V) for the refrigation demand shall correspond to a flow temperature setpoint range of 6...13 °C. The limit value shall be at 12 °C. The diagram shows the parameters to be set and the progression of the refrigeration demand signals:

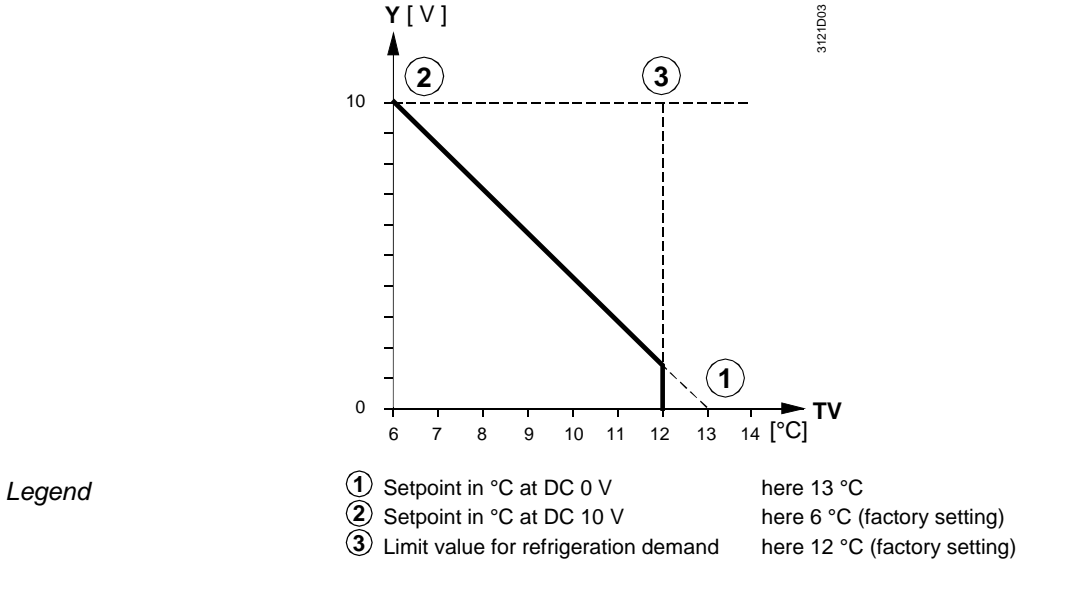

## 10.5.4 Communication

Purpose

When communication has been activated (refer to chapter 11), the refrigeration demand can be transmitted via bus to other devices of a refrigeration distribution zone. For that purpose, a "Refrigeration distr zone source side" must be defined.

#### Setting values

Main menu > Commissioning > Communication > Distribution zones >

| Operating line                | Range | Factory setting |
|-------------------------------|-------|-----------------|
| Refrig distr zone source side | , 131 |                 |

### 10.5.5 Functional check / wiring test

Purpose

To make a functional check during the wiring test, the outputs of the "Refrigeration demand" function block can be switched directly.

#### Setting values

Main menu > Commissioning > Wiring test > Outputs

| Operating line             | Remarks  |
|----------------------------|----------|
| Refrigeration demand relay | Off / On |
| Refrig demand modulating   | , 0100 % |

## **10.6 Function block "H/C changeover"**

## 10.6.1 Use and functions

The "H/C changeover" function block is used for changeover of heating and cooling in 2-pipe systems.

The following illustration shows the function block with:

- The "H/C changeover input" x, and
- The selection field "2-pipe heating/cooling system"

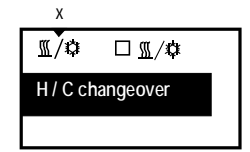

#### Functions

Use

When the function block has been activated and a "H/C changeover input" has been defined, the RMB795 central control unit can pass on via bus the external changeover signal received via a digital input Xx to the RXB room controllers.

### 10.6.2 Activating the function

#### Configuration

For activating the "Heating / cooling changeover" function, the setting on operating line "2-pipe heating/cooling system" must be "Yes".

| Operating line                | Range                                  | Factory setting |
|-------------------------------|----------------------------------------|-----------------|
| 2-pipe heating/cooling system | Yes / No                               | No              |
| H/C changeover input          | , N.X1, N.X2, /<br>only digital inputs |                 |

Main menu > Commissioning > Extra configuration > Heating/cooling ch'over

### 10.6.3 Operating principle

Impact of configuration parameters

If only configuration parameter "2-pipe heating/cooling system" is activated, collection of the demand signals is only made on the cooling or heating side.

If, in addition, "H/C changeover" is activated, the information whether the pipes carry hot or cold water is sent to the RXB room controllers.

Plant example

Legend

The plant diagram below shows a "2-pipe heating/cooling system" with generation of heat and refrigeration. The diverting valve is switched over with a manual switch:

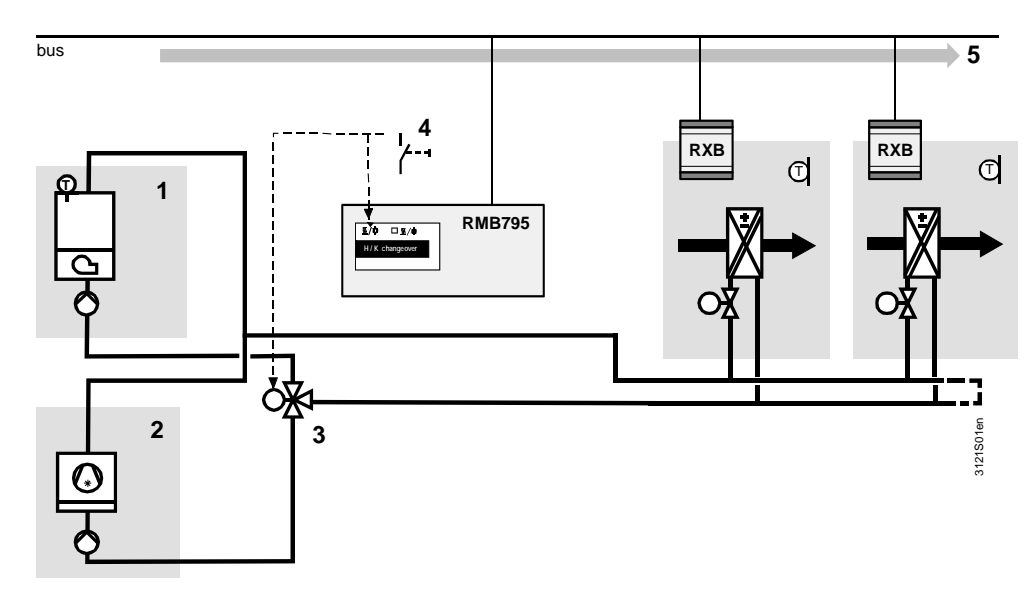

| C C                  | 1 He                                                                                                    | eat generation                                                                                                    |                                                                                                    |  |
|----------------------|----------------------------------------------------------------------------------------------------|----------------------------------------------------------------------------------------------------|----------------------------------------------------------------------------------------------------|--|
|                      | 2 G                                                                                                    | eneration of refrigeration                                                                                                    |                                                                                                    |  |
|                      | 3 Di                                                                                                    | verting valve                                                                                                    |                                                                                                    |  |
|                      | 4 M                                                                                                    | anual changeover of diverting v                                                                                                    | alve and function block "H/C changeover"                                                                                                    |  |
|                      | 5 Pa                                                                                                    | assing on of "Heating/cooling" of                                                                                                    | hangeover signal via bus                                                                                                    |  |
| Note                 | The RMB<br>only the c<br>(generation<br>"Refrigeration<br><b>10.6.4</b>                                                                                                    | 795 central control unit do<br>collection of the requisition<br>on of heat or refrigeration)<br>ation demand".<br><b>Error handling</b> | es not perform any control functions (precontrol) but<br>signals and passing them on to the relevant source<br>via function blocks "Heat demand" and |  |
| Behavior             | If the "Heating/cooling" changeover signal on the bus is missing, the RXB room controllers continue to use the value received last.                                                                                                    |                                                                                                    |                                                                                                    |  |
|                      | If, on the RMB795 central control unit, a digital input N.Xx is activated as a "H/C changeover input" and, in one of the distribution zones, a changeover signal from some other device is received, the RMB795 central control unit will deliver a fault status message. |                                                                                                    |                                                                                                    |  |
| Fault status mossado | No                                                                                                    | Text                                                                                                    | Effect                                                                                                    |  |
| Taun status message  | 710.                                                                                                    |                                                                                                    |                                                                                                    |  |
|                      | 5801                                                                                                    | H/C changeover<br>signal failure                                                                                                    | Urgent message; must be acknowledged                                                                                                    |  |

Item

Element

# **11** Communication

| Introduction              | A detailed description of communication is given in the Basic Documentation<br>"Communication via Konnex bus" (ordering number: CE1P3127en).<br>The following section only gives a description of the most important settings so that a<br>basic plant can be commissioned.<br><b>11.1 Activating communication</b> |                     |                                             |
|---------------------------|----------------------------------------------------------------------------------------------------|---------------------|---------------------------------------------|
| 3 criteria for activation | <ul> <li>Communication is activated when:</li> <li>The device address has been entered (every bus user requires its individual device address)</li> <li>Bus power supply is available, and</li> <li>The device is not in commissioning mode</li> </ul>                                                              |                     |                                             |
| Fault status messages     | No.                                                                                                    | Text                | Effect                                      |
| -                         | 5000                                                                                                    | No bus power supply | Nonurgent message; must not be acknowledged |

## 11.2 Menu "Communication"

> 1 identical device address

Urgent message; must be acknowledged

## 11.2.1 Basic settings

6001

| Setting values                                | Main menu > Commissioning > Communication > Basic settings >                                                                                              |                                                                                                    |                                                                                                    |  |
|-----------------------------------------------|----------------------------------------------------------------------------------------------------|----------------------------------------------------------------------------------------------------|----------------------------------------------------------------------------------------------------|--|
|                                               | Operating line                                                                                                    | Range                                                                                                    | Factory setting                                                                                                    |  |
|                                               | Device address                                                                                                    | 1253 (1255)                                                                                                    | 255                                                                                                    |  |
|                                               | Decentral bus power supply                                                                                                    | Off / On                                                                                                    | On                                                                                                    |  |
|                                               | Clock time operation                                                                                                    | Autonomous, Slave, Master                                                                                                    | Autonomous                                                                                                    |  |
|                                               | Remote setting clock slave                                                                                                    | Yes / No                                                                                                    | Yes                                                                                                    |  |
|                                               | Remote reset of fault                                                                                                    | Yes / No                                                                                                    | No                                                                                                    |  |
| Operating line<br>"Device address"            | Every bus user requires its<br>Device addresses 254 and<br>255, communication is dea<br>If on 2 devices on the Konn<br>message ">1 identical dev          | a individual device address.<br>I 255 are reserved for special func<br>activated (no exchange of process<br>nex bus, the same device address<br>ice address" will be delivered. | tions. With device address<br>data).<br>i is set, a fault status                                                        |  |
| Operating line "Decentral<br>bus power supply | For small plant, decentral l<br>setting.<br>For detailed information, re<br>CE1P3127en (KNX comm<br>If there is no bus power su<br>triggered.             | ous power supply is adequate. Thi<br>efer to Data Sheet N3127 (KNX bu<br>unication).<br>pply, a fault status message "No b                                                      | s represents the default<br>is) or Basic Documentation<br>ous power supply" will be                                     |  |
| Operating line<br>"Clock time operation"      | If the system shall use a contract the master, all the other decomposition of day at the respective slatt the other devices.<br>When using setting "Autom | ommon time of day, one of the deve<br>evices are slaves.<br>setting clock slave = Yes", it is po<br>ave. This is then sent to the master<br>omous", the device does not recei   | vices must be defined as<br>ssible to readjust the time<br>r, which passes it on to all<br>ive or send the time of day. |  |

## Basic settings (cont'd)

| Operating line "Remote<br>setting clock slave" | Function "Remote setting<br>the date on a clock time<br>via Konnex. The master<br>the operator, operation is | g clock slave" enables the operator f<br>slave. The new values are then sen<br>then delivers the new time of day to<br>s the same as on the clock time mas | to set the time of day and<br>d to the clock time master<br>all bus users. Hence, for<br>ster. |
|------------------------------------------------|----------------------------------------------------------------------------------------------------|----------------------------------------------------------------------------------------------------|------------------------------------------------------------------------------------------------|
| Operating line "Remote<br>reset of fault"      | All fault status messages can be acknowledged from a remote location (e.g. from the CI700.1 service tool).   |                                                                                                    |                                                                                                |
|                                                | 11.2.2 Room grou                                                                                             | ıp 110                                                                                                    |                                                                                                |
| Geographical zone<br>(apartment)               | Geographical zone (apa<br>combined from an opera<br>• Same room operating<br>• Same room temperation         | rtment)", buildings or building sectio<br>tional point of view that meet the fol<br>mode<br>ure (setpoint)                                                 | ns are<br>lowing criteria:                                                                     |
|                                                | By definition, the addres                                                                                    | s of a geographical zone is made up                                                                                                    | o as follows:                                                                                  |
|                                                | Apartment.Room.Subzo                                                                                         | ne                                                                                                    |                                                                                                |
|                                                | With the room groups, it subzone use a fixed sett                                                            | is only the apartment number that n<br>ing ( = 1).                                                                                                    | eed to be set. Room and                                                                        |
| Setting values                                 | 🛃 Main menu > Commissio                                                                                      | oning > Communication > 1 Room group                                                                                                    | 110 >                                                                                          |
|                                                | Operating line                                                                                               | Range                                                                                                    | Factory setting                                                                                |
|                                                | Geographical zone                                                                                            | 1126                                                                                                    | Room group 1 = 1                                                                               |
|                                                | (apartment)                                                                                                  |                                                                                                    | Room group $2 = 2$                                                                             |
|                                                |                                                                                                    |                                                                                                    | <br>Room group 10 = 10                                                                         |
| Fault status message                           | If 2 room groups have th<br>message ">1 time switch                                                          | e same "Geographical zone (apartn<br>n in room group x" will be triggered.                                                                                 | nent)" set, a fault status                                                                     |
| Room units with<br>communication               | Using "QAW operation z<br>room unit can communic<br>preselect from the QAW<br>a group.                       | one (apartment)", a zone can be de<br>ate with a room group. It is then pos<br>740 the room operating mode and th                                          | fined in which a QAW740<br>ssible via this zone to<br>ne setpoint readjustment of              |
| Setting values                                 | Aain menu > Commissio                                                                                        | oning > Communication > 1 Room group                                                                                                    | 1 10 >                                                                                         |
|                                                | Operating line                                                                                               | Range                                                                                                    | Factory setting                                                                                |
|                                                | QAW zone (apartm)                                                                                            | 1126                                                                                                    |                                                                                                |
| Note                                           | Only 1 QAW740 room u                                                                                         | nit per room group can be defined.                                                                                                    |                                                                                                |

### Room group 1...10 (cont'd)

#### Submenu "Holidays/special days"

For details about this subject, refer to subsection 8.3.5.

| Operating line                 | Range                     | Factory setting                                          |
|--------------------------------|---------------------------|----------------------------------------------------------|
| Holidays/special day operation | Autonomous, Slave, Master | Room group 1 =<br>master, all other room<br>group slaves |
| Hol/spec day zone              | 131                       | 1                                                        |

Explanations relating to the setting values

The behavior and the zone address for exchange of holiday/special day operation can be set via the above setting values:

- "Master" setting means that at the beginning of the switching period, and then every 15 minutes, the RMB795 central control unit transmits the holiday/special day operation values via Konnex bus
- When using the "Slave" setting, the central control unit receives the holiday / special day operation values from the holiday / special day master
   For that purpose, the slave must be assigned the same holiday / special day zone.
- Reference room 1...31 to 3 specially selected individual rooms can be defined as reference rooms, which are<br/>then used for calculating "Night cooling" (refer to section 8.7). These rooms must then<br/>be in the same room group (geographical zone.apartment) as defined for the room<br/>group. For this reason, for choosing the reference rooms, it is not possible to set the<br/>Geographical zones.apartment, but only the Geographical zones.Room.<br/>Each reference room can be assigned individual text.

Main menu > Commissioning > Communication > Room group 1...10 > Reference room 1...3 >

| Operating line              | Range         | Factory setting |
|-----------------------------|---------------|-----------------|
| Geographical zone<br>(room) | , 163         |                 |
| Reference room 13           | 20 characters |                 |

### 11.2.3 Submenu "Distribution zones"

#### Setting values

Setting values

Main menu > Commissioning > Communication > Distribution zones >

|                          | 5     |                 |
|--------------------------|-------|-----------------|
| Operating line           | Range | Factory setting |
| Outside temperature      | , 131 |                 |
| zone                     |       |                 |
| Refrig distr zone source | , 131 |                 |
| side                     |       |                 |
| Heat distr zone          | , 131 |                 |
| consumer side            |       |                 |
| Heat distr zone source   | , 131 |                 |
| side                     |       |                 |
| Heat distr zone          | , 131 |                 |
| consumer side            |       |                 |

# 12 RXB operation

## 12.1 Operation of individual RXB room controllers

| What can be operated? | <ul> <li>Using menu item Operation RXB, a number of RXB datapoints can be read and written. These are specially selected values, such as:</li> <li>Room number</li> <li>Actual values and setpoints</li> <li>Operating mode</li> <li>Current heat and refrigeration requisitions</li> <li>etc.</li> <li>The datapoints displayed at a time depend on the type of RXB room controller used and its application.</li> </ul> |
|-----------------------|----------------------------------------------------------------------------------------------------|
| Menu and displays     | For the relevant RXB room controller to be addressed, its geographical zone (apartment and room) must be entered. The relevant information can then be read under the <b>RXB device data</b> menu.                                                                                                    |
|                       | The first datapoints displayed are the room number and the description, which give the user an unambiguous reference.                                                                                                    |
|                       | Updating of values can take a few seconds. During this period of time, the values are displayed as " ".                                                                                                    |
|                       | Datapoints not available in the room controller are also displayed as " ".                                                                                                    |

Setting values

Main menu >Operation RXB >

| Operating line           | Range | Factory setting |
|--------------------------|-------|-----------------|
|                          | ,1126 |                 |
| Geographical zone (room) | ,163  |                 |

#### **Display values**

#### Main menu >Operation RXB > RXB device data

| Operating line              | Description                                                                 | L/S |
|-----------------------------|-----------------------------------------------------------------------------|-----|
| Room number                 | Text string stored in RXB                                                   | L   |
| Device name                 | Text string stored in RXB                                                   | L   |
| Active HVAC operating mode  | Active HVAC operating mode (Comfort /<br>Precomfort / Economy / Protection) | L   |
| Actual value room temp      | Actual room temperature value                                               | L   |
| Current room temp setpoint  |                                                                             | L   |
| Economy cooling setpoint    |                                                                             | S   |
| Precomfort cooling setpoint |                                                                             | S   |
| Comfort cooling setpoint    |                                                                             | S   |
| Comfort heating setpoint    |                                                                             | S   |
| Precomfort heating setpoint |                                                                             | S   |
| Economy heating setpoint    |                                                                             | S   |
| Local setpoint offset       |                                                                             | L   |
| Heating/cooling output      |                                                                             | L   |
| Fan output                  | Positioning signal in %                                                     | L   |
| Heat demand signal          | Calculated heat demand of RXB in %                                          | L   |
| Cooling demand signal       | Calculated refrigeration demand of RXB in %                                 | L   |

Legend: L = readable, S = writable

## 12.2 Special features of setpoint readjustment

Behavior in the case of RMB795 setpoint priority

As can be seen from the "Display values" table, the setpoints of Economy, Precomfort and Comfort can also be directly overwritten.

#### Exercise caution, however:

If, in the relevant room group, configuration parameter "Setpoint priority RMB central control unit is set to "Yes", the setpoints will be delivered by the room group and the individually adjusted values will be overwritten again.

Impact of "Slave" function in connection with RXB room controller If, on one of the RXB room controllers, the "Slave" function is selected, the setpoints can only be preselected conditionally, because they are coupled with the master's setpoints.

This means that only the master room controller acquires the room temperature. It sets the operating mode and the setpoints of the room temperature.

For more detailed information, refer to the description of the master-slave behavior in the Technical Handbook of the RXB room controller (CA2A3899en).

# 13 Function block "Trend"

## 13.1 Connections and use

Connections

The illustration shows the function block with its connections as depicted in the configuration sheet:

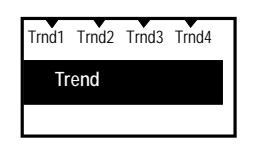

Use

Function block "Trend" is used for logging measured values. It provides 4 independent trend channels.

A trend channel can record **1** measured value.

Each trend view can show 2 trend channels: Primary channel plus extra channel as a reference.

It is possible to log signals from the local inputs of the RMB795 central control unit and room and outside temperatures via the bus.

## 13.2 Views

Example

The illustration below shows a 24-hour view on the operator unit, with primary trend curve and reference curve of an extra channel:

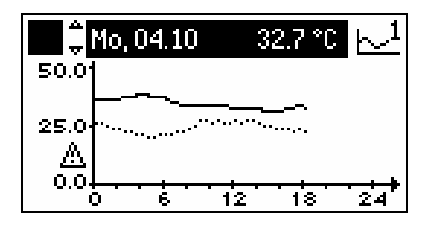

#### Contents

The current 24-hour views (8 minutes, 8 hours, and 24-hours) show the date and the current value of the primary trend curve at the top.

The primary trend curve is shown as a solid line, the reference curve as a dotted line.

The lettering of the Y-axis refers to the settings of the primary channel. If the Y-axes of the 2 channels do not agree, a warning symbol appears at the bottom.

**Changing between views** Navigation between the 4 different views is made easy with the OK knob:

- 8-minute view: Sampling every 5 seconds, last 8 minutes
  8-hour view: Sampling every 5 minutes, last 8 hours
- 8-hour view: Sam 24-hour view: Sam
  - Sampling every 15 minutes, current day
- Rolling over the last 6 days: Sampling every 15 minutes, last 6 days

Remark: The last 6 days are shown in the 24-hour view.

## 13.3 Settings for the trend function

| Settings                      | 🖙 Main menu > Settings>Tre                                                                                                    | Main menu > Settings>Trend > Trend channel 14 >                                                           |  |  |
|-------------------------------|----------------------------------------------------------------------------------------------------|----------------------------------------------------------------------------------------------------|--|--|
|                               | Operating line                                                                                                    | Adjustable values / remarks                                                                               |  |  |
|                               | Trend channel x                                                                                                    | Name of channel (editable text comprising 20 characters)                                                  |  |  |
|                               | Trend signal                                                                                                    | Assignment of trend signal:<br>, room temperature via bus, outside temperature via<br>bus, N.X1, A7(2).X4 |  |  |
|                               | Geographical zone<br>(apartment)                                                                                                    | 1126,<br>Only relevant if "Room temperature via bus" is set                                               |  |  |
|                               | Geographical zone<br>(room)                                                                                                    | 163<br>Only relevant if "Room temperature via bus" is set                                                 |  |  |
|                               | Outside temperature zone                                                                                                    | 131<br>Only relevant if "Outside temperature via bus"                                                     |  |  |
|                               | Y-axis min                                                                                                    | Depending on the selected type                                                                            |  |  |
|                               | Y-axis max                                                                                                    | Depending on the selected type                                                                            |  |  |
|                               | Selection extra channel                                                                                                    | Trend channel 1 Trend channel 4                                                                           |  |  |
| Explanations relating         | A trend channel is activate                                                                                                    | d by assigning a "Trend signal" datapoint to it.                                                          |  |  |
| to the settings               | Each trend channel can be<br>characters under datapoin                                                                                                    | e assigned a plant-specific text with a maximum of 20<br>t "Trend channel x".                             |  |  |
|                               | The bus address of the room whose room temperature shall be logged can be set via the "Geographical zone".                                                                                                    |                                                                                                    |  |  |
|                               | For acquiring the outside temperature via bus, the relevant "Outside temperature zone" must be set.                                                                                                    |                                                                                                    |  |  |
|                               | The Y-axes can be scaled for each trend channel. Datapoints "Y-axis min" and "Y-axis max" refer to the representation of the values and must be set according to the expected signal range. If the current values lie outside the adjusted range, there will be no trending! |                                                                                                    |  |  |
|                               | A second trend channel ca<br>channel is shown as a dott                                                                                                    | an be shown via datapoint "Selection extra channel". This ted line.                                       |  |  |
| Notes on the<br>extra channel | On the extra channel, only every second measured value is shown; for this reason, the measured value should be put on the main channel.                                                                                                    |                                                                                                    |  |  |
|                               | The lettering of the Y-axis only refers to the primary channel. The extra channel is represented according to the settings of the Y-axis. If the axes differ, a warning triangle will appear next to the axis.                                                               |                                                                                                    |  |  |
| Display values                | The trend channels can be called up under the following menu:                                                                                                    |                                                                                                    |  |  |
|                               | Main menu > Trend > Trend channel 14                                                                                                    |                                                                                                    |  |  |
|                               | Mo, 04.10     32.7 °       50.0                                                                                                    |                                                                                                    |  |  |

The trend channels are displayed with their assigned text. When a trend channel is selected, the display immediately jumps to the 24-hour view. The OK knob can then be used to switch between the different views.

## 13.4 Error handling

| Trend signal not<br>available   | If a trend signal <b>at the local inputs</b> is no longer available (e.g. due to a faulty sensor),<br>there will be no more trending from that point in time.<br>In this case, the fault status messages must be checked under:<br>Main menu > Faults > Current faults >.    |  |  |
|---------------------------------|----------------------------------------------------------------------------------------------------|--|--|
|                                 | If the values are not available <b>via bus</b> , there will be no trending.<br>And there will be no fault status message                                                                                                    |  |  |
| Power failure or<br>fresh start | After a power failure or when leaving the <b>Extra configuration</b> menu (fresh start of the RMB795 central control unit), the values of the 8-hour and 8-minute view will be deleted.<br>But the values of the 24-hour view and those of the last 6 days will be retained. |  |  |

# 14 Device supervision

## 14.1 Overview

| Purpose and function | <ul> <li>The device supervision checks the connections (bus communication) to the RXB room controllers in operation. This serves the following purposes:</li> <li>Checking the number of connected room controllers per room group</li> <li>Detecting the failure of 1 or several room controllers</li> <li>In that case, the RXB room controllers are periodically queried in accordance with the created device list. If the RMB795 central control unit does not receive a reply, it will generate a fault status message.</li> <li>The key used for the supervision is the geographical zone assigned to the RXB room controllers. The RXB room controllers supervised are only those assigned to one of the activated room groups.</li> </ul> |                                            |                          |
|----------------------|----------------------------------------------------------------------------------------------------|--------------------------------------------|--------------------------|
| Note                 | If the RXB room controllers are already supervised by other devices, such as the ACS7 plant operating software or the OZW771 central communication unit, we recommend to deactivate the function. This measure should be taken to keep the bus load as low as possible.<br><b>14.2 Activating the function</b>                                                                                                    |                                            |                          |
| Configuration        | To activate device supervis                                                                                                    | sion, it must be switched on via op        | erating line "Function": |
|                      |                                                                                                    |                                            | Factory cotting          |
|                      | Operating line                                                                                                    | Range                                      | Factory setting          |
|                      | Function                                                                                                    | Off / On                                   | Off                      |
| Notes                | When the function is deactivated, no periodic supervision telegrams will be sent via the bus.<br>But the device list can also be created when the function is deactivated. This is because the device list is also required for other functions, such as min / max supervision of the room temperature.<br><b>14.3 Creating the device list</b>                                                                                                    |                                            |                          |
| Prior to creation    | When creating the device list, all commissioning work on the RMB795 central control unit and on the RXB room controllers should be completed.<br>Bus connection to the RXB room controllers must be ensured.                                                                                                    |                                            |                          |
| Settings             | Main menu > Commissioni                                                                                                    | ng > Device supervision >                  |                          |
|                      | Operating line                                                                                                    | Range                                      | Factory setting          |
|                      | Device list                                                                                                    | Creating, updating, deleting               | Blank                    |
|                      | Identified devices                                                                                                    | Display of identified RXB room controllers |                          |
| Command "Create"     | The "Create" command is used to generate a complete device list. For that, a search is made on the Konnex bus aimed at finding RXB room controllers that have the same "Geographical zone (apartment) as the relevant room groups. When the RMB795 central control unit receives a reply from an RXB room controller, it will be entered on the device list.                                                                                                    |                                            |                          |

### Creating the device list (cont'd)

| Search process   | The search process takes several minutes, depending on the number of activated room groups. During the search process, the sandglass symbol <sup>S</sup> appears on the "Device list" line.<br>When the search process is finished, a tick will appear ✓.<br>Now, the number of identified devices are valid.<br>If the number of devices are not identical with the number given in the planning documentation, the connection to the RXB room controllers is to be checked. |
|------------------|----------------------------------------------------------------------------------------------------|
| Command "Update" | The "Update" command is used to search the plant for devices that have not yet been detected.<br>This command is to be executed when devices have been added to the plant at a later point in time, for example.                                                                                                    |
| Command "Delete" | The "Delete" command is used to delete the device list. When the list is empty, there is no supervision and the number of devices identified is 0.                                                                                                    |

## 14.4 Reading the device list

#### Settings

The list of assigned and supervised devices per room group can be read:

Main menu > Room group 1...10 > Device supervision >

| Operating line     | Adjustable values / remarks                                      |
|--------------------|------------------------------------------------------------------|
| Number dev current | Number of RXB room controllers assigned to the room group        |
| Zone (apart.room)  | Zone address (apartment.room) of the supervised room controllers |

#### Display

The list displayed provides the following information:

- Number of RXB room controllers assigned to this room group
- Their geographical zone address on the display (apartment.room).

| Number dev current  | 14     |
|---------------------|--------|
|                     |        |
| Zone (apart.room)   | 2.15 ? |
| Zone (apart.room)   | 2.1    |
| ▼ Zone (apart.room) | 2.2    |

| lcon      | Meaning                                       | Example           |        |
|-----------|-----------------------------------------------|-------------------|--------|
| (Without) | Connection to RXB room controller ok          | Zone (apart.room) | 2.1    |
| ?         | Connection to RXB room controller interrupted | Zone (apart.room) | 2.15 ? |

Notes

Based on the information of "Zone (apart.room)" and the plant diagram, the relevant RXB room controller can be unambiguously identified.

If no devices are assigned to the selected room group, the value of "Number dev current" is "0" and under "Zone (apart.room)", symbol " --- " appears everywhere.

## 14.5 Fault status messages

Common fault status message

If the connection to 1 or several RXB room controllers is interrupted, a common fault status message will appear for each room group:

| No.  | Text                 | Effect                                  |
|------|----------------------|-----------------------------------------|
| 4503 | Device superv R'g 1  | Nonurgent message; must be acknowledged |
| 4513 | Device superv R'g 2  | Nonurgent message; must be acknowledged |
| 4523 | Device superv R'g 3  | Nonurgent message; must be acknowledged |
| 4533 | Device superv R'g 4  | Nonurgent message; must be acknowledged |
| 4543 | Device superv R'g 5  | Nonurgent message; must be acknowledged |
| 4553 | Device superv R'g 6  | Nonurgent message; must be acknowledged |
| 4563 | Device superv R'g 7  | Nonurgent message; must be acknowledged |
| 4573 | Device superv R'g 8  | Nonurgent message; must be acknowledged |
| 4583 | Device superv R'g 9  | Nonurgent message; must be acknowledged |
| 4593 | Device superv R'g 10 | Nonurgent message; must be acknowledged |

Based on this information, it can be checked on the **Device supervision** menu of the relevant room group which RXB room controllers are affected.

#### **Text adjustments**

The fault status mesage texts are predefined. They can be adjusted via operation.

Main menu > Commissioning > Settings > Room group 1...10 or

Main menu > Settings > Room group 1...10 > Device supervision >

| Operating line | Range         | Factory setting           |
|----------------|---------------|---------------------------|
| Fault text     | 20 characters | Device supervision R'g. X |

# 15 Remedy in the event of fault

## 15.1 Error code list

#### Cause and effect

The following list contains all codes and assigned texts that appear in the event of fault.

| Code | Cause of fault                       | Fffect                            |
|------|--------------------------------------|-----------------------------------|
| 10   | Outside temp sensor error            | See 7.4                           |
| 11   | >1 outside temperature sensor        | Ditto                             |
| 12   | Outs sensor simulation active        | Ditto                             |
| 101  | IN X11 sensor error                  | See 72                            |
| 224  |                                      | See 7.4                           |
|      | IRMZ787(2).X4] sensor error          |                                   |
| 3880 | Smoke extraction room grp 1          | See 15.2                          |
|      |                                      |                                   |
| 3889 | Smoke extraction room grp 10         |                                   |
| 3890 | Fire alarm off room grp 1            | Ditto                             |
|      | ·                                    |                                   |
| 3899 | Fire alarm off room grp 10           |                                   |
| 3900 | Fire alarm off                       | See 8.8                           |
| 3901 | Smoke extraction                     | See 8.9                           |
| 4501 | Rm temp < lim val low r grp 1        | See 8.6                           |
|      |                                      |                                   |
|      |                                      | Ditto                             |
| 4591 | Rm temp < lim val low r grp 10       | Ditto                             |
| 4502 | Rm temp > lim val high r grp 1       | Ditto                             |
|      |                                      | Ditto                             |
| 4592 | Rm temp > lim val high r grp 10      | Ditto                             |
| 4503 | Device supervision room grp 1        | See 14                            |
|      |                                      | Ditto                             |
| 4593 | Device supervision room grp 10       | Ditto                             |
| 4920 | RXB room temperature frost           | Triggered by an RXB room          |
|      |                                      | controller; no impact on the      |
|      |                                      | RMB795 central control unit; only |
| 4030 | BVB room air condensation            | display of fault                  |
| 4930 | BYB outside temperature frost        |                                   |
| 4340 | DYP at air heat batt overtemp        |                                   |
| 4900 | RAD et all fleat batt overtemp       |                                   |
| 5000 |                                      |                                   |
| 5000 | System time failure                  |                                   |
| 5007 | >1 clock time master                 |                                   |
| 5002 | Invalid time of day                  |                                   |
| 5102 | $\sim 1$ time switch in room droup 1 |                                   |
| 0102 |                                      |                                   |
| 5102 | <br>>1 time switch in room group 10  | Ditto                             |
| 5192 | >1 time switch in room group to      | Ditto                             |

### Error code list (cont'd)

| -    |                                  |           |
|------|----------------------------------|-----------|
| Code | Cause of fault                   | Effect    |
| 5201 | Hol/spec day prog room group 1   | See 8.3.5 |
|      |                                  | Ditto     |
| 5291 | Hol/spec day prog room group 10  | Ditto     |
| 5202 | >1 hol/spec day prog room grp 1  | Ditto     |
|      |                                  | Ditto     |
| 5292 | >1 hol/spec day prog room grp 10 | Ditto     |
| 5801 | H/C changeover signal failure    | See 10.6  |
| 6001 | >1 identical device address      | See 11    |
| 7101 | Fault extension module           | See 5.3   |
|      |                                  |           |
| 7103 |                                  |           |
| 9001 | Aux 1                            | See 15.2  |
|      |                                  |           |
| 9010 | Aux 10                           |           |

## 15.2 Rectification of faults

## 15.2.1 Indication of faults

Significance of fault status messages

Fault status messages delivered to the RMB795 central control unit are indicated by the LED in the fault button. This button can be used to acknowledge fault status messages. Meaning:

| Fault status message    | Message<br>acknowledged | State                                                                            |
|-------------------------|-------------------------|----------------------------------------------------------------------------------|
| Fault pending           | No                      | Flashing                                                                         |
| Fault pending           | Yes                     | Lit<br>Also applies to fault status<br>messages that must not be<br>acknowledged |
| Fault no longer pending | No                      | Flashing                                                                         |
| Fault no longer pending | Yes                     | OFF                                                                              |

If a fault relay is configured also (function block "Faults"), the LED of the fault button always flashes.

Note on acknowledgement If the LED of the fault button is lit and does not extinguish when making acknowledgements, a fault status message is still pending. The LED extinguishes only when faults are no longer present.
# 15.2.2 Fault acknowledgement

| No acknowledgement<br>required                                   | This instruction applies to all fault status messages that require <b>neither</b> acknowledgement <b>nor</b> resetting.                                                                                                    |                                                                                                    |  |
|------------------------------------------------------------------|----------------------------------------------------------------------------------------------------|----------------------------------------------------------------------------------------------------|--|
|                                                                  | Example:<br>If there is no signal for the<br>delivered. If the signal for the<br>disappears automatically a                                                                                                    | outside temperature, a fault status message will be<br>ne outside temperature returns, the fault status message<br>nd the plant will resume normal operation. |  |
| Acknowledge                                                      | This instruction applies to fault status messages that <b>only</b> require acknowledgement.<br>Locking and resetting of fault must be triggered externally.                                                                                                    |                                                                                                    |  |
|                                                                  | Important!<br>When the fault status message disappears (external reset), the plant will return to normal operation, even if the fault status message has not been acknowledged.                                                                                                |                                                                                                    |  |
|                                                                  | Example:<br>The plant incorporates an alarm for smoke extraction which must be locally reset. The<br>only purpose of the alarm indication is to make sure that service staff will take note of<br>the fault status message.                                                    |                                                                                                    |  |
| Acknowledge and reset                                            | This instruction applies to all fault status messages that must be acknowledged <b>and</b> reset.<br>After acknowledgement, the fault status message will be maintained until the fault is no longer present. Only then can the fault status message be reset. When making the |                                                                                                    |  |
|                                                                  | Example:<br>Fire alarm off must be acknowledged and reset.<br>To ensure that the fault status message is not triggered each time the plant is st<br>up, it will only be acknowledged first. The fault status message shall be reset on<br>the fire alarm has disappeared       |                                                                                                    |  |
| Note                                                             | Fault status messages of other devices cannot be acknowledged on the RMB795 central control unit.                                                                                                    |                                                                                                    |  |
|                                                                  | 15.2.3 Deleting fault                                                                                                    | t status messages                                                                                                    |  |
| Function                                                         | Using operating line "Delete faults" on the operator unit's service level, the "Fau history" list can be deleted.                                                                                                    |                                                                                                    |  |
|                                                                  | Main menu > Faults >                                                                                                    |                                                                                                    |  |
|                                                                  | Operating line                                                                                                    | Remarks                                                                                                    |  |
|                                                                  | Delete faults                                                                                                    | All current faults will be internally reset, the "Fault history" list will be canceled                                                                        |  |
| Notes When activating this function only pending faults continue |                                                                                                    | on, all other fault status messages will be reset also. Hence,<br>e to be indicated.                                                                          |  |
|                                                                  | If the kind of acknowledgement with a pending fault is changed, it can happen that the fault status message can neither be acknowledged nor reset.<br>The function can also be used to reset these fault status messages!                                                      |                                                                                                    |  |

# 15.3 Rectification of errors

#### **Questions and replies**

The following list contains questions and replies relating to errors and fault status messages:

| Question                                                                                                    | Reply                                                                                                    |  |  |
|----------------------------------------------------------------------------------------------------|----------------------------------------------------------------------------------------------------|--|--|
| During commissioning, the wrong<br>language was selected.<br>How do I find "my" language?                                                                                                    | <ol> <li>Press the ESC button and the OK knob<br/>simultaneously.</li> <li>Select the password level and enter number<br/>112 as the password (same as international<br/>emergency call) and confirm by pressing the<br/>OK knob. The language will change to<br/>English.</li> <li>Select your language from the "Settings &gt;<br/>Device &gt; Language" menu.</li> </ol>                                                                                                    |  |  |
| The device is completely switched<br>off, "Operation locked, Remote<br>operation" appears.<br>How do I start the device again?                                                                                 | The device was put into commissioning mode<br>via remote operation (OCI700.1). Local<br>operation is locked.<br>If the device is not correctly restarted via remote<br>operation, it will maintain the present state.<br>Locally, the device can only be restarted by<br>briefly disconnecting the power supply.                                                                                                    |  |  |
| It is not possible to change from the <b>Commissioning</b> menu to the <b>Main</b> menu.<br>The operator unit displays "Caution!<br>Invalid settings, Start not possible".<br>How do I start the device again? | Downloading the configuration with the service<br>tool (OCI700.1) has not been completed.<br>The configuration must be loaded again with the<br>service tool (OCI700.1), or the device must be<br>newly configured via the operator unit.                                                                                                    |  |  |
| Fault status message "[N.X4] sensor<br>error" cannot be acknowledged.                                                                                                    | When the <b>Commissioning</b> menu is quit, the<br>central control unit checks to see which sensors<br>are connected. If, later, one of the sensors<br>connected now is missing, a fault status<br>message will be delivered.<br>If an incorrectly wired sensor is only rewired<br>later, a "wrong" fault status message will be<br>generated.<br><i>Remedy:</i><br>Go to the <b>Commissioning</b> menu (Caution! Plant<br>stops) and then back to the <b>Main</b> menu<br>(Caution! Plant starts). |  |  |
| The RXB room controllers do not<br>operate according to the desired<br>operating mode.                                                                                                    | Check to see if communication is connected and<br>operational.<br>The geographical address (apartment) of the<br>relevant room group must be the same for the<br>RMB795 central control unit and the RXB room<br>controllers.<br>In addition, the time switch zone slave (room)<br>must be set to 1 (fixed), and all settings of the<br>subzones must be set to 1 (fixed).                                                                                                    |  |  |

# **16 Electrical connections**

# **16.1 Connection rules**

Terminal connection concept

The following illustration shows the terminal base of the RMB795 central control unit including the connections:

- Extra low-voltage side at the top
- Mains voltage side at the bottom

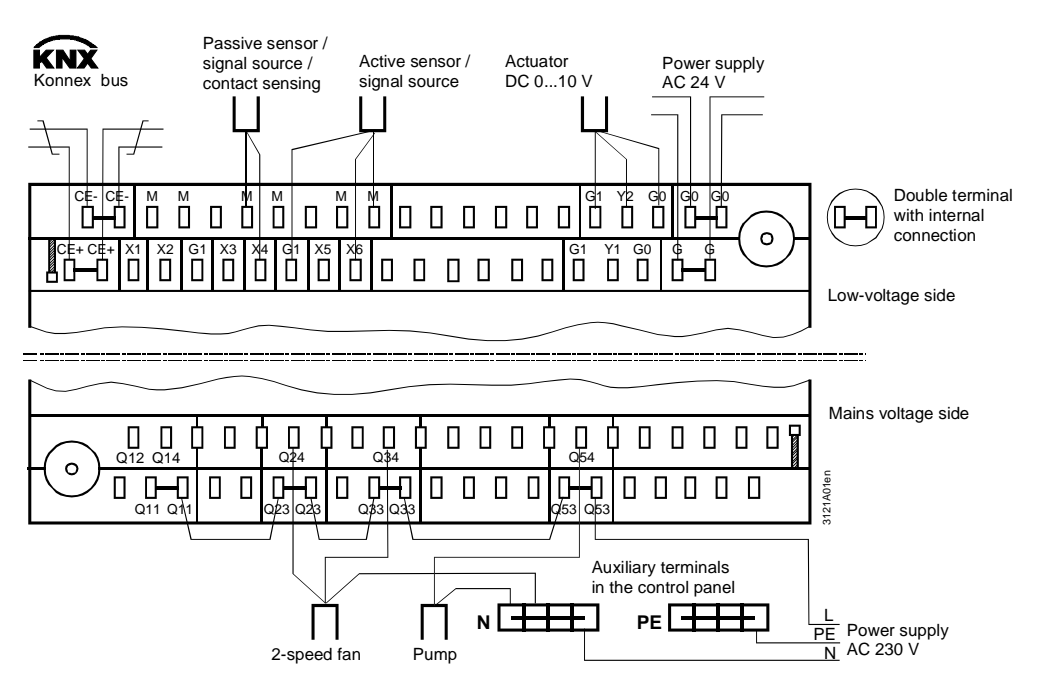

Each connection terminal (cage terminal) can accommodate only 1 solid wire or 1 stranded wire.

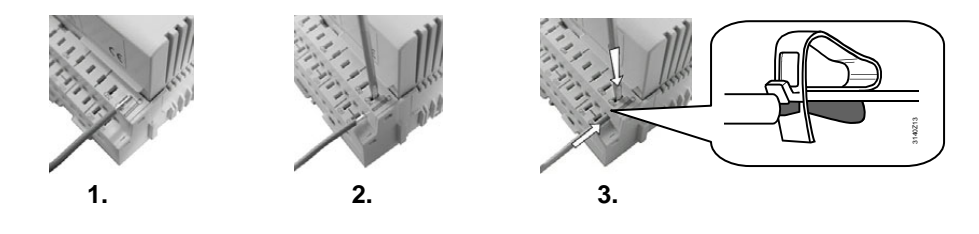

Procedure

**Connection procedure** 

for spring cage terminals

Note

- 1. Strip wire (length 7...8 mm; with module connector RMZ780 8...9 mm).
- 2. Have wire and screwdriver in place (size 0 to 1; with module connector size 0).
- 3. Apply pressure with the screwdriver while inserting the wire.
- 4. Remove the screwdriver.

## **16.2 Connection terminals**

#### 16.2.1 Central control unit RMB795

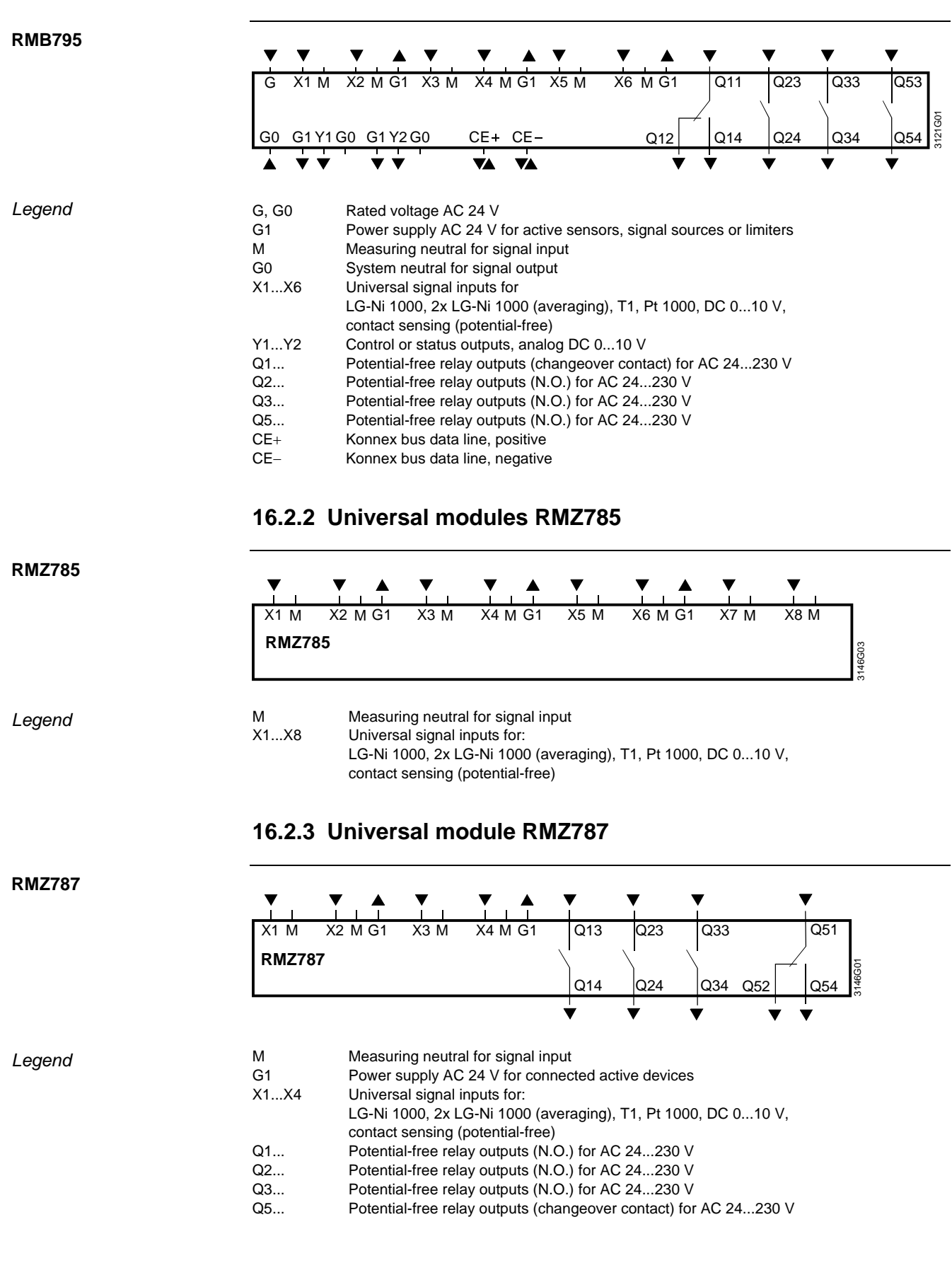

# 17 Addendum

# 17.1 Abbreviations used in this document

To facilitate reading, the most common abbreviations are listed below in alphabetical order.

| Abbreviation      | Meaning                                            |
|-------------------|----------------------------------------------------|
|                   | Heating                                            |
| $\bigcirc$        | Cooling                                            |
| Δw                | Setpoint readjustment                              |
| $\Delta w_{S}$    | Summer compensation delta                          |
| $\Delta w_W$      | Winter compensation delta                          |
| AC                | Alternating Current                                |
| AI                | Analog Input                                       |
| AO                | Analog Output                                      |
| DC                | Direct Current                                     |
| DI                | Digital Input                                      |
| DO                | Digital Output                                     |
| E <sub>S</sub>    | Summer compensation end                            |
| EW                | Winter compensation end                            |
| F <sub>S</sub>    | Summer compensation start                          |
| F <sub>W</sub>    | Winter compensation start                          |
| KNX               | Konnex bus (for operation and process information) |
| LCD               | Liquid Crystal Display                             |
| LED               | Light Emitting Diode                               |
| HMI               | Human Machine Interface                            |
| SpC               | Cooling setpoint                                   |
| SpCCmf            | Comfort cooling setpoint                           |
| SpCEco            | Economy cooling setpoint                           |
| SpH               | Heating setpoint                                   |
| SpHCmf            | Comfort heating setpoint                           |
| SpHEco            | Economy heating setpoint                           |
| SpSu              | Supply air temperature setpoint                    |
| t                 | Time                                               |
| ОТ                | Outside temperature                                |
| t <sub>Nmin</sub> | Operating time min for night cooling               |
| RT                | Room or extract air temperature                    |
| w                 | Setpoint                                           |
| W <sub>TV</sub>   | Flow temperature setpoint                          |
| х                 | Actual value                                       |

# 17.2 Configuration diagrams

# **17.2.1 Explanation of the configuration principle**

| Configuration<br>diagrams, contents  | <ul> <li>The RMB795 central control unit has a large number of preconfigured function blocks integrated. The available configuration choices are shown in the configuration diagrams; they include:</li> <li>Input identifier (inputs, input functions)</li> <li>Operating mode (calendar, schedular)</li> <li>Function blocks for supervision, refrigeration and heating demand, including the functions of the extension modules</li> </ul>                                                        |  |  |
|--------------------------------------|----------------------------------------------------------------------------------------------------|--|--|
| Configuration<br>diagrams, use       | In the configuration diagram, the planning engineer can enter and draw the configuration diagram and show the interconnections of the individual input and output functions (of their internal signals) with the associated connection terminals.                                                                                                    |  |  |
| Identifiers used                     | Devices and extension modules:• NCentral control unit RMB795• A5Universal module RMZ787• A7(1)Universal module RMZ787 (first module)• A7(2)Universal module RMZ787 (second module)Physical inputs:D• DDigital• XUniversalPhysical outputs:C• QRelay• YDC 010 V                                                                                                    |  |  |
| Use of inputs Xx                     | <ul> <li>Be sure to observe the following rules and properties when using the inputs:</li> <li>The input identifier can be a device or a special sensor (e.g. outside temperature)</li> <li>Multiple use of inputs is possible, no limitations (e.g. fire alarm off acts on several room groups)</li> <li>When an input is connected, the display only shows the possible units</li> <li>Alarming for inputs is only active when the input is connected prior to completing commissioning</li> </ul> |  |  |
| Procedure for extra<br>configuration | <ul> <li>Order of configuration:</li> <li>First the basic configuration, then the extra configuration</li> <li>First the input identifiers, then the operating modes with all control functions</li> <li>Wiring choices:</li> <li>Always from the arrow to the line</li> <li>From the function to the input: "x" to "x"</li> <li>From the output block to the output terminal: Analog "Y" to "Y"</li> <li>Relay "Q" to "Q"</li> </ul>                                                                |  |  |
| Use of outputs Yx                    | <ul><li>When using the outputs, the following rules are to be observed:</li><li>Connect the output functions to the relevant terminals</li><li>Each output terminal can be used only once (e.g. N.Q1 for the fault relay)</li></ul>                                                                                                    |  |  |

### 17.2.2 Overview of function blocks

#### Introduction

The following pages provide an overview of the function blocks for the RMB795 central control unit, including a brief description. For the number of function blocks and the assignment of inputs and outputs, refer to the configuration diagram of the RMB795.

#### **Basic configuration**

| Configuration           | Function                                                                                               |  |
|-------------------------|----------------------------------------------------------------------------------------------------|--|
| Basic type              | Basic type B: RMB plant                                                                                |  |
|                         | (time programs with preselected setpoints and emergency control per room group)                        |  |
| RMZ785                  | <ul> <li>Use of additional inputs and outputs with the extension modules RMZ785 and RMZ787.</li> </ul> |  |
| □ RMZ787 (1)            | The functions of the central control unit can be configured to these inputs / outputs                  |  |
| □ <sup>RMZ787</sup> (2) | Input specifying which modules are connected to the central control unit in which order (position)     |  |

#### Input identifiers

| Inputs | Configuration                                         | Functions                                                                                                    |
|--------|-------------------------------------------------------|----------------------------------------------------------------------------------------------------|
|        | N.X1N.X6<br>RMZ785.X1RMZ785.X8<br>RMZ787.X1 RMZ787.X4 | <ul> <li>Input of input identifier:</li> <li>Units: <ul> <li>°C, %, g/kg, kJ/kg, W/m², m/s, bar, mbar, Pa, ppm, universal 000.0</li> <li>(display with 1 decimal place), universal 0000 (display with no decimal place).</li> <li>The unit is required for the display. All settings that depend on this unit (e.g. P-bands) are displayed with this unit.</li> <li>Sensors for °C:</li> <li>Ni 1000, 2 x Ni1000 (averaging), T1, Pt 1000, DC 010 V, all other units DC 010 V, range adjustable</li> </ul> </li> <li>Digital (input for potential-free contact)</li> <li>Special identifiers: Outside temperature <ul> <li>With the special identifier, internal connections are used directly by the central control unit</li> </ul> </li> <li>SIGNAL Y: For sensors with passive signals at an input terminal that cannot be passed on to another device via bus, as described in subsection 7.2.6, "Multiple use of sensors"</li> </ul> |
|        | Outside temperature                                   | <ul> <li>Outside temperature, sensors as described in section 7.2, "Analog inputs", for the following functions:</li> <li>Summer/winter compensation</li> <li>Release of night cooling</li> </ul>                                                                                                    |

# Overview of function blocks (cont'd)

| Open loop         |
|-------------------|
| control functions |

| Operating mode                                   | Configuration                                                                                                    | Functions                                                                                                    |  |
|--------------------------------------------------|----------------------------------------------------------------------------------------------------|----------------------------------------------------------------------------------------------------|--|
| x<br>∭ <b>/¢</b> □ <u>M</u> /¢<br>H/C changeover | <ul> <li>2-pipe H/C system (□ 𝔅/♥)</li> <li>H/C changeover input (𝔅/♥)</li> <li>Collection of heat and refrigeration demand.</li> <li>Activation of 2-pipe heating / cooling system</li> <li>Digital input for heating / cooling changeover (H/C changeover)</li> </ul> |                                                                                                    |  |
| x x x x x x x x x x x x x x x x x x x            | <ul> <li>Timer function (☉)</li> <li>Rm optg mode inp 1 (⊡)</li> <li>Rm optg mode inp 2 (⊡)</li> <li>Fire alarm off(①)</li> <li>Smoke extraction (☎/☎)</li> <li>Holiday input (□)</li> <li>Special day input (⊠)</li> </ul>                                             | <ul> <li>Room operating modes.</li> <li>Timer function: Digital input for Comfort mode for an adjustable pe of time</li> <li>Preselection of an adjustable room operating mode with room operating mode input 1</li> <li>Room operating mode selector with room operating mode input 1+</li> <li>Fire alarm off and smoke extraction (with selection of supply air, extract air, or supply air and extract air)</li> <li>Calendar functions</li> <li>Holiday input and special day input: Digital input for holidays (selectable room operating mode) or special day (special day program of time switch)</li> </ul> |  |
| Faults                                           | Configuration                                                                                                    | Functions                                                                                                    |  |
| Auch Auch Auch Auch Auch Auch Auch Auch          | <ul> <li>Fault input 1 through 10 (Aux)</li> <li>Fault relays 1 and 2 (relays)</li> </ul>                                                                                                    | <ul> <li>10 universal fault status inputs, fault status signal delay, fault acknowledgement (none, acknowledge, acknowledge and reset), fault priority (urgent, nonurgent) and impact of fault (stop, no stop)</li> <li>Supervision of analog signals with regard to limit value crossings</li> <li>2 fault relays, priority (urgent, nonurgent, all) and origin (internal, bus)</li> </ul>                                                                                                    |  |
| Trend                                            | Configuration                                                                                                    | Functions                                                                                                    |  |
| Trnd1 Trnd2 Trnd3 Trnd4<br>Trend                 |                                                                                                    | <ul> <li>The trend is used for logging the progression of signals.</li> <li>4 independent trend channels</li> <li>Logging of local inputs, room temperatures and outside temperature from the bus</li> <li>Simultaneous display of 2 channels</li> <li>Views: 8-minute, 8-hour, 24-hour and 6-day history</li> </ul>                                                                                                    |  |
| Heat demand<br>Refrigeration demand              | Configuration                                                                                                    | Functions                                                                                                    |  |
| Heat demand<br>Relay<br>Q Y                      | <ul> <li>Passing on the heat demand via<br/>Konnex bus</li> <li>Heat demand relay (relay Q)</li> <li>Heat demand modulating</li> </ul>                                                                                                    | <ul> <li>Plant functions when there is demand for heat.</li> <li>Heat demand can also be transmitted via bus (refer to communication)</li> <li>Heat demand relay for passing on the heat demand</li> <li>Heat demand modulating for passing on the heat demand by means of analog DC 010 V signal</li> </ul>                                                                                                    |  |
| Refrigeration demand<br>Relay<br>Q Y             | <ul> <li>Passing on the refrigeration<br/>demand via Konnex bus</li> <li>Refrigeration demand relay<br/>(relay Q)</li> <li>Refrigeration demand<br/>modulating</li> </ul>                                                                                               | <ul> <li>Plant functions when there is demand for refrigeration.</li> <li>Refrigeration demand can also be transmitted via bus (refer to "Communication")</li> <li>Refrigeration demand relay for passing on the refrigeration demand</li> <li>Refrigeration demand modulating by means of analog DC 010 V signal</li> </ul>                                                                                                    |  |

## 17.2.3 Configuration diagram RMB795

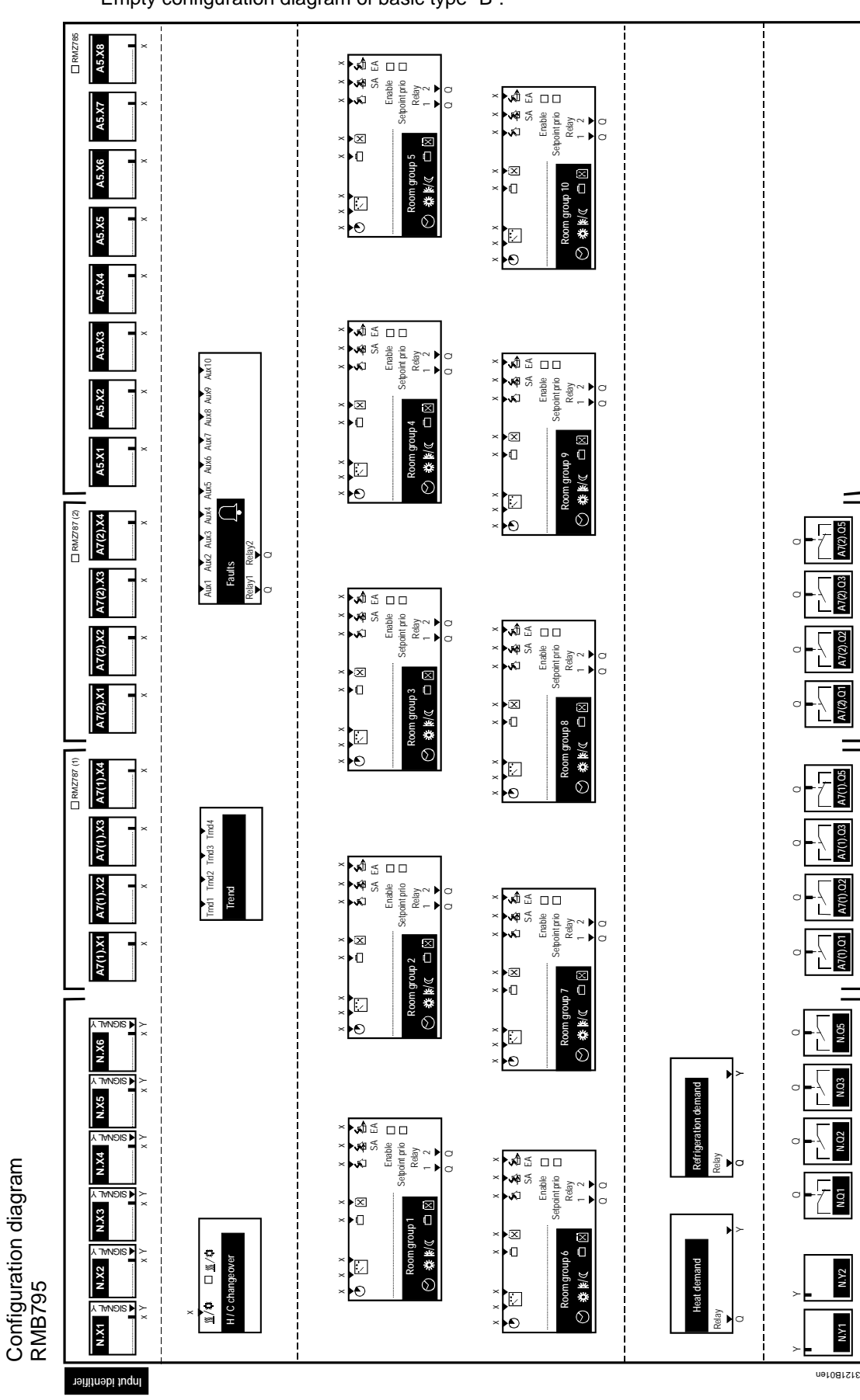

Empty configuration diagram of basic type "B":

# 17.3 Menu tree

| Principle | On the software side, all settings and readout values are arranged as datapoints (operating line) of the menu tree.<br>Using the operating elements of the operator units, every operating line can be selected, displayed or set in accordance with the access right. |         |                    |
|-----------|----------------------------------------------------------------------------------------------------|---------|--------------------|
| Submenus  | The Main menu is subdivided into a maximum of                                                                                                    | 20 subn | nenus:             |
|           | 1. Commissioning                                                                                                    | 7.      | Trend              |
|           | 2. Room group 110 (total of 10 submenus)                                                                                                    | 8.      | Operation RXB      |
|           | 3. Inputs                                                                                                    | 9.      | Settings           |
|           | 4. Outputs                                                                                                    | 10.     | Device information |
|           | 5. Time of day/date                                                                                                    | 11.     | Data backup        |
|           | 6. Faults                                                                                                    |         |                    |
|           |                                                                                                    |         |                    |

# Menu tree with operating lines

The following tables show the submenus with their operating lines:

| Operating lin | Operating line      |  |
|---------------|---------------------|--|
| 1. Commissio  |                     |  |
| Basic         | c configuration     |  |
|               | Plant type          |  |
|               | Position 1          |  |
|               | Position 2          |  |
|               | Position 3          |  |
| Extra         | configuration       |  |
|               | Input identifier    |  |
|               | N.X1                |  |
|               | N.X2                |  |
|               | N.X3                |  |
|               | N.X4                |  |
|               | N.X5                |  |
|               | N.X6                |  |
|               | RMZ785.X1           |  |
|               | RMZ785.X2           |  |
|               | RMZ785.X3           |  |
|               | RMZ785.X4           |  |
|               | RMZ785.X5           |  |
|               | RMZ785.X6           |  |
|               | RMZ785.X7           |  |
|               | RMZ785.X8           |  |
|               | RMZ787 (1).X1       |  |
|               | RMZ787 (1).X2       |  |
|               | RMZ787 (1).X3       |  |
|               | RMZ787 (1).X4       |  |
|               | RMZ787 (2).X1       |  |
|               | RMZ787 (2).X2       |  |
|               | RMZ787 (2).X3       |  |
|               | RMZ787 (2).X4       |  |
|               | Sensor multiple use |  |
|               | Signal Y N.X1       |  |
|               | Signal Y N.X2       |  |
|               | Signal Y N.X3       |  |
|               | Signal Y N.X4       |  |
|               | Signal Y N.X5       |  |
|               | Signal Y N.X6       |  |
|               | Signal Y RMZ785.X1  |  |
|               | Signal Y RMZ785.X2  |  |
|               | Signal Y RMZ785.X3  |  |
|               | Signal Y RMZ785.X4  |  |

| Operat                    | ina line      |                                  | Page  |
|---------------------------|---------------|----------------------------------|-------|
| oporat                    |               | Signal Y RMZ785.X5               | 7 490 |
|                           |               | Signal Y RMZ785 X6               |       |
|                           |               | Signal Y RMZ785 X7               |       |
|                           |               | Signal Y RMZ785 X8               |       |
|                           |               | Signal Y RMZ787 (1).X1           |       |
|                           |               | Signal Y RMZ787 (1) X2           |       |
| -                         |               | Signal Y RMZ787 (1) X3           |       |
|                           |               | Signal Y RMZ787 (1) X4           |       |
|                           |               | Signal Y RMZ787 (2) X1           |       |
|                           |               | Signal Y RMZ787 (2) X2           |       |
|                           |               | Signal Y RMZ787 (2) X3           |       |
|                           |               | Signal Y RMZ787 (2) X4           |       |
|                           | Room          | group 110                        |       |
|                           |               | Enable                           |       |
|                           |               | Setpoint priority                |       |
|                           |               | Room operating mode              |       |
|                           |               | Timer function                   |       |
|                           |               | Room operating mode input 1      |       |
|                           |               | Room operating mode input ?      |       |
|                           |               | Holiday input                    |       |
|                           |               | Special day input                |       |
|                           |               | Operating mode relay 1           |       |
|                           |               | Operating mode relay 7           |       |
|                           |               | Fire and smoke extraction        |       |
|                           |               | Fire and shoke extraction        |       |
|                           |               | Smoke extraction supply air      |       |
|                           |               | Smoke extraction supply all      |       |
|                           | Foulto        | Shoke extraction extract an      |       |
|                           | Faults        | Foult input 1                    |       |
|                           |               | Fault input 2                    |       |
|                           |               | Fault input 2                    |       |
|                           |               | Fault input 4                    |       |
|                           |               | Fault input 4                    |       |
|                           |               | Fault input 1                    |       |
|                           |               | Fault input 1                    |       |
|                           |               | Fault input 1                    |       |
|                           |               | Fault input 2                    |       |
|                           |               | Fault input 2                    |       |
|                           |               |                                  |       |
|                           |               | Fault relay 1                    |       |
|                           | lleath        | Fault relay 2                    |       |
|                           | Heatin        | Ig/cooling changeover            |       |
|                           |               | 2-pipe neating/cooling system    |       |
|                           | F = 4         |                                  |       |
|                           | Heat          |                                  |       |
|                           |               | Heat demand medulation           |       |
|                           | Defile        |                                  |       |
|                           | Retrig        | Patrimonation domand relation    |       |
|                           |               | Reingeration demand relay        |       |
|                           |               | keing aemana moaulating          |       |
|                           | Misce         |                                  |       |
|                           | Cottin me (   | Business card                    |       |
|                           | Settings (mer | iu tree like under 9. Settings ) |       |
|                           | Communicatio  | on<br>eettisse                   |       |
|                           | Basic         | settings                         |       |
| $\vdash$                  |               | Area                             |       |
| $ \downarrow  \downarrow$ |               | Line                             |       |
|                           |               | Device address                   |       |
| $ \downarrow  \downarrow$ |               | Decentral bus power supply       |       |
|                           |               | Clock time operation             |       |
|                           |               | Remote setting clock slave       |       |
|                           |               | Remote reset of fault            |       |

| Operating line | •                              | Page |
|----------------|--------------------------------|------|
|                | Room group 110                 |      |
|                | Geographical zone (apartment)  |      |
|                | QAW operation zone (apartment) |      |
|                | Holidays/special day           |      |
|                | Holiday/special day operation  |      |
|                | Hol/spec day zone              |      |
|                | Reference room 13              |      |
|                | Geographical zone (apartment)  |      |
|                | Geographical zone (room)       |      |
|                | Reference room 1               |      |
|                | Distribution zones             |      |
|                | Outside temperature zone       |      |
|                | Heat distr zone source side    |      |
|                | Heat distr zone consumer side  |      |
|                | Refrig distr zone source side  |      |
|                | Heat distr zone consumer side  |      |
| Wiring         | ) test                         |      |
|                | Inputs                         |      |
|                | N.X1                           |      |
|                | N.X2                           |      |
|                | N.X3                           |      |
|                | N.X4                           |      |
|                | N.X5                           |      |
|                | N.X6                           |      |
|                | RMZ785.X1                      |      |
|                | RMZ785.X2                      |      |
|                | RMZ785.X3                      |      |
|                | RMZ785.X4                      |      |
|                | RMZ785.X5                      |      |
|                | RMZ785.X6                      |      |
|                | RMZ785.X7                      |      |
|                | RMZ785.X8                      |      |
|                | RMZ787 (1).X1                  |      |
|                | RMZ787 (1).X2                  |      |
|                | RMZ787 (1).X3                  |      |
|                | RMZ787 (1).X4                  |      |
|                | RMZ787 (2).X1                  |      |
|                | RMZ787 (2).X2                  |      |
|                | RMZ787 (2).X3                  |      |
|                | RMZ787 (2).X4                  |      |
|                | Outputs                        |      |
|                | Operating mode room group 1    |      |
|                | Operating mode room group 2    |      |
|                | Operating mode room group 3    |      |
|                | Operating mode room group 4    |      |
|                | Operating mode room group 5    |      |
|                | Operating mode room group 6    |      |
|                | Operating mode room group 7    |      |
|                | Operating mode room group 8    |      |
|                | Operating mode room group 9    |      |
|                | Operating mode room group 10   |      |
|                | Fault relay 1                  |      |
|                | Fault relay 2                  |      |
|                | Heat demand                    |      |
|                | Refrigeration demand           |      |
| Devic          | e supervision                  |      |
|                | Function                       |      |
|                | Device list                    |      |
|                | Identified devices             |      |

| Operat | ing line  |                              |                | Page |  |  |  |  |
|--------|-----------|------------------------------|----------------|------|--|--|--|--|
| 2. Roo | m group 1 | 10                           |                |      |  |  |  |  |
|        | Time swit | ch                           |                |      |  |  |  |  |
|        | M         | onday                        |                |      |  |  |  |  |
|        |           | From                         |                |      |  |  |  |  |
|        |           | Copy                         | to             |      |  |  |  |  |
|        | Τι        | lesday                       |                |      |  |  |  |  |
|        |           | From                         |                |      |  |  |  |  |
|        |           | Copy                         | to             |      |  |  |  |  |
|        | W         | ednesday                     |                |      |  |  |  |  |
|        |           | From                         |                |      |  |  |  |  |
|        |           | Copy                         | to             |      |  |  |  |  |
|        | Th        | nursday                      |                |      |  |  |  |  |
|        |           | From                         |                |      |  |  |  |  |
|        |           | Сору                         | to             |      |  |  |  |  |
|        | Fr        | iday                         |                |      |  |  |  |  |
|        |           | From                         |                |      |  |  |  |  |
|        |           | Сору                         | 10             |      |  |  |  |  |
|        | Sa        | aturday                      |                |      |  |  |  |  |
|        |           | From                         |                |      |  |  |  |  |
|        |           | Copy                         | 10             |      |  |  |  |  |
|        | Su        | unday                        |                |      |  |  |  |  |
|        |           | From                         |                |      |  |  |  |  |
|        |           | Copy                         | to             |      |  |  |  |  |
|        | Sp        | pecial day                   |                |      |  |  |  |  |
|        |           | From                         |                |      |  |  |  |  |
|        |           | Copy                         | 0              |      |  |  |  |  |
|        | Co        |                              |                |      |  |  |  |  |
|        | Holidays/ | special day                  |                |      |  |  |  |  |
|        | Ca        | alendar                      |                |      |  |  |  |  |
|        |           | Entry                        |                |      |  |  |  |  |
|        |           |                              |                |      |  |  |  |  |
|        |           |                              | End            |      |  |  |  |  |
|        |           |                              | Reason         |      |  |  |  |  |
|        |           |                              | Cancel entry   |      |  |  |  |  |
|        | RO        | bom operati                  |                |      |  |  |  |  |
|        | Deemen    | DHW operating mode holidays  |                |      |  |  |  |  |
|        | Room ope  | erating mod                  |                |      |  |  |  |  |
|        | PI        | eselection                   |                |      |  |  |  |  |
|        |           |                              |                |      |  |  |  |  |
|        | Poom ton  | ause                         | luo            |      |  |  |  |  |
|        |           | oference roo                 | m 1            |      |  |  |  |  |
|        |           | Reference room 2             |                |      |  |  |  |  |
|        | R         | Reference room 3             |                |      |  |  |  |  |
|        |           | ahest room                   |                |      |  |  |  |  |
|        | 7         | ne (apart ro                 |                |      |  |  |  |  |
|        | 20        | west room f                  |                |      |  |  |  |  |
|        | 7/        | Zone (apart.room)            |                |      |  |  |  |  |
|        | Room ten  | om temp setpoint             |                |      |  |  |  |  |
|        |           | Economy cooling setpoint     |                |      |  |  |  |  |
|        | Dr        | Precomfort cooling setpoint  |                |      |  |  |  |  |
|        |           | Precorniort cooling setpoint |                |      |  |  |  |  |
|        |           | omfort heatir                | a setpoint     |      |  |  |  |  |
|        | D,        | ecomfort he                  | ating setpoint |      |  |  |  |  |
|        | FI<br>E/  | conomy heat                  | ina setooint   |      |  |  |  |  |
|        | Device su | nervision                    |                |      |  |  |  |  |
|        |           | umber of dev                 | vices current  |      |  |  |  |  |
|        | 7/        | ne (anart ro                 | om)            |      |  |  |  |  |
|        | 20        | ne (apair.10                 | unij           | 1    |  |  |  |  |

| Opera           | Operating line                     |   |  |  |
|-----------------|------------------------------------|---|--|--|
| 3. Inpu         | Its                                |   |  |  |
| •               | N.X1                               |   |  |  |
| -               | N.X2                               |   |  |  |
| -               | N.X3                               |   |  |  |
|                 | N.X4                               |   |  |  |
|                 | N.X5                               |   |  |  |
|                 | N.X6                               |   |  |  |
|                 | N.X7                               |   |  |  |
|                 | N.X8                               |   |  |  |
|                 | RMZ785.X1                          |   |  |  |
|                 | RMZ785.X2                          |   |  |  |
|                 | RMZ785.X3                          |   |  |  |
|                 | RMZ785.X4                          |   |  |  |
|                 | RMZ785.X5                          |   |  |  |
|                 | RMZ785.X6                          |   |  |  |
|                 | RMZ785.X7                          |   |  |  |
|                 | RMZ785.X8                          |   |  |  |
|                 | RMZ787 (1).X1                      |   |  |  |
|                 | RMZ787 (1).X2                      |   |  |  |
|                 | RMZ787 (1).X3                      |   |  |  |
|                 | RMZ787 (1).X4                      |   |  |  |
|                 | RMZ787 (2).X1                      |   |  |  |
|                 | RMZ787 (2).X2                      |   |  |  |
|                 | RMZ787 (2).X3                      |   |  |  |
|                 | RMZ787 (2).X4                      |   |  |  |
|                 | Outside temperature                |   |  |  |
|                 | Outside temperature simulation     |   |  |  |
| 4. Out          | puts                               |   |  |  |
|                 | Optg mode relay 1 room group 1     |   |  |  |
|                 | Optg mode relay 2 room group 1     |   |  |  |
|                 | Optg mode relay 1 room group 2     |   |  |  |
|                 | Optg mode relay 2 room group 2     |   |  |  |
|                 | Optg mode relay 1 room group 3     |   |  |  |
|                 | Optg mode relay 2 room group 3     |   |  |  |
|                 | Optg mode relay 1 room group 4     |   |  |  |
|                 | Optg mode relay 2 room group 4     |   |  |  |
|                 | Optg mode relay 1 room group 5     |   |  |  |
|                 | Optg mode relay 2 room group 5     |   |  |  |
|                 | Optg mode relay 1 room group 6     |   |  |  |
|                 | Optg mode relay 2 room group 6     |   |  |  |
|                 | Optg mode relay 1 room group 7     |   |  |  |
|                 | Optg mode relay 2 room group 7     |   |  |  |
|                 | Optg mode relay 1 room group 8     |   |  |  |
|                 | Opto mode relay 2 room group 6     |   |  |  |
|                 | Opto mode relay 1 room group 9     |   |  |  |
|                 | Opta modo rolav 1 room arcun 10    |   |  |  |
|                 | Opto mode relay 1 room group 10    |   |  |  |
|                 | Opig mode relay 2 room group 10    |   |  |  |
|                 | Fault relay 1                      |   |  |  |
|                 | Fault leidy 2<br>Hoat domand rolay |   |  |  |
|                 | Heat demand modulating             |   |  |  |
| ├               | Refrigeration demand relay         |   |  |  |
|                 | Refrig demand modulating           |   |  |  |
| 5 Tim           | e of dav/date                      |   |  |  |
| <b>9</b> . Till | Time of day                        |   |  |  |
|                 | Date                               |   |  |  |
|                 | Year                               |   |  |  |
|                 | Summer time start                  |   |  |  |
| <u> </u>        | Winter time start                  |   |  |  |
| L               |                                    | 1 |  |  |

| Operating line   |                        | Page |
|------------------|------------------------|------|
| 6. Faults        |                        |      |
| Faults           |                        |      |
| Fault            | 1                      |      |
|                  | Fault number           |      |
| Fault history    | ·                      |      |
| Fault            | 1                      |      |
|                  | Fault number           |      |
| Fault status s   | signal bus             |      |
| Fault            | number                 |      |
| Device           | e address              |      |
| Delete faults    |                        |      |
| 7. Trend         |                        |      |
| Trend channe     | el 14                  |      |
| 8. Operation RXB |                        |      |
| Geographica      | I zone (apartment)     |      |
| Geographica      | l zone (room)          |      |
| RXB device d     | lata                   |      |
| Room             | number                 |      |
| Device           | e name                 |      |
| Active           | HVAC operating mode    |      |
| Actua            | l value room temp      |      |
| Currei           | nt room temp setpoint  |      |
| Econo            | omy cooling setpoint   |      |
| Preco            | mfort cooling setpoint |      |
| Comfo            | ort cooling setpoint   |      |
| Comfo            | ort heating setpoint   |      |
| Preco            | mfort heating setpoint |      |
| Econo            | omy heating setpoint   |      |
| Local            | setpoint offset        |      |
| Heatir           | ng/cooling output      |      |
| Fan o            | utput                  |      |
| Heatir           | ng demand signal       |      |
| Coolir           | ng demand signal       |      |

| Operat  | ting line | 9                           | Page |
|---------|-----------|-----------------------------|------|
| 9. Sett | ings      |                             |      |
|         | Device    | e                           |      |
|         |           | Language                    |      |
|         |           | Unit                        |      |
|         |           | Time format                 |      |
|         |           | Contrast                    |      |
|         | Inputs    | 5                           |      |
|         |           | N.X1X6                      |      |
|         |           | N.X1                        |      |
|         |           | Type reference              |      |
|         |           | Value low                   |      |
|         |           | Value high                  |      |
|         |           | Correction                  |      |
|         |           | Normal position             |      |
|         |           | Sensor attenuation          |      |
|         |           | RMZ785.X1X8                 |      |
|         |           | Type reference              |      |
|         |           | Value low                   |      |
|         |           | Value high                  |      |
|         |           | Correction                  |      |
|         |           | Normal position             |      |
|         |           | Sensor attenuation          |      |
|         |           | RMZ787 (1).X1X4             |      |
|         |           | lype reference              |      |
|         |           | Value low                   |      |
|         |           | Value high                  |      |
|         |           | Correction                  |      |
|         |           | Normal position             |      |
|         |           |                             |      |
|         |           |                             |      |
|         |           |                             |      |
|         |           |                             |      |
|         |           |                             |      |
|         |           | Normal position             |      |
|         |           | Sensor attenuation          |      |
|         | Room      | group 110                   |      |
|         |           | Room group 1                |      |
|         |           | Room temp setpoint          |      |
|         |           | Economy cooling setpoint    |      |
|         |           | Precomfort cooling setpoint |      |
|         |           | Comfort cooling setpoint    |      |
|         |           | Comfort heating setpoint    |      |
|         |           | Precomfort heating setpoint |      |
|         |           | Economy heating setpoint    |      |
|         |           | Setpoint effects            |      |
|         |           | Summer compensation delta   |      |
|         |           | Summer compensation end     |      |
|         |           | Summer compensation start   |      |
|         |           | Winter compensation start   |      |
|         |           | Winter compensation end     |      |
|         |           | Winter compensation delta   |      |
|         |           | Night cooling               |      |
|         |           | Outside temperature limit   |      |
|         |           | Room-outside temp delta     |      |
|         |           | Operating time min          |      |
|         |           | Precooling time max         |      |

| Operating line |                                | Page |  |  |  |  |
|----------------|--------------------------------|------|--|--|--|--|
| Room           | temp supervision               |      |  |  |  |  |
|                | Limit value high               |      |  |  |  |  |
|                | Limit value low                |      |  |  |  |  |
| Devic          | e supervision                  |      |  |  |  |  |
|                | Fault text                     |      |  |  |  |  |
| Trend          |                                |      |  |  |  |  |
| Trend          | channel 14                     |      |  |  |  |  |
|                | Trend channel 1                |      |  |  |  |  |
|                | Trend signal                   |      |  |  |  |  |
|                |                                |      |  |  |  |  |
|                | Geographical zone (room)       |      |  |  |  |  |
|                | Outside temperature zone       |      |  |  |  |  |
|                | Y-axis min                     |      |  |  |  |  |
|                | Y-axis max                     |      |  |  |  |  |
|                | Selection extra channel        |      |  |  |  |  |
| Heat requisiti | on                             |      |  |  |  |  |
| Limit v        | alue requisition on            |      |  |  |  |  |
| Limit v        | alue requisition off           |      |  |  |  |  |
| Heatir         | g flow setpoint                |      |  |  |  |  |
| Flow t         | Flow temperature reduction max |      |  |  |  |  |
| Contro         | Control mode                   |      |  |  |  |  |
| Requi          | Requisition evaluation         |      |  |  |  |  |
| Refrigeration  | requisition                    |      |  |  |  |  |
| Limit v        | value requisition on           |      |  |  |  |  |
| Limit v        | Limit value requisition off    |      |  |  |  |  |
| Chillee        | Chilled water flow setpoint    |      |  |  |  |  |
| Flow t         | emperature boost max           |      |  |  |  |  |
| Contro         | Control mode                   |      |  |  |  |  |
| Requi          | Requisition evaluation         |      |  |  |  |  |
| Heat demand    |                                |      |  |  |  |  |
| Setpo          | int at 0 V                     |      |  |  |  |  |
| Setpo          | int at 10 V                    |      |  |  |  |  |
| Limit v        | ralue                          |      |  |  |  |  |
| Refrigeration  | demand                         |      |  |  |  |  |
| Setpo          | int at 0 V                     |      |  |  |  |  |
| Setpo          | int at 10 V                    |      |  |  |  |  |
| Limit v        | value                          |      |  |  |  |  |
| Texts          |                                |      |  |  |  |  |
| Device         | e name                         |      |  |  |  |  |
| File na        | File name                      |      |  |  |  |  |
| Busine         | ess card line 1                |      |  |  |  |  |
| Busine         | ess card line 2                |      |  |  |  |  |
| Busine         | ess card line 3                |      |  |  |  |  |
| Busine         | ess card line 4                |      |  |  |  |  |

| Operating line |                               |                               |  |  |  |  |  |  |
|----------------|-------------------------------|-------------------------------|--|--|--|--|--|--|
| 10. Dev        | 10. Device information        |                               |  |  |  |  |  |  |
|                | Contro                        |                               |  |  |  |  |  |  |
|                |                               | Basic type                    |  |  |  |  |  |  |
|                |                               | Basic type adapted            |  |  |  |  |  |  |
|                |                               | File name                     |  |  |  |  |  |  |
|                |                               | Device type                   |  |  |  |  |  |  |
|                |                               | Software version              |  |  |  |  |  |  |
|                |                               | Hardware version              |  |  |  |  |  |  |
|                | Positi                        | on 1                          |  |  |  |  |  |  |
|                |                               | Extension module              |  |  |  |  |  |  |
|                |                               | Software version              |  |  |  |  |  |  |
|                |                               | Hardware version              |  |  |  |  |  |  |
|                | Extra                         | configuration                 |  |  |  |  |  |  |
|                |                               | Input identifier              |  |  |  |  |  |  |
|                |                               | Sensor multiple use           |  |  |  |  |  |  |
|                |                               | Room group 110                |  |  |  |  |  |  |
|                |                               | Faults                        |  |  |  |  |  |  |
|                |                               | Heating/cooling changeover    |  |  |  |  |  |  |
|                |                               | Heat demand                   |  |  |  |  |  |  |
|                | Refrigeration demand          |                               |  |  |  |  |  |  |
|                | Miscellaneous                 |                               |  |  |  |  |  |  |
|                | Communication                 |                               |  |  |  |  |  |  |
|                | Basic settings                |                               |  |  |  |  |  |  |
|                | Area                          |                               |  |  |  |  |  |  |
|                |                               |                               |  |  |  |  |  |  |
|                |                               | Device address                |  |  |  |  |  |  |
|                |                               | Decentral bus power supply    |  |  |  |  |  |  |
|                |                               | Clock time operation          |  |  |  |  |  |  |
|                |                               | Remote setting clock slave    |  |  |  |  |  |  |
|                |                               | Remote reset of fault         |  |  |  |  |  |  |
|                |                               | Room group 110                |  |  |  |  |  |  |
|                |                               | Geographical zone (apartment) |  |  |  |  |  |  |
|                |                               |                               |  |  |  |  |  |  |
|                | Reference room 13             |                               |  |  |  |  |  |  |
|                | Distribution zones            |                               |  |  |  |  |  |  |
|                |                               | Outside temperature zone      |  |  |  |  |  |  |
|                |                               | Heat distr zone source side   |  |  |  |  |  |  |
|                | Heat distr zone consumer side |                               |  |  |  |  |  |  |
|                | Heat distr zone consumer side |                               |  |  |  |  |  |  |
| 11. Dat        | 11. Data backup               |                               |  |  |  |  |  |  |
|                | Storag                        | ne date                       |  |  |  |  |  |  |
|                | Storag                        | ne year                       |  |  |  |  |  |  |
|                | Restor                        | re                            |  |  |  |  |  |  |
|                | Save                          |                               |  |  |  |  |  |  |

# 17.4 Planning and Commissioning Report C3127

Purpose

Example

To ensure successful planning of KNX communication between the RMB795 central control unit and the RXB room controller, a Planning and Commissioning Report has been made available. It is used to straightforwardly list and document all settings required for communication.

File name: C3127\_Planning+Comm Report.xls

The following illustration shows part of a report (application example Sport Ltd):

| SIEME                                                                                    | SIEMENS                                                                                         |                                                             |                                  |                         | Menu       |            |       |            |            |            | Planning and Commissioning Report, Communication Synco 700 |           |           |           |           |          |      |   |
|------------------------------------------------------------------------------------------|-------------------------------------------------------------------------------------------------|-------------------------------------------------------------|----------------------------------|-------------------------|------------|------------|-------|------------|------------|------------|------------------------------------------------------------|-----------|-----------|-----------|-----------|----------|------|---|
|                                                                                          | Possible settings                                                                               | RMU                                                         | RMH                              | RMK                     | OZW        | RMB        | RXB   | QAW        | 1          | 2          | 3                                                          | 4         | 5         | 6         | 7         | 8        | 9    | 0 |
| Information                                                                              | Plant                                                                                           |                                                             |                                  |                         |            |            |       |            | Sport Ltd  | Sport Ltd  | Sport Ltd                                                  | Sport Ltd | Sport Ltd | Sport Ltd | Sport Ltd |          |      |   |
|                                                                                          | Room number                                                                                     |                                                             |                                  |                         |            |            |       |            |            | 309        |                                                            | 307       | 308       | 308       | 308       |          |      |   |
|                                                                                          | Device name                                                                                     | х                                                           | Х                                | Х                       | -          | х          | Х     | -          | Reception  | Conference | Reception                                                  | Office    | Office    | Office    | Office    |          |      |   |
|                                                                                          | Device type                                                                                     | RMU<br>7                                                    | RMH,<br>RMZ                      | RMK                     | OZW<br>771 | RMB<br>795 | RXB   | QAW<br>740 | RMB795     | RXB        | RMB795 [2]                                                 | RXB       | RXB       | RXB       | RXB       |          |      |   |
|                                                                                          | Plant type                                                                                      | Х                                                           | Х                                | Х                       | -          | Х          | Х     | -          | в          | FC03       |                                                            | FC03      | FC03      | FC03      | FC03      |          |      |   |
|                                                                                          | KNX-ID (Example ID: 00FD000016D5)                                                               | Х                                                           | Х                                | Х                       | Х          | Х          | Х     | Х          |            | 1          |                                                            |           |           |           |           | 1        |      |   |
| Basic settings                                                                           | Area [ 015 ] . Line [ 1; 215 ] .<br>Device address [1253; <b>255</b> ]                          | Х                                                           | х                                | х                       | Х          | х          | х     | Х          | 0.2.10     | 0.2.114    |                                                            | 0.2.110   | 0.2.111   | 0.2.112   | 0.2.113   |          |      |   |
|                                                                                          | Decentral bus power supply [ Off, On ]                                                          | Х                                                           | Х                                | Х                       | -          | х          | -     | -          | Aus        |            |                                                            |           |           |           |           |          |      |   |
|                                                                                          | Clock time operation [ Autonomous, Slave, Master ]                                              | Х                                                           | Х                                | Х                       | Х          | Х          | -     | •          | Autonom    |            |                                                            |           |           |           |           |          |      |   |
|                                                                                          | Remote setting chlock slave [ No, Yes ]                                                         | Х                                                           | Х                                | Х                       | Х          | Х          | -     | •          | Nein       |            |                                                            |           |           |           |           |          |      |   |
|                                                                                          | Remote reset of fault [ No, Yes ]                                                               | Х                                                           | Х                                | Х                       | -          | Х          | -     | •          | Nein       |            |                                                            |           |           |           |           |          |      |   |
| Room /<br>Room group                                                                     | Geographical zone ( <u>Apartment, Room</u> , Subzone)<br>(A.R.S) [ 1126 ].[ 163 ]. [1]          | X <sub>2</sub>                                              | 2X                               | х                       | -          | 10X        | X.X.1 | х          | 1.1.1      | 1.1.1      | 2.1.1                                                      | 2.1.1     | 2.2.1     | 2.3.1     | 2.4.1     |          |      |   |
|                                                                                          | (with own room sensor)                                                                          | Х1                                                          | 2X                               | Х                       | · ·        | Г - Т      | Х     | Х          | 1          | х          | l                                                          |           | х         | х         | х         |          |      |   |
|                                                                                          | Time switch operation [ Autonomous, Slave, Master ]                                             | X1                                                          | 2X                               | Х                       | -          | -          | -     | -          |            |            |                                                            |           | _         |           |           |          |      |   |
|                                                                                          | Time switch slave (apartment) [ 1126 ] . 1 . 1                                                  | Х,                                                          | 2X                               | Х                       | -          | -          | X.1.1 | -          |            | 1.1.1      |                                                            | 2.1.1     | 2.1.1     | 2.1.1     | 2.1.1     |          |      |   |
|                                                                                          | Temperature control [ Master, Slave ]                                                           | -                                                           | -                                | -                       | -          | -          | Х     | -          |            | Master     |                                                            | Master    | Master    | Master    | Master    |          |      |   |
|                                                                                          | * Control strategy [ Caskade, Constant, Alternating ]                                           | Х4                                                          | -                                | -                       | -          | -          | -     | -          |            |            |                                                            |           |           |           |           |          |      |   |
|                                                                                          | ** Combination of room control [ Master,<br>Slave external setpoint , Slave internal setpoint ] | -                                                           | 2X                               | х                       | -          |            |       | -          |            |            |                                                            |           |           |           |           |          |      |   |
|                                                                                          | Room group (name)                                                                               | -                                                           |                                  |                         | -          | 10X        | -     | -          | Conference |            | Office                                                     |           |           |           |           |          |      |   |
|                                                                                          | QAW operation zone (apartment) [,1126 ] . 1 . 1                                                 | -                                                           | -                                |                         | -          | 10X        | -     | -          |            |            |                                                            |           |           |           |           |          |      |   |
| Domestic hot                                                                             | DHW zone [ 131 ]                                                                                | -                                                           | Х                                |                         | -          |            | -     |            |            |            |                                                            |           |           | 1         |           |          |      |   |
| water                                                                                    | Time switch operation [ Autonomous, Slave, Master ]                                             | -                                                           | Х                                | -                       | -          | -          | -     |            |            |            |                                                            |           |           | 1         |           |          |      |   |
|                                                                                          | Time switch slave, from BW zone [ 131 ]                                                         | -                                                           | Х                                |                         | -          |            | -     |            |            |            |                                                            |           |           |           |           |          |      |   |
| Holidays /                                                                               | Holidays / secial day operation [ Autonom, Slave, Master ]                                      | X1                                                          | Х                                | х                       | -          | 10X        | -     | -          |            |            |                                                            |           |           |           |           |          |      |   |
| Special days                                                                             | Holiday / special day zone [ 131 ]                                                              | Х,                                                          | Х                                | х                       | -          | 10X        | -     |            |            |            |                                                            |           |           |           |           |          |      |   |
| Distribution zone                                                                        | Outside temperature zone [, 131 ]                                                               | Х                                                           | Х                                | Х                       | -          | х          | -     | -          |            |            |                                                            |           |           |           |           |          |      |   |
|                                                                                          | (with own sensor)                                                                               | х                                                           | Х                                | Х                       |            | х          |       |            |            |            | 1                                                          |           | 1         |           |           |          | 1    |   |
|                                                                                          | Heat distribution zone source side [, 131 ]                                                     | Х,                                                          | X <sub>6</sub>                   |                         | -          | х          | х     |            |            |            |                                                            |           |           |           |           |          |      |   |
|                                                                                          | Heat distribution zone consumer side [ 131 ]                                                    | X3                                                          | X <sub>6</sub>                   |                         | -          | х          | -     |            |            |            |                                                            |           |           |           |           |          |      |   |
|                                                                                          | Refrigation distr zone source side [, 131 ]                                                     | X2                                                          |                                  |                         | -          | х          | х     |            |            |            |                                                            |           |           |           |           |          |      |   |
|                                                                                          | Refrigeration zone consumer side [ 131 ]                                                        | X.                                                          | -                                |                         | -          | x          | -     |            |            |            |                                                            |           |           |           |           |          |      |   |
|                                                                                          | Heat distribution zone main distributor [ 131 ]                                                 | -                                                           | -                                | х                       | -          |            | -     |            |            |            |                                                            |           |           |           |           |          |      |   |
|                                                                                          | Heat distribution zone prim controller [ 1, 231 ]                                               | -                                                           | -                                | X                       | -          | -          | -     | -          |            |            |                                                            |           |           |           |           |          |      |   |
|                                                                                          | Solar zone [, 131 ]<br>(with own sensor)                                                        | -                                                           | X<br>X                           | -<br>-                  |            |            |       |            |            |            |                                                            |           |           |           |           |          |      |   |
|                                                                                          | Wind zone [, 131 ]<br>(with own sensor)                                                         | -                                                           | X<br>X                           | -                       | -          | -          | -     | -          |            |            |                                                            |           |           |           |           |          |      |   |
| Generation zone                                                                          | Boiler sequence zone [, 116 ]                                                                   |                                                             |                                  | X                       |            |            |       |            |            |            |                                                            |           |           |           |           | (        |      |   |
| l egend:                                                                                 | * Commissioning > Settings >                                                                    |                                                             | X, Ba                            | sic type                | 0-x 1      | x. 2-x     |       |            |            |            |                                                            | Ohiect    |           |           |           | <u> </u> |      | 1 |
|                                                                                          | Controller 1 > Cascade controller > Control strategy                                            |                                                             | X <sub>6</sub> Ba                | sic type                | 1-x, 2-    | x, 3-x,    | 1-x   |            |            |            |                                                            | Object    |           |           |           |          |      |   |
|                                                                                          | ** Commissioning > Extra configuration                                                          | X <sub>1</sub> Ba                                           | sic type                         | A, U                    |            |            |       |            |            |            |                                                            | Planner   |           |           |           |          | Date |   |
| **  Commissioning > Extra configuration Heating circuit 1/2 >Functions>Room control comb |                                                                                                 | X <sub>2</sub> Ba<br>X <sub>3</sub> Ba<br>X <sub>4</sub> Ba | sic type<br>sic type<br>sic type | : м, с, с<br>: С<br>: А | J          |            |       |            |            |            |                                                            | Commis    | sioner    |           |           |          | Date |   |

# Index

#### 7

| Α | 7-day | v time switc | h | <br> | 58 |
|---|-------|--------------|---|------|----|
|   | Α     |              |   |      |    |

| abbreviations used in this | document11 | 3 |
|----------------------------|------------|---|
| access levels              | 1          | 6 |

### В

| basic configuration             |    |
|---------------------------------|----|
| assignment of extension modules | 29 |
| selecting basic type B          | 29 |
| business card                   | 38 |

#### С

| clock time     |  |
|----------------|--|
| error handling |  |
| source         |  |
| commissioning  |  |

| exit          |    |
|---------------|----|
| safety notes  | 27 |
| start         |    |
| data set      |    |
| communication |    |

| activation                           | 93  |
|--------------------------------------|-----|
| basic settings                       | 93  |
| distribution zones                   | 95  |
| room groups 110                      | 94  |
| configuration diagram RMB795         | 117 |
| configuration principle, explanation | 114 |
| configuration, free                  |     |
| connection examples for sensors      | 42  |
| connection rules                     | 111 |
| connection terminals                 | 112 |

### D

| data backup           |     |
|-----------------------|-----|
| device address        | 20  |
| Device information    |     |
| device name           |     |
| device supervision    |     |
| device list           | 103 |
| fault status messages | 105 |
| function              | 103 |
|                       |     |
| display contrast      |     |

#### Е

| engineering and commissioning, | guidelines23 |
|--------------------------------|--------------|
| error code list                |              |

#### F

| -                                    |     |
|--------------------------------------|-----|
| fault acknowledgement                | 14  |
| fault acknowledgement                | 109 |
| fault inputs AUX110                  | 75  |
| fault priorities                     | 75  |
| fault relay 1                        | 77  |
| fault text                           | 76  |
| faults, function block               | 75  |
| file name                            |     |
| fire alarm off                       | 72  |
| function "heat requisition"          | 82  |
| function "refrigeration requisition" |     |
| function block                       |     |
| "faults"                             | 75  |
| "H/C changeover"                     | 91  |
| "heat demand"                        |     |
| "refrigeration demand"               |     |
| "Room group"                         | 51  |
| "trend"                              |     |
| function blocks. overview            |     |
|                                      |     |

#### G

| geographical zone | definition |  | 19 |
|-------------------|------------|--|----|
|-------------------|------------|--|----|

#### Н

| heat demand                 |    |
|-----------------------------|----|
| heat demand relay           | 84 |
| output modulating           | 85 |
| transmission                | 86 |
| holidays / special days     |    |
| error handling              | 62 |
| holidays, definition        | 60 |
| holidays/special days       |    |
| control input               | 61 |
| holiday/special day program | 59 |
|                             |    |

#### I

| im | nportant notes on safety | 12  |
|----|--------------------------|-----|
| in | dication of faults       | 108 |
| in | puts                     |     |
|    | analog inputs (Xx)       | 41  |
|    | digital inputs (Xx)      | 45  |
|    | texts                    | 49  |
|    | universal inputs (Xx)    | 39  |
|    |                          |     |

### L

| language | selection |  |
|----------|-----------|--|
|----------|-----------|--|

#### Μ

| marking interventions                 | 34  |
|---------------------------------------|-----|
| menu tree Central control unit RMB795 | 118 |
| multiple use of sensors               | 44  |

#### Ν

night cooling

|             | ingine oconing |
|-------------|----------------|
| 70          | activation     |
| principle71 | operating      |

#### ο

| Operating mode relay 1/2                        | 63 |
|-------------------------------------------------|----|
| Operation RXB datapoints                        | 97 |
| operation with operator unit                    |    |
| access levels                                   | 16 |
| operating concept                               | 14 |
| operating levels                                | 16 |
| operation without operator unit                 | 13 |
| outside temperature                             |    |
| simulation                                      | 47 |
| outside temperature                             |    |
| error handling                                  | 48 |
| signal sources                                  | 46 |
| overview of central control unit's capabilities | 11 |

#### Ρ

| password level, exit                | 33 |
|-------------------------------------|----|
| planning and commissioning protocol | 21 |
| product documentation               | 10 |

#### R

| range of units                                   | .8 |
|--------------------------------------------------|----|
| rectification of errors, questions and replies17 | 10 |
| reference rooms                                  | 68 |
| refrigeration demand                             |    |
| output modulating8                               | 39 |
| refrigeration demand relay                       | 39 |
| transmission                                     | 90 |

| room group, function block                   | 51 |
|----------------------------------------------|----|
| room groups, application example             | 18 |
| room groups, definition                      | 17 |
| room operating mode outputs                  | 63 |
| room operating mode                          |    |
| selection via digital inputs                 | 54 |
| selection via menu                           | 53 |
| selection via QAW740                         | 57 |
| room operating modes of Central control unit | 52 |

#### S

| setpoint readjustment by means of QAW740 | 67 |
|------------------------------------------|----|
| setpoints per room group                 | 65 |
| smoke extraction                         | 73 |
| summer- / wintertime changeover          | 35 |
| summer/winter compensation               | 66 |

#### т

| temperature supervision room group | 69  |
|------------------------------------|-----|
| time format yearly clock           | 35  |
| time of day                        |     |
| settings                           | 35  |
| trend                              |     |
| error handling                     | 101 |
| function block                     | 99  |
| settings                           | 100 |
| views                              | 99  |
|                                    |     |

## U

| unit of temperature |  |
|---------------------|--|
|---------------------|--|

#### W

| wiring test | аа | 31 |  |
|-------------|----|----|--|
|-------------|----|----|--|

Siemens Switzerland Ltd Building Technologie Group / HVAC Products Gubelstrasse 22 CH -6301 Zug Tel. +41 41-724 24 24 Fax +41 41-724 35 22 www.sbt.siemens.com

132/132

Central control unit RMB795

© 2004 Siemens Switzerland Ltd Subject to alteration